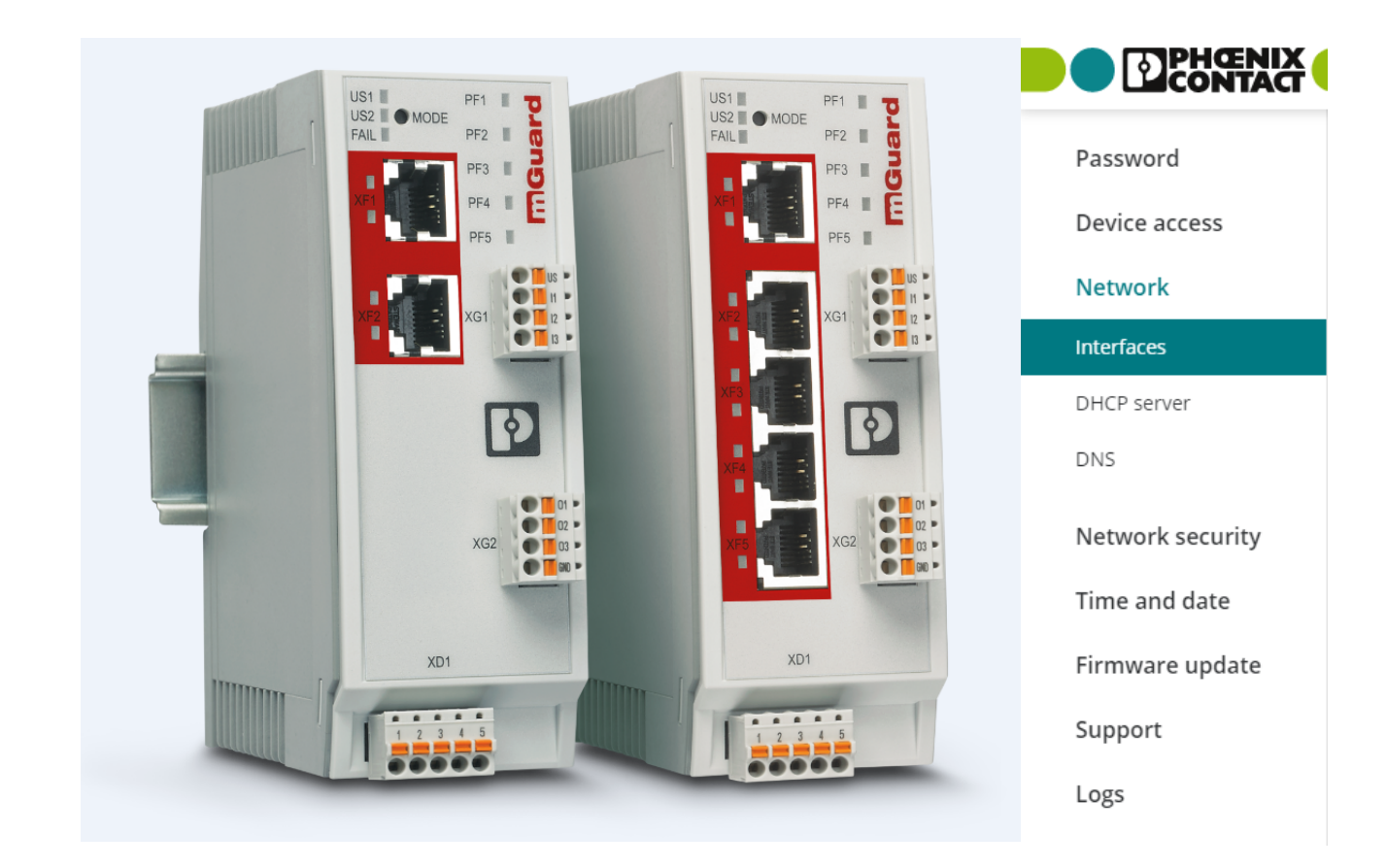

# FL MGUARD 1000 Web-based management mGuardNT 1.8.x

User manual

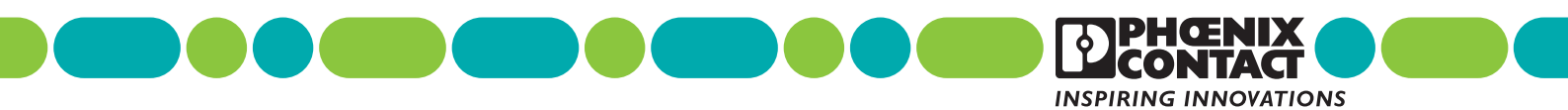

## User manual FL MGUARD 1000 – Web-based management – mGuardNT 1.8.x

UM EN MGUARD NT, Revision 12

2024-05-22

This user manual is valid for:Order No.DesignationOrder No.FL MGUARD 11021153079FL MGUARD 11051153078Firmware version mGuardNT 1.8.x

For further information see mGuardNT 1.8.x firmware - Release Notes.

## Table of contents

| 1 | For your safety        |                                                    | 7        |
|---|------------------------|----------------------------------------------------|----------|
|   | 1.1                    | Identification of warning notes                    | 7        |
|   | 1.2                    | About this user manual                             | 7        |
|   | 1.3                    | Qualification of users                             | 7        |
|   | 1.4                    | Intended use                                       | 7        |
|   | 1.5                    | Modifications to the product                       | 8        |
|   | 1.6                    | IT security                                        | 8        |
|   | 1.7                    | Latest security instructions for your product      | 10       |
|   | 1.8                    | Support                                            | 10       |
| 2 | mGuardNT basics        |                                                    | 11       |
|   | 2.1                    | Device properties and scope of functions           | 11       |
|   | 2.2                    | Changes compared to the previous version           |          |
|   |                        | 2.2.1 New in mGuardNT 1.8                          | 13       |
|   |                        | 2.2.2 New in mGuardNT 1.7                          | 13       |
|   |                        | 2.2.3 New in mGuardNT 1.6                          |          |
|   |                        | 2.2.4 New in mGuardNT 1.5                          |          |
|   |                        | 2.2.5 New in mGuardNT 1.4                          | 13<br>14 |
|   |                        | 2.2.0 New in mGuardNT 1.2                          | 14       |
|   |                        | 2.2.8 New in mGuardNT 1.1                          |          |
|   | 2.3                    | Encryption algorithms used                         |          |
|   | 2.4                    | Network                                            |          |
|   | 2.5                    | Firewall                                           | 17       |
|   | 2.6                    | Easy Protect Mode                                  | 18       |
| 3 | Using web-based manage | ement                                              | 19       |
|   | 3.1                    | Establishing a network connection to the device    | 19       |
|   | 3.2                    | Logging in a user                                  |          |
|   |                        | 3.2.1 The user password is not remembered any more | 20       |
|   | 3.3                    | Logging out a user                                 | 21       |
|   |                        | 3.3.1 Automatic logout                             | 21       |
|   |                        | 3.3.2 Session expiration (timeout)                 | 21       |
|   | 3.4                    | Automatic user block                               | 21       |
|   | 3.5                    | Changing a user password                           | 22       |
|   | 3.6                    | Help for configuration                             | 23       |
|   |                        | 3.6.1 Page structure and function                  | 23       |
|   |                        | 3.6.2 Icons and buttons                            | 24       |

|   |                       |         | 3.6.3 Error messages                                          | 24 |
|---|-----------------------|---------|---------------------------------------------------------------|----|
|   |                       |         | 3.6.4 Entering and changing values                            | 25 |
|   |                       |         | 3.6.5 Discarding changes                                      | 25 |
|   |                       |         | 3.6.6 Deleting the device configuration completely and safely | 25 |
|   |                       |         | 3.6.7 Working with tables                                     | 26 |
|   |                       |         | 3.6.8 Input and format: Netmask and network                   |    |
|   |                       |         | 3.6.9 CIDR (Classless Inter-Domain Routing)                   | 29 |
| 4 | Menu: Management      |         |                                                               | 31 |
|   |                       | 4.1     | Device access                                                 | 31 |
|   |                       | 4.2     | Time and date                                                 | 32 |
|   |                       | 4.3     | Firmware update                                               | 35 |
|   |                       | 4.4     | SNMP                                                          | 37 |
|   |                       | 4.5     | System                                                        | 40 |
|   |                       | 4.6     | Backup configuration                                          | 43 |
| 5 | Menu: Authentication  |         |                                                               | 47 |
| 0 | World. / Warlerhouten | <br>Б 1 | l lear managamant                                             |    |
|   |                       | 5.1     |                                                               |    |
|   |                       | 5.2     |                                                               | 50 |
| 6 | Menu: Network         |         |                                                               | 55 |
|   |                       | 6.1     | Interfaces                                                    | 55 |
|   |                       |         | 6.1.1 Interfaces                                              | 55 |
|   |                       |         | 6.1.2 Routes                                                  | 61 |
|   |                       |         | 6.1.3 NAT                                                     | 62 |
|   |                       | 6.2     | DHCP server                                                   | 72 |
|   |                       | 6.3     | DNS                                                           | 74 |
| 7 | Menu: Network securi  | ity     |                                                               | 77 |
|   |                       | 7.1     | Firewall                                                      | 77 |
|   |                       |         | 7.1.1 Settings                                                | 78 |
|   |                       |         | 7.1.2 Rules                                                   | 82 |
|   |                       |         | 7.1.3 Test mode alarms                                        | 86 |
|   |                       | 7.2     | Firewall test mode                                            | 88 |
|   |                       | 7.3     | Firewall Assistant                                            | 89 |
| 8 | Menu: Logging         |         |                                                               | 91 |
|   | 55 5                  | 8.1     | Loa entries                                                   |    |
|   |                       |         |                                                               |    |
|   |                       | 82      | Remote logging                                                | 94 |

#### Table of contents

| 9 | Menu: Support |     |                                       | 99  |
|---|---------------|-----|---------------------------------------|-----|
|   |               | 9.1 | Ping                                  | 99  |
|   |               | 9.2 | TCP dump                              | 100 |
|   |               | 9.3 | Snapshot                              | 102 |
| A | Appendix      |     |                                       | 105 |
|   |               | A 1 | Using the RESTful Configuration API   | 105 |
|   |               | A 2 | Using Smart mode                      | 105 |
|   |               | A 3 | Legal notice (Software License Terms) | 105 |
|   |               | A 4 | Third-party licenses                  | 105 |
|   |               | A 5 | Root DNS servers                      | 106 |
|   |               | A 6 | Update options                        | 107 |
| в | Appendixes    |     |                                       | 109 |
|   |               | B 1 | List of figures                       | 109 |
|   |               | B 2 | List of tables                        | 111 |
|   |               | B 3 | Explanation of terms                  | 113 |
|   |               | B 4 | Index                                 | 119 |

## 1 For your safety

Read this user manual carefully and keep it for future reference.

## **1.1** Identification of warning notes

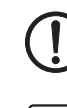

This symbol together with the **NOTE** signal word warns the reader of actions that might cause property damage or a malfunction.

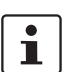

Here you will find additional information or detailed sources of information.

## 1.2 About this user manual

The following elements are used in this user manual:

| Bold   | Designations of operating elements, variable names or other accentuations                                              |  |  |  |  |  |
|--------|----------------------------------------------------------------------------------------------------|--|--|--|--|--|
| Italic | <ul> <li>Product, module or component designations (e.g., <i>tftpd64.exe</i>, <i>Config</i><br/><i>API</i>)</li> </ul> |  |  |  |  |  |
|        | <ul> <li>Foreign designations or proper names</li> </ul>                                                               |  |  |  |  |  |
|        | <ul> <li>Other accentuations</li> </ul>                                                                                |  |  |  |  |  |
| -      | Unnumbered list                                                                                                    |  |  |  |  |  |
| 1.     | Numbered list                                                                                                    |  |  |  |  |  |
| •      | Operating instructions                                                                                                 |  |  |  |  |  |
| ⇒      | Result of an operation                                                                                                 |  |  |  |  |  |

## 1.3 Qualification of users

The use of products described in this user manual is oriented exclusively to:

- Electrically skilled persons or persons instructed by them. The users must be familiar with the relevant safety concepts of automation technology as well as applicable standards and other regulations.
- Qualified application programmers and software engineers. The users must be familiar with the relevant safety concepts of automation technology as well as applicable standards and other regulations.

## 1.4 Intended use

- The devices of the FL MGUARD 1000 series are security routers for industrial use, with integrated stateful packet inspection firewall. They are suitable for distributed protection of production cells or individual machines against manipulation.
- The devices are intended for installation in a control cabinet.

### **1.5** Modifications to the product

Modifications to hardware and firmware of the device are not permitted.

 Incorrect operation or modifications to the device can endanger your safety or damage the device. Do not repair the device yourself. If the device is defective, please contact Phoenix Contact.

## 1.6 IT security

You have to protect components, networks, and systems against unauthorized access and ensure the integrity of data. As a part of this, you must take organizational and technical measures to protect network-capable devices, solutions, and PC-based software.

Phoenix Contact strongly recommends using an Information Security Management System (ISMS) to manage all of the infrastructure-based, organizational, and personnel measures that are needed to ensure compliance with information security directives.

Furthermore, Phoenix Contact recommends that at minimum the following measures are taken into consideration.

More detailed information on the measures described is available on the following websites (last accessed on 2024-04-15; partly only available in German):

- bsi.bund.de/it-sik.html
- ics-cert.us-cert.gov/content/recommended-practices

#### Use the latest firmware version

Phoenix Contact regularly provides firmware updates. Any firmware updates available can be found on the product page for the respective device.

- Ensure that the firmware on all devices used is always up to date.
- Observe the Change Notes for the respective firmware version.
- Pay attention to the security advisories published on Phoenix Contact's <u>Product Security Incident Response Team (PSIRT) website</u> regarding any published vulnerabilities.

#### Use up-to-date security software

- Install security software on all PCs to detect and eliminate security risks such as viruses, trojans, and other malware.
- Ensure that the security software is always up to date and uses the latest databases.
- Use whitelist tools for monitoring the device context.
- Use an Intrusion-Detection system for checking the communication within your system.

#### Take Defense-in-Depth strategies into consideration when planning systems

It is not sufficient to take measures that have only been considered in isolation when protecting your components, networks, and systems. Defense-in-Depth strategies encompass several coordinated measures that include operators, integrators, and manufacturers.

• Take Defense-in-Depth strategies into consideration when planning systems.

#### Perform regular threat analyses

- To determine whether the measures you have taken still provide adequate protection for your components, networks, and systems, threat analyses should be performed regularly.
- Perform a threat analysis on a regular basis.

#### Deactivate unneeded communication channels

• Deactivate unnecessary communication channels (e.g., SNMP, FTP, BootP, DCP, etc.) on the components that you are using.

#### Do not integrate components and systems into public networks

- Avoid integrating your components and systems into public networks.
- If you have to access your components and systems via a public network, use a VPN (Virtual Private Network).

#### **Restrict access rights**

- Avoid unauthorized persons gaining physical access to the device. Accessing the hardware of the device could allow an attacker to manipulate the security functions.
- Restrict access rights for components, networks, and systems to those individuals for whom authorization is strictly necessary.
- Deactivate unused user accounts.

#### Secure access

- Change the default login information after initial startup.
- Use secure passwords reflecting the complexity and service life recommended in the latest guidelines.
- Change passwords in accordance with the rules applicable for their application.
- Use a password manager with randomly generated passwords.
- Wherever possible, use a central user administration system to simplify user management and login information management.

#### Use secure access paths for remote access

 Use secure access paths such as VPN (Virtual Private Network) or HTTPS for remote access.

#### Set up a firewall

- Set up a firewall to protect your networks and the components and systems integrated into them against external influences.
- Use a firewall to segment a network or to isolate a controller.

#### Activate security-relevant event logging

 Activate security-relevant event logging in accordance with the security directive and the legal requirements on data protection.

#### Secure access to SD cards

Devices with SD cards require protection against unauthorized physical access. An SD card can be read with a conventional SD card reader at any time. If you do not protect the SD card against unauthorized physical access (such as by using a secure control cabinet), sensitive data is accessible to all.

- Ensure that unauthorized persons do not have access to the SD card.
- When destroying the SD card, ensure that the data cannot be retrieved.

## 1.7 Latest security instructions for your product

#### Product Security Incident Response Team (PSIRT)

The Phoenix Contact PSIRT is the central team for Phoenix Contact as well as for its subsidiaries, authorized to respond to potential security vulnerabilities, incidents and other security issues related to Phoenix Contact products, solutions as well as services.

Phoenix Contact PSIRT manages the disclosure, investigation internal coordination and publishes security advisories for confirmed vulnerabilities where mitigations/fixes are available.

The PSIRT website (<u>phoenixcontact.com/psirt</u>) is updated regularly. In addition, Phoenix Contact recommends subscribing to the PSIRT newsletter.

Anyone can submit information on potential security vulnerabilities to the Phoenix Contact PSIRT by e-mail.

## 1.8 Support

**1** For additional information on the device as well as release notes, user assistance and software updates, visit: <u>phoenixcontact.net/product/<item number></u>.

In the event of problems with your device or with operating your device, please contact your supplier.

To get help quickly in the event of an error, make a snapshot of the device configuration immediately when a device error occurs, if possible. You can then provide the snapshot to the support team.

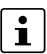

The usage of snapshots is described in this user manual.

## 2 mGuardNT basics

## 2.1 Device properties and scope of functions

 Table 2-1
 Device properties and scope of functions

| Device properties                                                                                                    | FL MGUARD |      |  |
|----------------------------------------------------------------------------------------------------|-----------|------|--|
|                                                                                                    | 1102      | 1105 |  |
| HARDWARE                                                                                                    |           |      |  |
| 2 net zones (network interfaces)                                                                                             | x         | x    |  |
| Ethernet via RJ45 connections (transmission speed: 10/100/1,000 Mbps)                                                        | 2         | 5    |  |
| 4-Port Unmanaged Switch (RJ45) (Bridge Mode)                                                                                 | -         | х    |  |
| Service inputs and outputs (IOs)                                                                                             | х         | х    |  |
| SD card holder                                                                                                    | х         | х    |  |
| NETWORK                                                                                                    |           |      |  |
| Stealth mode                                                                                                    | х         | х    |  |
| Router mode                                                                                                    | х         | х    |  |
| Packet forwarding (router mode)                                                                                              |           |      |  |
| Security router                                                                                                    | х         | х    |  |
| IP masquerading (NAT)                                                                                                    | х         | х    |  |
| Port forwarding                                                                                                    | х         | х    |  |
| 1:1 NAT                                                                                                    | х         | х    |  |
| Additional static routes                                                                                                    | х         | х    |  |
| Network services (client/server)                                                                                             |           |      |  |
| DHCP                                                                                                    | х         | х    |  |
| DNS                                                                                                    | х         | х    |  |
| NTP                                                                                                    | х         | х    |  |
| SNMP (only server)                                                                                                    | х         | х    |  |
| HTTPS – WBM/Config API – (only server)                                                                                       | х         | х    |  |
| FIREWALL                                                                                                    |           |      |  |
| Stateful packet inspection firewall                                                                                          | х         | х    |  |
| Firewall (for routed data traffic)                                                                                           | х         | х    |  |
| Device access (for incoming data traffic)                                                                                    | х         | х    |  |
| Integrity check of data packets to increase network security                                                                 | х         | х    |  |
| Easy Protect Mode                                                                                                    |           |      |  |
| Automatic protection of connected network clients without configura-<br>tion effort directly after connection of the device. | x         | х    |  |
| Firewall Assistant                                                                                                    |           |      |  |
| Analysis of data traffic for the automatic creation of firewall rules.                                                       | X         | X    |  |

| Device properties                                                                                                    | FL MGUARD |      |  |
|----------------------------------------------------------------------------------------------------|-----------|------|--|
|                                                                                                    | 1102      | 1105 |  |
| Firewall test mode                                                                                                    |           |      |  |
| Analysis of data traffic for automatic extension of existing firewall rules.                                                            | X         | X    |  |
| MANAGEMENT                                                                                                    |           |      |  |
| Administration via web-based management (WBM)                                                                                           | х         | x    |  |
| Administration via RESTful Configuration API (Config API)                                                                               | х         | x    |  |
| Read access to important device parameters via SNMP                                                                                     | х         | х    |  |
| Firmware update via WBM and Config API                                                                                                  | х         | х    |  |
| Role-based user management (WBM and Config API)                                                                                         | х         | x    |  |
| User authentication via LDAP server                                                                                                    | х         | х    |  |
| Smart mode                                                                                                    |           |      |  |
| Access to certain management functions is gained using the Mode but-<br>ton on the device and without access to a management interface. | х         | х    |  |
| Backup and restore configuration and user manangement via SD card                                                                       | х         | х    |  |
| Backup and restore configuration via WBM                                                                                                | х         | х    |  |
| Support tools                                                                                                    |           |      |  |
| TCP Dump (packet data analysis)                                                                                                    | х         | x    |  |
| Ping (network analysis)                                                                                                    | х         | x    |  |
| Log viewer (evaluation of log entries)                                                                                                  | х         | х    |  |
| Remote logging (syslog)                                                                                                    | х         | x    |  |
| Support snapshot (status and error analysis)                                                                                            | х         | х    |  |

 Table 2-1
 Device properties and scope of functions

### 2.2 Changes compared to the previous version

Refer to the corresponding *Release Notes* for a detailed overview of all changes to the respective version.

The *Release Notes* for the latest version are available in the download area of the respective product site in the e-shop, for example <u>phoenixcontact.net/product/1153079</u>.

#### 2.2.1 New in mGuardNT 1.8

- Connection tracking helper (FTP)
- Numerous improvements in the area of security.

#### 2.2.2 New in mGuardNT 1.7

- Numerous improvements in the area of security.

#### 2.2.3 New in mGuardNT 1.6

- Numerous improvements in the area of security (e.g.)
  - Security vulnerabilities (CVEs) found via the PSIRT process have been fixed
  - The entire system was further hardened
- Numerous usability improvements (e.g.)
  - The assignment of log entries to categories/components has been improved
  - The time information in log entries corresponds to the selected time zone
  - The snapshot content has been extended
  - Duplicate entries in firewall tables can be easily removed

#### 2.2.4 New in mGuardNT 1.5

- IP masquerading (NAT) in both directions (net zone  $1 \leftarrow \rightarrow$  net zone 2)
- User blocking (automatic/manual)
- Backup and restore configuration (download/upload via WBM)
- Configurable hostname
- Reboot of the device via WBM and Config API
- Numerous improvements in the area "performance and security"
- Numerous improvements in the area "usability"

#### 2.2.5 New in mGuardNT 1.4

- User and role management
- LDAP authentication (LDAP client)
- SNMP server
- Port ranges in firewall rules
- NAT functionality for networks
- Remote logging (*syslog*)
- External configuration storage (on SD card)
- Configurable session timeout

#### 2.2.6 New in mGuardNT 1.3

- Extended firewall functions
  - Easy Protect Mode
  - Firewall Assistant
  - Firewall test mode

#### 2.2.7 New in mGuardNT 1.2

- Extended network functions
  - Stealth mode

#### 2.2.8 New in mGuardNT 1.1

- Router and firewall functions added

#### 2.3 **Encryption algorithms used**

Some of the device functions feature the option of using encrypted communication. In these cases, the device generally uses the "TLS" (Transport Layer Security) encryption protocol. See Table 2-2 and 2-3 for settings.

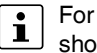

For security reasons, all clients and servers participating in encrypted communication should always use an up-to-date TLS setting.

#### TLS settings used by the device:

| Table 2-2 | TLS settings: HTTPS interface (WBM/Config API) |
|-----------|------------------------------------------------|
|-----------|------------------------------------------------|

| Setting                 | Value                                                                                           |
|-------------------------|-------------------------------------------------------------------------------------------------|
| Protocols               | TLS 1.2 / TLS 1.3                                                                               |
| Cipher suites (TLS 1.3) | TLS_AES_128_GCM_SHA256<br>TLS_AES_256_GCM_SHA384<br>TLS_CHACHA20_POLY1305_SHA256                |
| Cipher suites (TLS 1.2) | ECDHE-ECDSA-AES128-GCM-SHA256<br>ECDHE-ECDSA-AES256-GCM-SHA384<br>ECDHE-ECDSA-CHACHA20-POLY1305 |
| Certificate type        | ECDSA (P-256)                                                                                   |
| TLS curves (TLS 1.3)    | X25519<br>prime256v1<br>secp384r1                                                               |
| TLS curves (TLS 1.2)    | secp384r1                                                                                       |
| Cipher preference       | client chooses                                                                                  |

Table 2-3 TLS settings: Remote logging / LDAP authentication

| Setting                                          | Value                                                                                                    |
|--------------------------------------------------|----------------------------------------------------------------------------------------------------|
| Protocols                                        | TLS 1.2 / TLS 1.3                                                                                                    |
| Cipher suites (TLS 1.3)                          | TLS_AES_128_GCM_SHA256<br>TLS_AES_256_GCM_SHA384<br>TLS_CHACHA20_POLY1305_SHA256                                                                    |
| Cipher suites (TLS 1.2)<br>(Remote logging)      | ECDHE-RSA-AES128-GCM-SHA256<br>ECDHE-RSA-AES256-GCM-SHA384<br>ECDHE-RSA-CHACHA20-POLY1305<br>DHE-RSA-AES128-GCM-SHA256<br>DHE-RSA-AES256-GCM-SHA384 |
| Cipher suites (TLS 1.2)<br>(LDAP authentication) | ECDHE-RSA-AES128-GCM-SHA256<br>ECDHE-RSA-AES256-GCM-SHA384<br>ECDHE-RSA-CHACHA20-POLY1305                                                           |
| TLS curves                                       | X25519<br>prime256v1<br>secp384r1                                                                                                    |

### 2.4 Network

As a router or gateway, the device connects subnets or net zones. For each net zone, a unique IP address is configured. The device can be reached in the network using this IP address (see Section 6.1, "Interfaces").

The NAT functions (IP masquerading, 1:1 NAT, port forwarding) can be used to easily integrate machines (PLCs) or several subnets with the same IP configuration into an existing network, without having to change the IP configuration of the machine or the subnets.

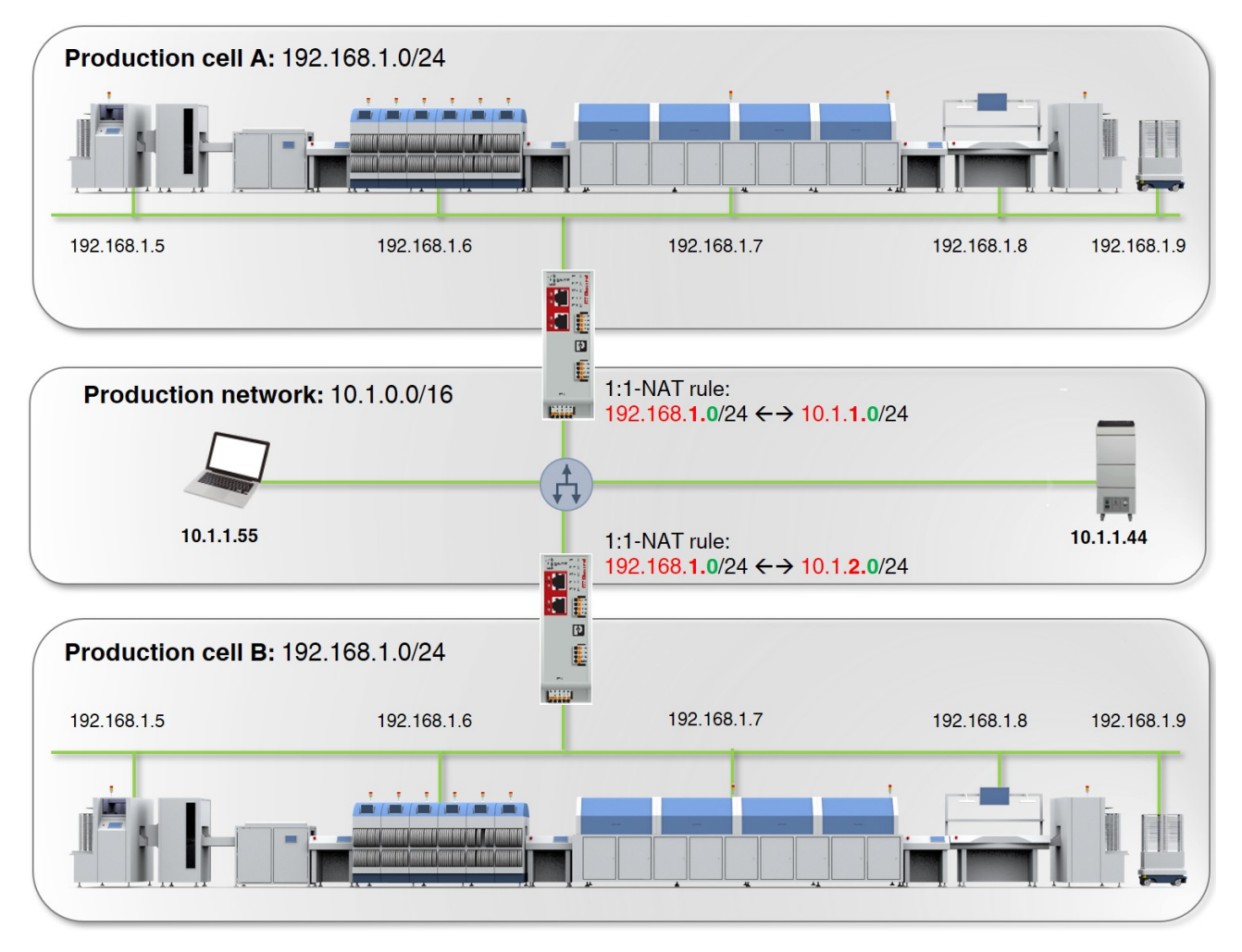

Figure 2-1 Using the device as a NAT router (example: 1:1 NAT)

## 2.5 Firewall

Strictly speaking, the device firewall is a packet filter through which data packets *routed* through the device are analyzed and then forwarded or blocked in accordance with the configured firewall rules (see Section 7, "Menu: Network security").

#### Stateful packet inspection firewall

The mGuardNT packet filter functions as a *stateful packet inspection* firewall. This means that response packets automatically pass through the firewall if they can be clearly assigned to a related request that has already been accepted. For this reason, firewall rules are never applied to response packets.

#### **Firewall functions**

The firewall can be used and configured in different ways.

Table 2-4Options for using the mGuard firewall

| No configuration necessary              |                                                                                                    |  |  |  |  |
|-----------------------------------------|----------------------------------------------------------------------------------------------------|--|--|--|--|
| Easy Protect Mode                       | Network clients are protected against external access directly after connection                                                                                       |  |  |  |  |
| (see Section 2.6)                       | of the device without the need to create firewall rules.                                                                                                    |  |  |  |  |
| Configuration via web-based managen     | nent (WBM) or Config API necessary                                                                                                    |  |  |  |  |
| Firewall (packet filter)                | Firewall rules are created and extended manually.                                                                                                    |  |  |  |  |
| (see Section 7.1)                       | The rules are entered and configured in the device firewall table.                                                                                                    |  |  |  |  |
| Firewall Assistant                      | The Firewall Assistant analyzes and acquires the data traffic routed through the                                                                                      |  |  |  |  |
| (see Section 7.3)                       | device for any period of time ( <b>net zone 1</b> $\leftarrow \rightarrow$ <b>net zone 2</b> ).                                                                       |  |  |  |  |
|                                         | The captured packet data is used to derive firewall rules that are automatically entered into the device firewall table when the <i>Firewall Assistant</i> is exited. |  |  |  |  |
| Firewall test mode                      | Data traffic unintentionally rejected by the firewall can be easily identified and                                                                                    |  |  |  |  |
| (see Section 7.1, "Firewall test mode") | permitted through the automated creation of corresponding firewall rules.                                                                                             |  |  |  |  |
|                                         | An alarm informs the user about the event (data traffic not acquired through an existing firewall rule).                                                              |  |  |  |  |

## 2.6 Easy Protect Mode

If the device is started in *Easy Protect Mode*, it **automatically** protects all network clients connected to net zone 2 (XF2–XF5) against external access (e.g., individual machines or production cells that are connected via a switch).

For additional information, refer to the "FL MGUARD 1000 – Installation and startup" user manual, available at phoenixcontact.net/product/1153079.

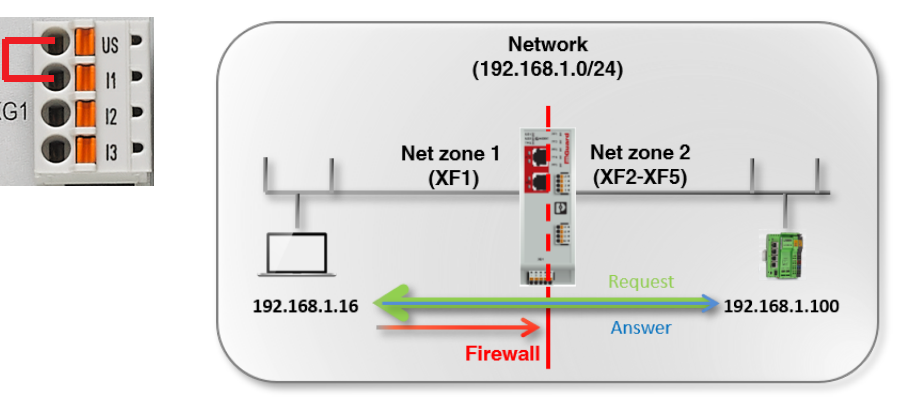

Figure 2-2 Activated *Easy Protect Mode* (via cable bridge)

Easy Protect Mode is activated via a cable bridge (see Figure 2-2)

The device is integrated into the existing network via its net zones 1 and 2 or XF1 and (XF2– XF5) without the existing network configuration of the connected devices having to be changed. The devices in net zone 2 are automatically protected.

Configuration of the mGuard device is generally not required and not possible due to the missing access option via web-based management (HTTPS).

In *Easy Protect Mode*, firmware updates can be performed via the Smart mode function "Update from SD card" (see Section A 2, "Using Smart mode").

## 3 Using web-based management

## 3.1 Establishing a network connection to the device

Establish a connection between the configuration computer and the network interface (XF2/net zone 2) of the device.

#### Default setting (network interface: XF2)

- IP address: 192.168.1.1
- Subnet mask: 24 (255.255.255.0)
- The DHCP server of the device is activated and available via XF2/net zone 2.

For additional information, refer to the "*FL MGUARD 1000 – Installation and startup*" user manual, available at <u>phoenixcontact.net/product/1153079</u>.

## 3.2 Logging in a user

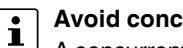

#### Avoid concurrent sessions

A concurrent login of users from different instances may lead to data loss or problems with user management.

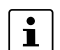

#### User block

Users can be blocked due to several unsuccessful login attempts or by an administrator. Blocked users cannot log in to the device. In this case, contact an administrator with appropriate access permissions.

**Note:** If a user has been automatically blocked, the temporary block can be prematurely removed by an administrator with the "*Super Admin*" role or by rebooting the device.

- Enter, for example, the following web address in a web browser to start the WBM: https://192.168.1.1 (default setting for "XF2")
- $\rightarrow$  The login page opens.

In the default setting, the following user can log in to the device:

- User name: admin; Password: private

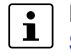

Immediately change the default password upon initial startup of the device, (see Section 5.1).

 $\Rightarrow$  After logging in successfully, the following start page appears.

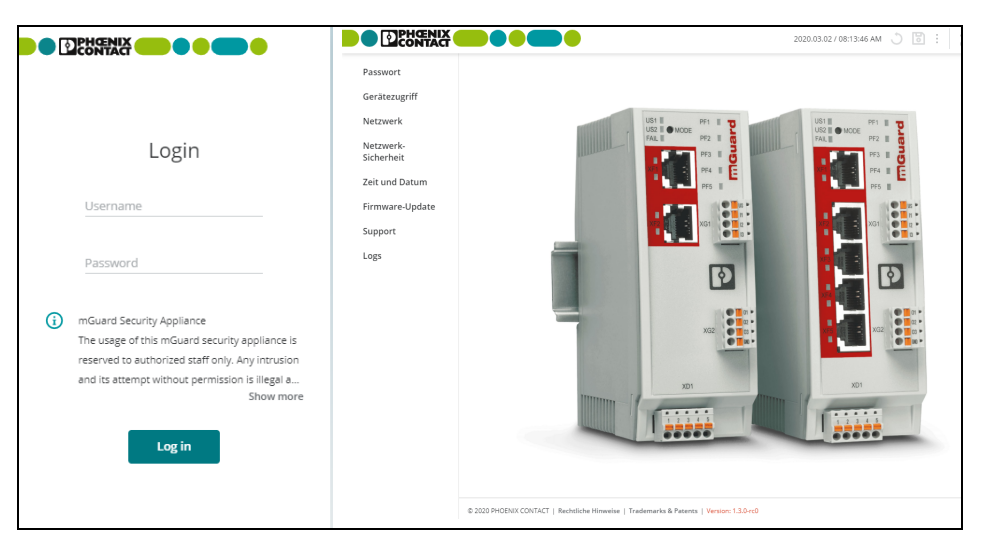

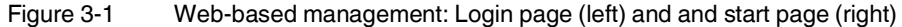

#### 3.2.1 The user password is not remembered any more

#### What should be done if passwords are no longer recognized

If the passwords of all users are no longer recognized and it is therefore no longer possible to login on the device, it may be necessary to reset the device to the default settings.

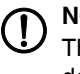

#### **NOTE: Data loss**

The entire configuration, all settings, users, and their passwords, will be irrevocably deleted.

For this purpose, execute the smart mode function "*Restoring the factory settings*" (see Section A 2).

## 3.3 Logging out a user

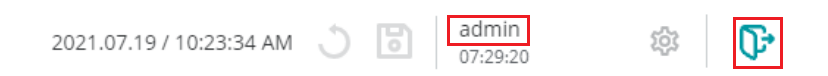

#### Figure 3-2 User logout

To log the current user out of the device, proceed as follows:

- Click the 
   icon.
- ⇒ The user is logged out.
- $\Rightarrow$  All information about the current session is deleted.
- $\rightarrow$  The user is forwarded to the login page.

#### 3.3.1 Automatic logout

The user is automatically logged out under the following conditions:

- The session times out (session timeout).
- The device is rebooted.
- The user is removed from user management.

#### 3.3.2 Session expiration (timeout)

A user session is limited in time by a *session timeout*. The configurable time period of the *session timeout* is between 5 minutes and 8 hours. After the session times out, the user is logged out automatically.

The *session timeout* period begins when the user logs in (default setting: 30 minutes). If the user performs an action during a session, the *session timeout* period is reset to the configured start value (see Section 4.5).

### 3.4 Automatic user block

Users are automatically blocked after a configurable number (2 - 200) of unsuccessful login attempts for up to 8 hours .

The block is configurable (see Section 4.5) and can be prematurely removed by an administrator with the role *"Super Admin"* or by rebooting the device (see Section 5.1).

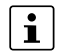

An automatic user block is also removed by rebooting the device.

## 3.5 Changing a user password

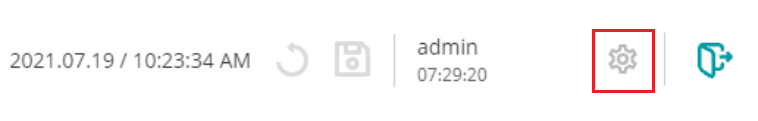

Figure 3-3 Changing the logged in user's current password

Locally logged in users can change their passwords themselves.

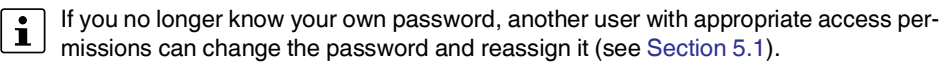

Proceed as follows:

- Click the icon dig (User settings) at the top right corner of the screen.
- $\Rightarrow$  The dialog window for changing the password opens.
- Fill out the three required fields.

| Current password          | The logged in user's current password that is to be changed.                                                                                          |  |  |  |
|---------------------------|----------------------------------------------------------------------------------------------------|--|--|--|
| New password              | The new password for the logged in user.                                                                                                    |  |  |  |
|                           | <b>Input format:</b> To increase security, the password should con-<br>tain upper case and lower case characters, numbers, and<br>special characters. |  |  |  |
|                           | Permitted characters (min. 6, max. 64):                                                                                                    |  |  |  |
|                           | ABCDEFGHIJKLMNOPQRSTUVWXYZ<br>abcdefghijklmnopqrstuvwxyz<br>0123456789!"#\$%&'()*+,/:;<=>?@[\]^_`{I}~                                                 |  |  |  |
| Confirm new pass-<br>word | Enter the new password again.                                                                                                    |  |  |  |

- Apply the password change by clicking the **Change password** button.
- $\Rightarrow$  The password is changed and must be entered when logging in again.

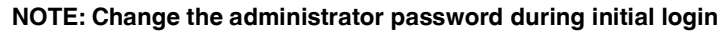

After logging in for the first time, immediately change the default administrator password of the user "*admin*" (password = *private*).

## 3.6 Help for configuration

|                                      |              |                                                                                                    |                       | mGuard-                        | 57   2021.08.13 / 07:34:14             | AM 🔿 🐻 admin<br>00:28:4               | a 🕸 🕞 Օ¹                                                                                          |
|--------------------------------------|--------------|----------------------------------------------------------------------------------------------------|-----------------------|--------------------------------|----------------------------------------|---------------------------------------|---------------------------------------------------------------------------------------------------|
| Management                           | Interfaces • | Routes                                                                                                    | NAT                   | 2                              | 5                                      | 6                                     | (7) Errors (8)                                                                                    |
| Authentication                       |              |                                                                                                    |                       |                                |                                        |                                       | Failed to change                                                                                  |
| Network                              | Interface    | S                                                                                                    |                       |                                |                                        |                                       | configuration                                                                                     |
| <ul> <li>Interfaces</li> </ul>       |              | 1                                                                                                    | Mode Roi              | uter .                         |                                        |                                       | The device rejected the configuration<br>change with the following message:                       |
| DHCP server                          | Net zone     | 2.1                                                                                                    |                       |                                |                                        |                                       | Validation Error: #192.168.178.0/24:The<br>configured IP 192.168.178.0 can't be the<br>network IP |
| DNS                                  |              | Routerr                                                                                                    | node DH               | ICP .                          |                                        |                                       | Clear all                                                                                         |
| <ul> <li>Network security</li> </ul> |              | Kouteri                                                                                                    |                       |                                | (4)                                    |                                       |                                                                                                   |
| Firewall                             |              | IP add                                                                                                    | dress 192             | 2.168.178.57                   |                                        | 3                                     |                                                                                                   |
| Firewall Assistant                   |              | Net                                                                                                    | mask 24               |                                |                                        |                                       |                                                                                                   |
| • Logs                               |              | Default gat                                                                                                    | eway 192              | 2.168.178.1                    |                                        |                                       |                                                                                                   |
| Support                              |              | DNS se                                                                                                    | rvers 192             | 2.168.178.1                    |                                        |                                       |                                                                                                   |
|                                      |              | Figure 3-4                                                                                                    | 4 V                   | Veb-based n                    | nanagement: Mei                        | nu structure and p                    | bage elements                                                                                     |
| Menu structure ①                     |              | The indivi<br>Configura                                                                                                    | idual co<br>ation pag | nfiguration p<br>ges are ofter | ages can be ope<br>n divided into seve | ned via the main<br>eral subpages tha | and submenu structure.<br>It can be called up via <i>tabs</i> .                                   |
| Tabs ②                               |              | The tabs                                                                                                    | can be s              | selected via                   | the tab bar at the                     | upper edge of the                     | e screen.                                                                                         |
| Configuration page ③                 |              | The parameters of the individual variables can be changed in the main window of a config-<br>uration page.                                                                |                       |                                |                                        |                                       |                                                                                                   |
| Variables ④                          |              | Variable values can be selected via a drop-down menu, a checkbox, or entered manually.                                                                                    |                       |                                |                                        |                                       |                                                                                                   |
|                                      |              | Depending on the variable, letters, numbers, and/or certain special characters can be used.<br>Some variables are entered into tables (e.g., firewall and 1:1 NAT rules). |                       |                                |                                        |                                       |                                                                                                   |
| Hostname/System                      | time (5)     | The configured hostname (left) and the current system time (right) are displayed.                                                                                         |                       |                                |                                        |                                       |                                                                                                   |
| Session expiration<br>(timeout) 6    |              | A logged in user will be logged out automatically after the session timeout (see Section 3.3).                                                                            |                       |                                |                                        |                                       |                                                                                                   |
| User settings ⑦                      |              | The settings of the currently logged in user, e.g., the password, can be changed.                                                                                         |                       |                                |                                        |                                       |                                                                                                   |
| Error message (se                    | erver) ⑧     | Error mes<br>on the rig                                                                                                    | sages t<br>ht-hand    | hat cannot b<br>screen edg     | e determined up<br>e (see Section 3.6  | on entry are displa<br>5.3).          | ayed as a server response                                                                         |

## 3.6.1 Page structure and function

#### 3.6.2 Icons and buttons

The following examples show the icons and buttons available in the WBM.

| 6                | • Click the "Save" icon to apply all changes you have made on a configuration page or in different menu items.                                                 |
|------------------|----------------------------------------------------------------------------------------------------|
| 3                | • To discard all changes that were not saved, click the "Discard changes" icon.                                                                                |
| <i>1</i> ф       | • To change the settings of the currently logged in user, click the "Settings" icon.                                                                           |
|                  | • The password of the currently logged in user can be changed at this point.                                                                                   |
| ው                | • Click the "Logout" icon to logout the current user from the device and close the session.                                                                    |
| <b>~</b>         | • Put a check mark in the <b>checkbox</b> to activate a function.                                                                                              |
| Ein              | • Slide the <b>switch</b> to the <b>On</b> position to activate a function.                                                                                    |
| Aus              | • Slide the <b>switch</b> to the <b>Off</b> position to deactivate a function.                                                                                 |
| Ē                | • Click the " <b>Trash can</b> " icon to delete the selected table row.                                                                                        |
| Đ                | • Click the " <b>Plus</b> " <b>icon</b> to transfer the selected table row ( <i>Test</i> mode alarms) to the associated firewall table as a new firewall rule. |
| Zeile hinzufügen | • Click the <b>Add row</b> button to add a new table row below the last existing row.                                                                          |
| Update           | <ul> <li>Click the "Update" button to select and immediately use an<br/>update file.</li> </ul>                                                                |

#### 3.6.3 Error messages

If an error cannot be detected during entering but only when the user tries to save the change, none of the changed values will be applied.

The  $\bigcirc^{\bullet}$  icon at the top right corner of the screen indicates that one or several configuration errors are present. Click the  $\bigcirc^{\bullet}$  icon to have the corresponding error messages displayed in the right-hand page column (see Figure 3-4).

Correct the entries and apply the changed values by clicking the icon 3.

#### 3.6.4 Entering and changing values

#### **Changing values**

To change the value of a variable and save it, you must apply the change by clicking the icon **b**.

It is possible to first change several values on a configuration page and then apply them together by clicking the icon

#### **Displaying changed values**

Changed values that have not been applied yet are displayed in the GUI marked by a green dot • The mark appears at the corresponding position in the main menu, submenu and on the associated tab (see Figure 3-4).

#### Entering impermissible values

It is not possible to apply invalid variable values. Normally, a corresponding error message will be displayed as soon as an impermissible value is entered.

Impermissible entries are also marked on the GUI by a red dot e. The mark appears at the corresponding position in the main menu, submenu and on the associated tab (see Figure 3-4).

Correct the entries and apply the changed values by clicking the icon 3.

#### **Entering ranges**

Some values can be entered as ranges. A range is entered by entering the start and end of the range separated by a colon (Start:End).

Example (port range): start\_port:end\_port -->110:220

#### 3.6.5 Discarding changes

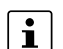

Discarding changes before they are applied.

Values that were newly entered or changed at any position but have not been applied yet can be discarded by clicking the icon , "Discard changes".

#### 3.6.6 Deleting the device configuration completely and safely

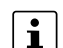

#### Resetting the device to factory settings

To make sure that no protected data remains on the device after decommissioning that can be read by unauthorized parties, the data must be safely and permanently deleted.

To safely and permanently delete all the data on the device, run the Smart mode function "Reset to factory settings" (see Section A 2, "Using Smart mode").

#### 3.6.7 Working with tables

Some mGuardNT settings are saved as a data record. In this case, the parameters and their values are entered in table rows in the WBM.

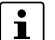

#### It is essential to observe the sequence of the table rows

The sequence of the table rows is decisive for the application of firewall rules: The firewall rules in the table are always queried one after the other starting from the top of the list of entries until an appropriate rule is found. Subsequent rules are then ignored (see "Behavior and effects of firewall rules").

#### Adding a table row (at the end of the table)

- Click the **Add row** button.
- $\Rightarrow$  A new row is added below the lowest existing row.
- Click the 🐻 icon to apply the change.

#### Adding a table row (below an existing table row)

- Move the mouse pointer over the table row beneath which you would like to add the new row.
- Click the 🚯 icon.
- ⇒ A new row is added below the existing row.
- Click the 🐻 icon to apply the change.

#### Deleting a table row

- Move the mouse pointer over the table row that you would like to delete.
- Click the icon m.

#### Add row

| ID  | From IP/network | To IP/network  | To port | Protocol | Action | Log | Comment    | Select All |    |
|-----|-----------------|----------------|---------|----------|--------|-----|------------|------------|----|
| Ĵ 1 | 192.168.1.0/24  | 0.0.0/0        |         | All      | Accept | ✓   | Office     | C          | Ē, |
| 2   | 10.10.0.0/24    | 192.168.1.0/24 |         | All      | Accept | ~   | Produktion |            | Ċ  |
| 3   | 0.0.0.0/0       | 192.168.1.20   |         | All      | Accept |     |            |            |    |

 $\rightarrow$  The row will be deleted.

- Click the 🔂 icon to apply the change.
- $\rightarrow$  The table row and the data record have been deleted.

#### **Deleting several table rows**

By holding down the *Ctrl* key or the *Shift* key while simultaneously clicking on the ID numbers of the firewall rules, several rules or a range of rules can be selected.

- $\Rightarrow$  The selected rules will be highlighted in green.
- $\Rightarrow$  The number of rules selected will be displayed.
- Click **Delete** to delete the selected rules.
- Click the 🐻 icon to apply the change.
- ⇒ The selected table rows and the corresponding data records have been deleted.

| Add row     |                 |                |         |          |        |              |              |
|-------------|-----------------|----------------|---------|----------|--------|--------------|--------------|
| ID          | From IP/network | To IP/network  | To port | Protocol | Action | Log          | Comment      |
| 1           | 192.168.1.0/24  | 0.0.0.0/0      |         | All      | Accept | $\checkmark$ | Office       |
| 2           | 10.1.0.0/24     | 192.168.1.0/24 |         | All      | Accept |              | Production 1 |
| 1_3<br>_[m] | 0.0.0.0/0       | 192.168.1.20   |         | All      | Accept |              |              |

#### Moving a table row

• Move the mouse pointer to the left of the table row you wish to move until the pointer changes into a hand symbol.

• Click the row and hold the mouse button down to drag and drop the row to the desired position.

| <br>ID     | From IP/network | To IP/network  | To port | Protocol | Action | Log          | Comment      |
|------------|-----------------|----------------|---------|----------|--------|--------------|--------------|
| $\bigcirc$ | 192.168.1.0/24  | 0.0.0.0/0      |         | All      | Accept | $\checkmark$ | Office       |
| 2          | 10.1.0.0/24     | 192.168.1.0/24 |         | All      | Accept |              | Production 1 |
| 3          | 0.0.0/0         | 192.168.1.20   |         | All      | Accept |              |              |

• Release the mouse button.

- $\Rightarrow$  The row has been moved to a new position.
- Click the 🐻 icon to apply the change.

Add row

| 3.6.8 Input and form                                                                                                    | at: Netmask and network                                                                                                    |  |  |  |  |  |
|----------------------------------------------------------------------------------------------------|----------------------------------------------------------------------------------------------------|--|--|--|--|--|
| The netmask can be entered in any one of the following formats:<br>– Numeric (e.g., 24)                                                   |                                                                                                    |  |  |  |  |  |
| <ul> <li>Decimal (e.g., 255.255.255</li> </ul>                                                                                            | .0)                                                                                                    |  |  |  |  |  |
| In the web-based management, the decimal format is automatically converted to the nu-<br>meric format upon entry (e.g., 255.255.0.0> 16). |                                                                                                    |  |  |  |  |  |
| A network must be specified in CIDR format, e.g., 192.168.1.0/24, (see Section 3.6.9).                                                    |                                                                                                    |  |  |  |  |  |
| If a network is entered in the we<br>Table 3-1, the entry is automatic<br>Table 3-1 Examples for ce                                       | b-based management in one of the formats shown in<br>cally converted accordingly.<br>onverting network formats in the WBM                                                                                                    |  |  |  |  |  |
| Entered format                                                                                                    | Converted format                                                                                                    |  |  |  |  |  |
| 10.1.1.1/32                                                                                                    | 10.1.1.1                                                                                                    |  |  |  |  |  |
| 10.1.1.1/24                                                                                                    | 10.1.1.0/24                                                                                                    |  |  |  |  |  |
| 10.1.1/16                                                                                                    | 10.1.0.0/16                                                                                                    |  |  |  |  |  |
| 10.1.1.1/8                                                                                                    | 10.0.0/8                                                                                                    |  |  |  |  |  |
| 10.1.1.1/0                                                                                                    | 0.0.0.0/0                                                                                                    |  |  |  |  |  |
|                                                                                                    | <ul> <li>3.6.8 Input and form</li> <li>The netmask can be entered in <ul> <li>Numeric (e.g., 24)</li> <li>Decimal (e.g., 255.255.255)</li> </ul> </li> <li>In the web-based management, meric format upon entry (e.g., 24)</li> <li>A network must be specified in 00000000000000000000000000000000000</li></ul> |  |  |  |  |  |

**Note:** Netmask **/32** may not be used in the Config API. The IP address must be entered without netmask instead.

### 3.6.9 CIDR (Classless Inter-Domain Routing)

IP netmasks and CIDR combine several IP addresses to create a single address range. Here, a range comprised of consecutive addresses is handled as a network. To specify a range of IP addresses, you have to specify the address range in CIDR format (e.g., when configuring the firewall).

| IP netmask <sup>1</sup> | Binary   |          |          |          | CIDR |
|-------------------------|----------|----------|----------|----------|------|
| 255.255.255.255         | 11111111 | 11111111 | 11111111 | 11111111 | 32   |
| 255.255.255.254         | 11111111 | 11111111 | 11111111 | 1111110  | 31   |
| 255.255.255.252         | 11111111 | 11111111 | 11111111 | 11111100 | 30   |
| 255.255.255.248         | 11111111 | 11111111 | 11111111 | 11111000 | 29   |
| 255.255.255.240         | 11111111 | 11111111 | 11111111 | 11110000 | 28   |
| 255.255.255.224         | 11111111 | 11111111 | 11111111 | 11100000 | 27   |
| 255.255.255.192         | 11111111 | 11111111 | 11111111 | 11000000 | 26   |
| 255.255.255.128         | 11111111 | 11111111 | 11111111 | 1000000  | 25   |
| 255.255.255.0           | 11111111 | 11111111 | 11111111 | 0000000  | 24   |
| 255.255.254.0           | 11111111 | 11111111 | 11111110 | 0000000  | 23   |
| 255.255.252.0           | 11111111 | 11111111 | 11111100 | 0000000  | 22   |
| 255.255.248.0           | 11111111 | 11111111 | 11111000 | 0000000  | 21   |
| 255.255.240.0           | 11111111 | 11111111 | 11110000 | 0000000  | 20   |
| 255.255.224.0           | 11111111 | 11111111 | 11100000 | 0000000  | 19   |
| 255.255.192.0           | 11111111 | 11111111 | 11000000 | 0000000  | 18   |
| 255.255.128.0           | 11111111 | 11111111 | 10000000 | 0000000  | 17   |
| 255.255.0.0             | 11111111 | 11111111 | 00000000 | 0000000  | 16   |
| 255.254.0.0             | 11111111 | 11111110 | 00000000 | 0000000  | 15   |
| 255.252.0.0             | 11111111 | 11111100 | 00000000 | 0000000  | 14   |
| 255.248.0.0             | 11111111 | 11111000 | 00000000 | 0000000  | 13   |
| 255.240.0.0             | 11111111 | 11110000 | 00000000 | 0000000  | 12   |
| 255.224.0.0             | 11111111 | 11100000 | 00000000 | 0000000  | 11   |
| 255.192.0.0             | 11111111 | 11000000 | 00000000 | 0000000  | 10   |
| 255.128.0.0             | 11111111 | 10000000 | 00000000 | 0000000  | 9    |
| 255.0.0.0               | 11111111 | 00000000 | 00000000 | 0000000  | 8    |
| 254.0.0.0               | 11111110 | 00000000 | 00000000 | 0000000  | 7    |
| 252.0.0.0               | 11111100 | 00000000 | 00000000 | 0000000  | 6    |
| 248.0.0.0               | 11111000 | 00000000 | 00000000 | 0000000  | 5    |
| 240.0.0.0               | 11110000 | 00000000 | 00000000 | 0000000  | 4    |
| 224.0.0.0               | 11100000 | 00000000 | 00000000 | 0000000  | 3    |
| 192.0.0.0               | 11000000 | 00000000 | 00000000 | 0000000  | 2    |
| 128.0.0.0               | 10000000 | 00000000 | 00000000 | 0000000  | 1    |
| 0.0.0.0                 | 00000000 | 00000000 | 00000000 | 0000000  | 0    |
|                         |          |          |          |          |      |

Table 3-2 CIDR, Classless Inter-Domain Routing

<sup>1</sup> Example: 192.168.1.0/255.255.255.0 corresponds to CIDR: 192.168.1.0/24

# 4 Menu: Management

|                    |                                                                                                    | mGuard-57   2022.04.26 / 10:46:42 AM 🕚 🛐 admin<br>00:29:02                                                                                                    |  |  |  |  |
|--------------------|----------------------------------------------------------------------------------------------------|----------------------------------------------------------------------------------------------------|--|--|--|--|
| Management         | Device access                                                                                                    |                                                                                                    |  |  |  |  |
| Device access      |                                                                                                    |                                                                                                    |  |  |  |  |
| Time and date      | HTTPS access from net zone 1                                                                                                  | ) On                                                                                                    |  |  |  |  |
| Firmware update    | HTTPS access from net zone 2                                                                                                  | ) On                                                                                                    |  |  |  |  |
| SNMP               |                                                                                                    |                                                                                                    |  |  |  |  |
| System             |                                                                                                    |                                                                                                    |  |  |  |  |
| Configuration      |                                                                                                    |                                                                                                    |  |  |  |  |
| Authentication     |                                                                                                    |                                                                                                    |  |  |  |  |
|                    | Figure 4-1 Managem                                                                                                    | nent >> Device access                                                                                                    |  |  |  |  |
| Menu: Management : | >> Device access                                                                                                    |                                                                                                    |  |  |  |  |
| Device access      | By means of access rule ment or <i>Config API</i> ) can                                                                       | By means of access rules, access to the web server of the device (web-based manage-<br>ment or <i>Config API</i> ) can be limited to one of the available net zones.                                                                                                    |  |  |  |  |
|                    | Access to further<br>Access to further s<br>the respective conf<br>- SNMP server (s<br>- DNS server (see<br>- NTP server (see | <ul> <li>Access to further active services         Access to further services provided by the device is activated and deactivated on             the respective configuration pages.          SNMP server (see Section 4.4): activated for net zone 2 by default         DNS server (see Section 6.3): activated for net zone 2 by default         NTP server (see Section 4.2): activated for net zone 2 by default         </li> </ul> |  |  |  |  |
|                    | NOTE: Access fro<br>It may be possible<br>ed to the Internet v                                                                | om the Internet<br>to reach the server from the Internet when the device is connect-<br>ia the activated net zone.                                                                                                    |  |  |  |  |
|                    | HTTPS access from<br>net zone 1                                                                                               | When this function is activated, access from the selected net zone to the HTTPS server of the device is permitted (TCP port 443).                                                                                                    |  |  |  |  |
|                    |                                                                                                    | Default setting: deactivated                                                                                                    |  |  |  |  |
|                    | HTTPS access from<br>net zone 2                                                                                               | When this function is activated, access from the selected net zone to the HTTPS server of the device is permitted (TCP port 443).                                                                                                    |  |  |  |  |
|                    |                                                                                                    | Default setting: activated                                                                                                    |  |  |  |  |

## 4.2 Time and date

|                             |                                      | mGuard-57   2022.04.26 / 10:46:42 AM 🔿 🛅 admin<br>00:29:56 |
|-----------------------------|--------------------------------------|------------------------------------------------------------|
| Management<br>Device access | Time and date                        |                                                            |
| Time and date               | Set time and date                    |                                                            |
| Firmware update             | Time zone                            | Europe/Berlin 🗸                                            |
| SNMP                        | NTP                                  | On On                                                      |
| System                      | NTP state                            | Not yet synchronized.                                      |
| Configuration               |                                      |                                                            |
| Authentication              | mGuard NTP server                    |                                                            |
| Network                     | NTP server reachable from net zone 1 | Off                                                        |
| Network security            | NTP server reachable from net zone 2 | On On                                                      |
| Logs                        | External NTP servers                 |                                                            |
| Support                     | Add row                              |                                                            |
|                             | ID IP/Hostname                       | Port Comment                                               |

Figure 4-2 Management >> Time and date

| Menu: Management >> Time | and date                                                                                                    |                                                                                                    |  |  |  |
|--------------------------|----------------------------------------------------------------------------------------------------|----------------------------------------------------------------------------------------------------|--|--|--|
| Time and date            | You can set the device system time manually or synchronize the system time using the NTP server of your choice.                                                                                                    |                                                                                                    |  |  |  |
|                          | Set the time and date correctly, otherwise certain time-dependent activities cannot be carried out correctly by the device.                                                                                                    |                                                                                                    |  |  |  |
|                          | If the power supply to the device is briefly interrupted, the buffered <i>real-time clock</i> (RTC) ensures that the time and date are retained and are available correctly and in the current time after a short interruption. |                                                                                                    |  |  |  |
|                          | Set time and date                                                                                                    | The device system time is configured and saved to the real-                                                         |  |  |  |
|                          | (Only configurable if "NTP" is                                                                                                    | time clock (RTC).                                                                                                   |  |  |  |
|                          | deactivated.)                                                                                                    | Input format: YYYY.MM.DD / hh:mm:ss XM                                                                              |  |  |  |
|                          |                                                                                                    | Permitted range:                                                                                                    |  |  |  |
|                          |                                                                                                    | >= 2018-01-01_00:00:00                                                                                              |  |  |  |
|                          |                                                                                                    | <= 2069-01-01_00:00:00                                                                                              |  |  |  |
|                          |                                                                                                    | The system time will be displayed in accordance with the con-<br>figured time zone and used (e.g., in log entries). |  |  |  |

### Menu: Management

| Menu: Management >> Time and date |           |                                                                                                    |  |  |  |
|-----------------------------------|-----------|----------------------------------------------------------------------------------------------------|--|--|--|
|                                   | Time zone | The manually set or NTP-obtained system time will be dis-<br>played in accordance with the configured time zone and used<br>(e.g., in log entries).                                                                                                  |  |  |  |
|                                   | NTP       | This function can be used to activate the NTP client and the NTP server of the device.                                                                                                    |  |  |  |
|                                   |           | The NTP server of the device is only activated if access to the NTP server is permitted for at least one net zone (see below).                                                                                                    |  |  |  |
|                                   |           | NTP client                                                                                                    |  |  |  |
|                                   |           | When this function is activated, the device obtains its system<br>time (time and date) from one or more NTP servers and con-<br>tinuously synchronizes itself with them.                                                                             |  |  |  |
|                                   |           | The status of the synchronization is displayed (see "NTP state").                                                                                                    |  |  |  |
|                                   |           | The NTP server transmits the <i>Universal Time Coordinated</i> (UTC). The time on the device (system time) will be displayed in accordance with the configured time zone and used (e.g., in log entries).                                            |  |  |  |
|                                   |           | The <i>real-time clock</i> (RTC) of the device is automatically syn-<br>chronized with the time data obtained from the NTP servers.                                                                                                    |  |  |  |
|                                   |           | NTP server                                                                                                    |  |  |  |
|                                   |           | When this function is activated, connected network clients can synchronize their system time via the NTP server of the device ( <i>mGuard</i> ). The NTP server transmits the <i>Universal Time Coordinated</i> (UTC).                               |  |  |  |
|                                   |           | Access to the NTP server can be activated or deactivated for each net zone (see below).                                                                                                    |  |  |  |
|                                   |           | Default setting: activated                                                                                                    |  |  |  |
|                                   | NTP state | <ul> <li>The NTP state shows whether the NTP of the device client has already been synchronized with the configured NTP servers.</li> <li>Synchronized</li> <li>Not yet synchronized</li> <li>Deactivated</li> </ul>                                 |  |  |  |
|                                   |           | Initial time synchronization can take up to 15 minutes or more.<br>During this time, the device continuously compares the time<br>data of the external NTP servers to its own system time so that<br>they can be adjusted as accurately as possible. |  |  |  |

| Menu: Management >> Time and date |                                                                               |                                                                                                    |  |  |  |
|-----------------------------------|-------------------------------------------------------------------------------|----------------------------------------------------------------------------------------------------|--|--|--|
| mGuard NTP server                 | NTP server reachable<br>from net zone 1<br>(Only configurable if NTP is acti- | When this function is activated, access from the selected net zone to the NTP server of the device is permitted (UDP port 123).                                             |  |  |  |
|                                   | vated.)                                                                       | The NTP server of the device is only activated if access from at least one net zone is permitted.                                                                           |  |  |  |
|                                   |                                                                               | NOTE: Access from the Internet<br>It may be possible to reach the server from the Internet<br>when the device is connected to the Internet via the ac-<br>tivated net zone. |  |  |  |
|                                   |                                                                               | Default setting: deactivated                                                                                                    |  |  |  |
|                                   | NTP server reachable<br>from net zone 2<br>(Only configurable if NTP is acti- | When this function is activated, access from the selected net zone to the NTP server of the device is permitted (UDP port 123).                                             |  |  |  |
|                                   | vated.)                                                                       | The NTP server of the device is only activated if access from at least one net zone is permitted.                                                                           |  |  |  |
|                                   |                                                                               | NOTE: Access from the Internet<br>It may be possible to reach the server from the Internet<br>when the device is connected to the Internet via the ac-<br>tivated net zone. |  |  |  |
|                                   |                                                                               | Default setting: activated                                                                                                    |  |  |  |
| External NTP server               | r IP/Hostname                                                                 | IP address or hostname of the external NTP server (time server) to which the device is to send NTP requests to obtain the current time (time and date).                     |  |  |  |
|                                   |                                                                               | If several NTP servers are specified, the device automatically connects to all of them to determine the current time from all values received.                              |  |  |  |
|                                   |                                                                               | Input format: IPv4 address or hostname                                                                                                    |  |  |  |
|                                   |                                                                               | Default setting:<br>- 0.pool.ntp.org   Port:123<br>- 1.pool.ntp.org   Port:123<br>- 2.pool.ntp.org   Port:123<br>- 3.pool.ntp.org   Port:123                                |  |  |  |
|                                   | Port                                                                          | Port on which the external NTP server accepts NTP requests. Specifying a port is optional.                                                                                  |  |  |  |
|                                   |                                                                               | Default setting: 123                                                                                                    |  |  |  |
|                                   | Comment                                                                       | Freely selectable comment.                                                                                                    |  |  |  |
|                                   |                                                                               | Permitted characters: max. 128                                                                                                    |  |  |  |

## 4.3 Firmware update

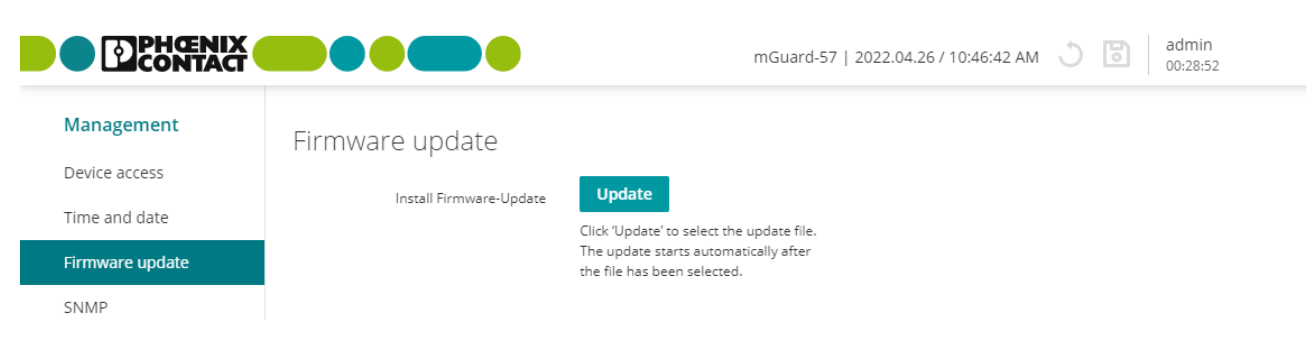

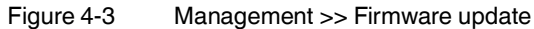

Table 4-1 Difference between update types

| Update type                                                                                                    | Property                                                                                                    | Effect on the existing configuration                                                                                                    |  |
|----------------------------------------------------------------------------------------------------|----------------------------------------------------------------------------------------------------|----------------------------------------------------------------------------------------------------|--|
| <ul> <li>Before every update, always observe the current release notes.<br/>Download at <u>phoenixcontact.net/product/1153079</u>.</li> <li>Notes on the versions from which updates can be executed are described in Section A 6.</li> </ul> |                                                                                                    |                                                                                                    |  |
| Patch release<br>Patch update                                                                                                    | <ul> <li>Fixes errors from previous versions.</li> <li>The version number changes in the third digit position:</li> <li>Version 1.6.2, for example, is a patch release for Version 1.6.1 or 1.6.0.</li> </ul>                                          | As a rule, the existing configuration remains unchanged. As a rule, new functions are not added.                                                                                                    |  |
| Minor release<br>Minor update                                                                                                    | <ul> <li>Extends the device with additional new properties and functions.</li> <li>The version number changes in the second digit position: <ul> <li>Version 1.7.0, for example, is a minor release for Version 1.6.2 or 1.5.2.</li> </ul> </li> </ul> | <ol> <li>If the device is in factory settings, then:         <ul> <li>After the update, the device will be configured with the new firmware version's settings.</li> <li>It is possible that standard values of the existing firmware version could change or that properties and variables could be added or removed.</li> </ul> </li> <li>If changes have already been made to the existing de-</li> </ol>                                                                                                    |  |
| Major release<br>Major update                                                                                                    | <ul> <li>Extends the device with completely new properties and functions.</li> <li>The version number changes in the first digit position: <ul> <li>Version 2.0.0, for example, is a major release for Version 1.5.0 or 1.4.2.</li> </ul> </li> </ul>  | <ul> <li>vice configuration, then:         <ul> <li>The existing configuration will be applied unchanged.</li> <li>New properties and variables from the <b>new</b> firmware version will be added to the existing configuration (in the factory setting).</li> </ul> </li> <li>The update can only be executed if any necessary adjustments are made to the existing configuration before the update (see also Section A 6).</li> <li>If the update fails due to an incompatible configuration, an error message and/or log entry will inform the user of the reason for the error.</li> </ul> |  |

| Menu: Management >> Firm                                         | ware update                                                                                                    |  |  |
|------------------------------------------------------------------|----------------------------------------------------------------------------------------------------|--|--|
| Firmware update                                                  | A signed update file provided by Phoenix Contact will be uploaded from a configuration computer to the device and installed there automatically (e.g., <i>mguard-image-1.8.0.mguard3.update.signed</i> ). |  |  |
|                                                                  | All current settings, passwords, and certificates are retained on the device. Downgrading from a higher to a lower firmware version is not possible.                                                      |  |  |
|                                                                  | Use the respective latest firmware version                                                                                                    |  |  |
|                                                                  | Because security-relevant improvements are added to the product with each new firmware version, the latest firmware version should always be used.                                                        |  |  |
|                                                                  | Phoenix Contact regularly provides firmware updates. You will find these on the product page of the respective device (e.g., <u>phoenixcontact.net/prod-uct/1153079</u> ).                                |  |  |
|                                                                  | • Ensure that the firmware of all devices used is always up to date.                                                                                                    |  |  |
|                                                                  | Observe the Change Notes/Release Notes for the respective firmware version.                                                                                                    |  |  |
|                                                                  | Observe the safety notes published on the <u>Phoenix Contact Product Se-</u><br><u>curity Incident Response Team (PSIRT)</u> website regarding any pub-<br>lished vulnerabilities.                        |  |  |
|                                                                  |                                                                                                    |  |  |
|                                                                  | Procedure                                                                                                    |  |  |
| NOTE: Do not disconnect the power supply to the device during th |                                                                                                    |  |  |
|                                                                  | • Open the menu: Management >> Firmware update.                                                                                                    |  |  |
|                                                                  | Click the <b>Update</b> button.                                                                                                    |  |  |
|                                                                  | Select the update file for the firmware update.                                                                                                    |  |  |
|                                                                  | Open the file.                                                                                                    |  |  |
|                                                                  | <ul> <li>⇒ Opening the file automatically starts the update process.</li> <li>⇒ Following successful installation of the firmware, the device reboots automatically after a few seconds.</li> </ul>       |  |  |
|                                                                  | Wait until the device has completely booted.                                                                                                    |  |  |
| Update status                                                    | Shows current messages and information on the status of the firmware update.                                                                                                    |  |  |
### Menu: Management

|                                                                          | 4.4                                          | SNMF                                             | 0      |                |                          |       |                   |
|--------------------------------------------------------------------------|----------------------------------------------|--------------------------------------------------|--------|----------------|--------------------------|-------|-------------------|
|                                                                          |                                              |                                                  |        | mGuard-57      | 2022.04.26 / 10:46:42 AN | 1 J 🖻 | admin<br>00:29:23 |
| Management<br>Device access<br>Time and date<br>Firmware update<br>SNMP  | MGuard SNN                                   | IP SERVER<br>SNMPv2c<br>SNMPv3<br>rom net zone 1 |        | 'n<br>'n<br>ff |                          |       |                   |
| System<br>Configuration<br>Authentication<br>Network<br>Network security | SNMP server reachable f<br>SNMPV2C<br>Read-c | rom net zone 2<br>nly community                  | public | in             |                          |       |                   |
| Logs<br>Support                                                          | SNMPv3<br>cor                                | Username<br>Password<br>tfirm password           | adminx |                |                          |       |                   |

Figure 4-4 Management >> SNMP

| Menu: Management >> SNMP |                                                                                                    |  |  |  |
|--------------------------|----------------------------------------------------------------------------------------------------|--|--|--|
| SNMP                     | SNMP ( <i>Simple Network Management Protocol</i> ) is mainly used in more complex networks to monitor the state and operation of devices.     |  |  |  |
|                          | The device acts as the SNMP server and supports various versions of the SNMP protocol: SNMPv1/SNMPv2c and SNMPv3.                             |  |  |  |
|                          | It is not currently possible to configure the device via the SNMP protocol. It is possible to activate various SNMP protocols simultaneously. |  |  |  |

| Menu: Management >> SNMF                     |                                                                |                                                                                                    |  |  |  |
|----------------------------------------------|----------------------------------------------------------------|----------------------------------------------------------------------------------------------------|--|--|--|
| mGuard SNMP server                           | SNMPv2c                                                        | When this function is activated, the device can be monitored via the SNMPv2c protocol (read access).                                                                                                    |  |  |  |
|                                              |                                                                | NOTE: Non-secure SNMPv1/v2 protocol<br>Unlike the SNMPv3 protocol, the older versions SN-<br>MPv1/SNMPv2c do not use authentication or encryp-<br>tion, and are therefore not considered to be secure.<br>The SNMPv1/2 protocol should only be used in a secure<br>network environment that is entirely under the control of<br>the operator. |  |  |  |
|                                              |                                                                | When SNMPv2c is activated, the SNMPv1 protocol is also supported.                                                                                                    |  |  |  |
|                                              |                                                                | The SNMP server is only activated if access from at least one net zone is permitted (see below).                                                                                                    |  |  |  |
|                                              |                                                                | Default setting: deactivated                                                                                                    |  |  |  |
|                                              | SNMPv3                                                         | When this function is activated, the device can be monitored via the SNMPv3 protocol (read access).                                                                                                    |  |  |  |
|                                              |                                                                | The SNMP server is only activated if access from at least one net zone is permitted (see below).                                                                                                    |  |  |  |
|                                              |                                                                | Default setting: deactivated                                                                                                    |  |  |  |
|                                              | SNMP server can be reached from net zone 1                     | When this function is activated, access from the selected net zone to the device SNMP server is permitted (UDP port 161).                                                                                                    |  |  |  |
|                                              | (Only configurable if SNMP is activated.)                      | • NOTE: Access from the Internet<br>It may be possible to reach the server from the Internet<br>when the device is connected to the Internet via the ac-<br>tivated net zone.                                                                                                    |  |  |  |
|                                              |                                                                | Default setting: deactivated                                                                                                    |  |  |  |
|                                              | SNMP server can be reached from net zone 2                     | When this function is activated, access from the selected net zone to the device SNMP server is permitted (UDP port 161).                                                                                                    |  |  |  |
|                                              | (Only configurable if SNMP is activated.)                      | • NOTE: Access from the Internet<br>It may be possible to reach the server from the Internet<br>when the device is connected to the Internet via the ac-<br>tivated net zone.                                                                                                    |  |  |  |
|                                              |                                                                | Default setting: dectivated                                                                                                    |  |  |  |
| SNMPv2c                                      | When this function is                                          | s activated, the SNMPv1 and SNMPv2c protocols are supported.                                                                                                    |  |  |  |
| (Only configurable if SNMPv2c is activated.) | NOTE: Non-secure<br>Unlike the SNMPv3<br>thentication or encry | SNMPv1/v2 protocol<br>protocol, the older versions SNMPv1/SNMPv2c do not use au-<br>ption, and are therefore not considered to be secure.                                                                                                    |  |  |  |

| Menu: Management >> SNMP                        |                                                                                                    |                                                                                                    |  |  |  |
|-------------------------------------------------|----------------------------------------------------------------------------------------------------|----------------------------------------------------------------------------------------------------|--|--|--|
|                                                 | Read-only community                                                                                                    | With the SNMPv1/SNMPv2c version, SNMP encodes the access data as part of what is referred to as a <i>community</i> .                                  |  |  |  |
|                                                 |                                                                                                    | Here, the <i>read-only community</i> string is used as a password or access key.                                                                      |  |  |  |
|                                                 |                                                                                                    | Authentication via the <i>read-only community</i> string allows lim-<br>ited SNMP write access.                                                       |  |  |  |
|                                                 |                                                                                                    | Input format: The string must begin with a letter.                                                                                                    |  |  |  |
|                                                 |                                                                                                    | Permitted characters (min. 6, max. 255):                                                                                                    |  |  |  |
|                                                 |                                                                                                    | ABCDEFGHIJKLMNOPQRSTUVWXYZ<br>abcdefghijklmnopqrstuvwxyz<br>0123456789                                                                                |  |  |  |
|                                                 |                                                                                                    | Default setting: Public                                                                                                    |  |  |  |
| SNMPv3<br>(Only configurable if SNMPv3 is acti- | Unlike the SNMPv1/v2c protocols, the SNMPv3 protocol is considered secure because it provides the option for user authentication and for encryption. |                                                                                                    |  |  |  |
| vated.)                                         | Encryption and hash algorithms used:<br>– AES-128                                                                                                    |                                                                                                    |  |  |  |
|                                                 | <ul> <li>SHA-2 (SHA-256) with SNMPv3 USM</li> </ul>                                                                                                  |                                                                                                    |  |  |  |
|                                                 | User name                                                                                                    | User name of the SNMPv3 user who would like to access the device SNMP server via the SNMPv3 protocol.                                                 |  |  |  |
|                                                 |                                                                                                    | The addition of further SNMPv3 users is not supported.                                                                                                |  |  |  |
|                                                 |                                                                                                    | Input format: Permitted characters (min. 1, max. 200):                                                                                                |  |  |  |
|                                                 |                                                                                                    | ABCDEFGHIJKLMNOPQRSTUVWXYZ<br>abcdefghijklmnopqrstuvwxyz<br>0123456789                                                                                |  |  |  |
|                                                 | Password                                                                                                    | Password of the SNMPv3 user.                                                                                                    |  |  |  |
|                                                 |                                                                                                    | <b>Input format:</b> To increase security, the password should con-<br>tain upper case and lower case characters, numbers, and<br>special characters. |  |  |  |
|                                                 |                                                                                                    | Permitted characters (min. 8, max. 200):                                                                                                    |  |  |  |
|                                                 |                                                                                                    | ABCDEFGHIJKLMNOPQRSTUVWXYZ<br>abcdefghijklmnopqrstuvwxyz<br>0123456789!"#\$%&'()*+,/:;<=>?@[\]^_`{ }~                                                 |  |  |  |
|                                                 | Confirm password                                                                                                    | Enter the password again.                                                                                                    |  |  |  |

|                                                                         | 4.5 Syste                                                                                                    | em                                                                                |
|-------------------------------------------------------------------------|----------------------------------------------------------------------------------------------------|-----------------------------------------------------------------------------------|
|                                                                         |                                                                                                    | mGuard-production-01   2022.04.26 / 10:46:42 AM 🔿 🐻 admin<br>07:29:24             |
| Management<br>Device access<br>Time and date<br>Firmware update<br>SNMP | System<br>Reboot the device<br>Hostname                                                                                                   | Reboot<br>mGuard-production-01                                                    |
| System<br>Configuration<br>Authentication                               | System use notification<br>Notification message                                                                                           | The usage of this mGuard security appliance is reserved to authorized staff only. |
| Network<br>Network security<br>Logs                                     | Session<br>Session timeout (hh:mm)                                                                                                    | 07:30                                                                             |
| Support                                                                 | USER blocking<br>Number of unsuccessful login attempts<br>until a user gets blocked<br>Period for which a user will be blocked<br>(hh:mm) | <u>5</u><br>00:10                                                                 |

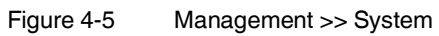

| Menu: Management >> System |                                                  |                                                          |  |  |
|----------------------------|--------------------------------------------------|----------------------------------------------------------|--|--|
| System                     | <b>Reboot the device</b> The device is rebooted. |                                                          |  |  |
|                            |                                                  | Button                                                   |  |  |
|                            |                                                  | • Click the <b>Reboot</b> button to reboot the device.   |  |  |
|                            |                                                  | Note: All changes that have not been saved will be lost. |  |  |

| HostnameName under which the device is always visible and reachable<br>in the network.If the hostname is resolved using the Domain Name System<br>(DNS), network devices can address the device directly via its<br>hostname.Input format: The name must begin and end with a letter or a<br>number.Permitted characters (min. 1, max. 63):<br>ABCDEFGHIJKLMNOPQRSTUVWXYZ<br>abcdefghijklmnopqrstuvwxyz<br>0123456789-System use notificationNotification message<br>Freely selectable text for a system use notification that is dis-<br>played before logging onto the device (maximum<br>512 characters).<br>Is displayed for:<br>- Logging on via web-based management (WBM) | Menu: Management >> System |                                                 |                                                                                                    |  |
|----------------------------------------------------------------------------------------------------|----------------------------|-------------------------------------------------|----------------------------------------------------------------------------------------------------|--|
| System use notificationNotification messageFreely selectable text for a system use notification that is displayed for:<br>                                                                                                    |                            | Hostname                                        | Name under which the device is always visible and reachable in the network.                                                                                                    |  |
| Input format: The name must begin and end with a letter or a<br>number.Permitted characters (min. 1, max. 63):ABCDEFGHIJKLMNOPQRSTUVWXYZ<br>abcdefghijklmnopqrstuvwxyz<br>0123456789-System use notificationNotification messageFreely selectable text for a system use notification that is displayed before logging onto the device (maximum<br>512 characters).Is displayed for:<br>- Logging on via web-based management (WBM)                                                                                                    |                            |                                                 | If the hostname is resolved using the <i>Domain Name System</i> (DNS), network devices can address the device directly via its hostname.                                                                                            |  |
| System use notificationNotification messageFreely selectable text for a system use notification that is displayed before logging onto the device (maximum 512 characters).<br>Is displayed for:<br>– Logging on via web-based management (WBM)                                                                                                    |                            |                                                 | <b>Input format:</b> The name must begin and end with a letter or a number.                                                                                                    |  |
| System use notification       Notification message       Freely selectable text for a system use notification that is displayed before logging onto the device (maximum 512 characters).         Is displayed for:       –       Logging on via web-based management (WBM)                                                                                                    |                            |                                                 | Permitted characters (min. 1, max. 63):                                                                                                    |  |
| System use notification         Notification message         Freely selectable text for a system use notification that is displayed before logging onto the device (maximum 512 characters).           Is displayed for:         –         Logging on via web-based management (WBM)                                                                                                    |                            |                                                 | ABCDEFGHIJKLMNOPQRSTUVWXYZ<br>abcdefghijklmnopqrstuvwxyz<br>0123456789-                                                                                                    |  |
| Is displayed for:<br>– Logging on via web-based management (WBM)                                                                                                    | System use notification    | Notification message                            | Freely selectable text for a system use notification that is dis-<br>played before logging onto the device (maximum<br>512 characters).                                                                                             |  |
| <ul> <li>Logging on via web-based management (WBM)</li> </ul>                                                                                                    |                            |                                                 | Is displayed for:                                                                                                    |  |
|                                                                                                    |                            |                                                 | <ul> <li>Logging on via web-based management (WBM)</li> </ul>                                                                                                    |  |
| Input format: freely selectable text                                                                                                    |                            |                                                 | Input format: freely selectable text                                                                                                    |  |
| <b>Default setting:</b> The use of this security appliance is reserved<br>for authorized staff only. Any intrusion and its attempt without<br>permission is illegal and strictly prohibited.                                                                                                    |                            |                                                 | <b>Default setting:</b> The use of this security appliance is reserved<br>for authorized staff only. Any intrusion and its attempt without<br>permission is illegal and strictly prohibited.                                        |  |
| Session Session timeout Length of the session timeout (time period).                                                                                                    | Session                    | Session timeout<br>(hh:mm)                      | Length of the session timeout (time period).                                                                                                    |  |
| (hh:mm) A user session is limited in time by a session timeout.                                                                                                    |                            |                                                 | A user session is limited in time by a session timeout.                                                                                                    |  |
| The configurable time period of the <i>session timeout</i> is be-<br>tween 5 minutes and 8 hours. After the session times out, the<br>user is logged out automatically.                                                                                                    |                            |                                                 | The configurable time period of the <i>session timeout</i> is be-<br>tween 5 minutes and 8 hours. After the session times out, the<br>user is logged out automatically.                                                             |  |
| The <i>session timeout</i> period begins when the user logs in (de-<br>fault setting: 30 minutes). If the user executes an action during<br>a session, the <i>session timeout</i> period is reset to the configured<br>start value.                                                                                                    |                            |                                                 | The <i>session timeout</i> period begins when the user logs in (de-<br>fault setting: 30 minutes). If the user executes an action during<br>a session, the <i>session timeout</i> period is reset to the configured<br>start value. |  |
| Input format: hours:minutes (min. 00:05, max. 08:00)                                                                                                    |                            |                                                 | Input format: hours:minutes (min. 00:05, max. 08:00)                                                                                                    |  |
| Default setting: 00:30                                                                                                    |                            |                                                 | Default setting: 00:30                                                                                                    |  |
| User block Number of unsuccess- Number of unsuccessful login attempts until a user is blocked.                                                                                                    | User block                 | Number of unsuccess-                            | Number of unsuccessful login attempts until a user is blocked.                                                                                                    |  |
| ful login attempts until<br>a user gets blocked Users are automatically blocked after the configured number<br>of unsuccessful login attempts (incorrect password entry) for<br>up to 8 hours (see Below).                                                                                                    |                            | ful login attempts until<br>a user gets blocked | Users are automatically blocked after the configured number<br>of unsuccessful login attempts (incorrect password entry) for<br>up to 8 hours (see Below).                                                                          |  |
| <b>Note:</b> The user block can be prematurely removed by an administrator with the " <i>Super Admin</i> " role (see Section 5.1).                                                                                                    |                            |                                                 | <b>Note:</b> The user block can be prematurely removed by an administrator with the " <i>Super Admin</i> " role (see Section 5.1).                                                                                                  |  |
| <b>Note:</b> An automatic user block is also removed by rebooting the device.                                                                                                    |                            |                                                 | <b>Note:</b> An automatic user block is also removed by rebooting the device.                                                                                                    |  |
| Input format: number (min. 1, max. 200)                                                                                                    |                            |                                                 | Input format: number (min. 1, max. 200)                                                                                                    |  |
| Default setting: 5                                                                                                    |                            |                                                 | Default setting: 5                                                                                                    |  |

| Menu: Management >> System |                                                                                                    |                                                                             |  |  |
|----------------------------|----------------------------------------------------------------------------------------------------|-----------------------------------------------------------------------------|--|--|
|                            | Period for which a<br>user will be blocked                                                                                                    | Period for which a user will be blocked after unsuccessful log in attempts. |  |  |
| (hh:mm)                    | Users are automatically blocked after a configurable number<br>of unsuccessful login attempts (incorrect password entry) for<br>up the configured period (see above). |                                                                             |  |  |
|                            | <b>Note:</b> The user block can be prematurely removed by an administrator with the " <i>Super Admin</i> " role (see Section 5.1).                                    |                                                                             |  |  |
|                            | <b>Note:</b> An automatic user block is also removed by rebooting the device.                                                                                         |                                                                             |  |  |
|                            |                                                                                                    | Input format: hours:minutes (min. 00:01, max. 08:00)                        |  |  |
|                            |                                                                                                    | Default setting: 00:10                                                      |  |  |

## 4.6 Backup configuration

|                                                                         |                                                                                         | mGuard-57   2022.04.26 / 10:46:42 AM | 3 | 6 | admin<br>07:29:15 |
|-------------------------------------------------------------------------|-----------------------------------------------------------------------------------------|--------------------------------------|---|---|-------------------|
| Management<br>Device access<br>Time and date<br>Firmware update<br>SNMP | Backup and restore configuration Download configuration Upload configuration Upload     |                                      |   |   |                   |
| System<br>Configuration                                                 | External configuration storage (EC<br>Save current configuration on SD card <b>Save</b> | 2S)                                  |   |   |                   |
| Authentication<br>Network<br>Network security                           | Automatically save configuration on SD Off card                                         |                                      |   |   |                   |

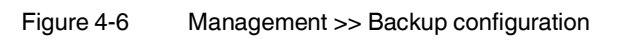

| Menu: Management >> Backup configuration |                                                                                                    |  |  |  |  |
|------------------------------------------|----------------------------------------------------------------------------------------------------|--|--|--|--|
| Backup and restore config-<br>uration    | The configuration currently saved on the device can be exported as a JSON file and downloaded to the configuration computer.                                                                                                    |  |  |  |  |
|                                          | • Security-relevant information and information for user management are not exported.                                                                                                    |  |  |  |  |
|                                          | <ul> <li>all information on user management (local users, user passwords, and LDAP server settings, see Section 5),</li> <li>The SNMP password</li> </ul>                                                                                                    |  |  |  |  |
|                                          | <ul> <li>Private encryption keys (e.g., remote logging).</li> </ul>                                                                                                    |  |  |  |  |
|                                          | This makes it possible to archive any status of the configuration. The saved configuration can be restored on the same device or a different one at a later time.                                                                                                    |  |  |  |  |
|                                          | The variable values of the downloaded configuration can be edited with a text editor before being imported.                                                                                                    |  |  |  |  |
|                                          | Prerequisite for importingThe configuration may not have been created with a minor version that is higher than<br>the one that is already installed on the device (see also Section 4.3).The import can only be executed if any necessary adjustments were made to the<br>saved configuration before the import (see also Section A 6). |  |  |  |  |
|                                          | If a configuration is restored on a device with installed firmware version x.y.e (e.g. 1.7.1) that was created with an older minor version "y" (e.g. 1.5.1), the already configured variable values that were not yet present in the older version are retained.                                                                        |  |  |  |  |

| Menu: Management >> Backu | p configuration             |                                                                                                    |
|---------------------------|-----------------------------|----------------------------------------------------------------------------------------------------|
|                           | Download configura-<br>tion | The configuration currently saved on the device will be exported in the JSON format and downloaded to the configura-<br>tion computer.                                                                                                    |
|                           |                             | Button                                                                                                    |
|                           |                             | • Click the <b>Download</b> button to save the configuration to the configuration computer.                                                                                                    |
|                           |                             | File name: mGuard-configuration.json                                                                                                    |
|                           |                             | <b>Note:</b> You can change the file name to any name and import it under the new file name.                                                                                                    |
|                           |                             | <b>Note:</b> You can change the variable values with a text editor and then import them again.                                                                                                    |
|                           | Upload a configuration      | The configuration currently saved on the configuration com-<br>puter will be imported to the device.                                                                                                    |
|                           |                             | The configuration may not have been created with a mi-<br>nor version that is higher than the one that is already in-<br>stalled on the device.                                                                                                    |
|                           |                             | <b>Example:</b><br>OK: Importing a configuration created with version 1.6.1<br>to a device with installed version 1.7.0.<br><b>ERROR:</b> Importing a version created with version 1.8.1<br>to a device with installed version 1.7.0.                                     |
|                           |                             | <b>I</b> If a configuration is restored on a device with installed firmware version x.y.e (e.g. 1.6.1) that was created with an older minor version "y" (e.g. 1.5.1), the already configured variable values that were not yet present in the older version are retained. |
|                           |                             | The import can only be executed if any necessary ad-<br>justments were made to the saved configuration before<br>the import (see also Section A 6).                                                                                                    |
|                           |                             | Button                                                                                                    |
|                           |                             | • Click the <b>Upload</b> button to import the saved configuration to the device.                                                                                                    |
|                           |                             | An existing VPN configuration is displayed but not activated yet                                                                                                    |
|                           |                             | <ul> <li>⇒ Invalid variable values will also be marked with a red dot<br/>and displayed as described in Section 3.6.4. They must<br/>be changed.</li> </ul>                                                                                                    |
|                           |                             | Click the icon 🚼 to save and apply the configuration.                                                                                                    |

| Menu: Management >> Backup configuration |                                                                                                    |                                                                                                    |  |  |  |
|------------------------------------------|----------------------------------------------------------------------------------------------------|----------------------------------------------------------------------------------------------------|--|--|--|
| External configuration memory (ECS)      | The configuration/user management currently saved on the device can be exported auto-<br>matically or manually to an external configuration memory (ECS). An SD card is used as<br>the storage medium.       |                                                                                                    |  |  |  |
|                                          | NOTE: Security-re<br>The saved configura<br>authorizations, pass<br>for the LDAP server<br>ed in the configurat                                                                                              | elevant information<br>ation contains security-relevant information, such as local users,<br>swords (hashed), and certificates (public keys). The password<br>r is included in plain text. <b>Exception:</b> Private keys are not includ-<br>ion. |  |  |  |
|                                          | <b>NOTE: Security-relevant information</b><br>Ensure that only authorized persons are able to access the SD card.                                                                                            |                                                                                                    |  |  |  |
|                                          | The configuration can be imported from the SD card into any FL MGUARD 1000 device<br>and applied there. In that way, new devices can easily be commissioned based on an al-<br>ready existing configuration. |                                                                                                    |  |  |  |
|                                          | Prerequisites:                                                                                                    |                                                                                                    |  |  |  |
|                                          | - The devices are set t                                                                                                    | o factory settings.                                                                                                    |  |  |  |
|                                          | <ul> <li>The firmware version vice".</li> </ul>                                                                                                    | of "SD card" is lower than/equal to the firmware version of "de-                                                                                                    |  |  |  |
|                                          | - SD card technical red                                                                                                    | quirements:                                                                                                    |  |  |  |
|                                          | - SD and SDHC c                                                                                                    | <ul> <li>SD and SDHC cards up to max. 8 GB</li> </ul>                                                                                                    |  |  |  |
|                                          | <ul> <li>VFAT-compatible file system</li> </ul>                                                                                                    |                                                                                                    |  |  |  |
|                                          | Please note that the<br>sured when using a<br>third-party SD cards                                                                                                    | e correct function of the SD card and the product can only be en-<br>Phoenix Contact SD card (e.g., <u>SD FLASH 2GB 2988162</u> ). If<br>s are used, it is recommended that card compatibility be verified.                                       |  |  |  |
|                                          | Save current configu-<br>ration on SD card                                                                                                    | The configuration currently saved on the device is written to the SD card inserted.                                                                                                    |  |  |  |
|                                          |                                                                                                    | $\bigoplus$ Ensure that only authorized persons are able to access the SD card.                                                                                                    |  |  |  |
|                                          |                                                                                                    | Re-importing the saved configuration into the de-<br>vice via SD card:                                                                                                    |  |  |  |
|                                          |                                                                                                    | The following applies to all <b>new devices</b> or devices that were reset to the factory settings via Smart mode (see Section 3.6.6):                                                                                                    |  |  |  |
|                                          |                                                                                                    | A configuration/user management saved on the inserted<br>SD card is automatically imported into the device and<br>used there when the device is started or commissioned.                                                                          |  |  |  |
|                                          |                                                                                                    | Prerequisite:                                                                                                    |  |  |  |
|                                          |                                                                                                    | <ul> <li>The firmware version of "SD card" in the minor ver-<br/>sion is lower than/equal to the firmware version of<br/>"device".</li> </ul>                                                                                                    |  |  |  |
|                                          |                                                                                                    | <ul> <li>The SD card contains the three files (individually or<br/>bundled as <i>mGuard.tar.gz</i>: Use the individual files as<br/>first priority!).</li> </ul>                                                                                  |  |  |  |
|                                          |                                                                                                    | If an error occurs during the import, the device will boot<br>with default values. The FAIL and PF1 LEDs will also<br>light up.                                                                                                    |  |  |  |

| Menu: Management >> Backup configuration |                                                   |                                                                                                    |  |  |
|------------------------------------------|---------------------------------------------------|----------------------------------------------------------------------------------------------------|--|--|
|                                          |                                                   | Button                                                                                                    |  |  |
|                                          |                                                   | • Click the <b>Save</b> button to write the configuration to the SD card.                                                                                                |  |  |
|                                          |                                                   | Three files will be saved:<br>– users_pass.json<br>– snmp-pass.conf<br>– configuration.json                                                                              |  |  |
|                                          |                                                   | <b>Note:</b> Do not remove the SD card until the write process has been completed.                                                                                       |  |  |
|                                          | Automatically save<br>configuration on SD<br>card | When this function is activated, every configuration change that is saved in the WBM by clicking the 🔂 icon will be automatically saved to the inserted SD card.         |  |  |
|                                          |                                                   | $\bigoplus$ Ensure that only authorized persons are able to access the SD card.                                                                                          |  |  |
|                                          |                                                   | Three files will be saved:                                                                                                    |  |  |
|                                          |                                                   | – users_pass.json                                                                                                    |  |  |
|                                          |                                                   | <ul> <li>snmp-pass.conf</li> </ul>                                                                                                    |  |  |
|                                          |                                                   | – configuration.json                                                                                                    |  |  |
|                                          |                                                   | Re-importing the saved configuration into the de-<br>vice via SD card:                                                                                                   |  |  |
|                                          |                                                   | The following applies to all <b>new devices</b> or devices that<br>were reset to the factory settings via Smart mode (see<br>Section 3.6.6):                             |  |  |
|                                          |                                                   | A configuration/user management saved on the inserted<br>SD card is automatically imported into the device and<br>used there when the device is started or commissioned. |  |  |
|                                          |                                                   | <ul> <li>Prerequisite:</li> <li>The firmware version of "SD card" is lower than/equal to the firmware version of "device".</li> </ul>                                    |  |  |
|                                          |                                                   | <ul> <li>The SD card contains the three files (individually or<br/>bundled as <i>mGuard.tar.gz:</i> Use the individual files as<br/>first priority!).</li> </ul>         |  |  |
|                                          |                                                   | If an error occurs during the import, the device will boot with default values. The FAIL and PF1 LEDs will also light up.                                                |  |  |

# 5 Menu: Authentication

Only visible and configurable for users with the *Super Admin* user role.

## 5.1 User management

|                  |         |                  | )           |             | mGuard-57    | 2022.04.26 / 10:46:42 AM 🜖 🚦 | agmin<br>07:28:37 | \$\$ <b>\F</b>   |
|------------------|---------|------------------|-------------|-------------|--------------|------------------------------|-------------------|------------------|
| Management       | Users   |                  |             |             |              |                              |                   |                  |
| Authentication   |         | Guerra           | at approved |             |              |                              |                   |                  |
| User management  |         |                  |             |             |              |                              |                   |                  |
| LDAP             | Add row |                  |             |             |              |                              |                   |                  |
| Network          | ID      | Username         | Real name   | Role        | New password | Confirm new password         | Block user        | Blocked by       |
| Network security | 1       | admin            |             | Super Admin |              |                              |                   |                  |
|                  | 2       | admin_productio  | n           | Admin       |              |                              |                   |                  |
| Logs             | 3       | audit_production |             | Audit       |              |                              |                   | 🔒 Unsuccessful k |
| Support          | 4       | admin_extern     |             | Admin       |              |                              |                   | Administrator    |
|                  |         |                  |             |             |              |                              |                   |                  |

Figure 5-1 Authentication >> User management

| Menu: Authentication >> Use | r management                                                                                                    |
|-----------------------------|----------------------------------------------------------------------------------------------------|
| Users                       | Users can log in with their password via the web-based management (WBM) or the <i>Config API</i> .                                                                                                    |
|                             | Users are assigned certain permissions via user roles (see "User roles and permissions").                                                                                                    |
|                             | In the default setting, only the user "admin" with the user role "Super Admin" and the pass-<br>word "private" exists.                                                                                    |
|                             | NOTE: Change the administrator password during initial login<br>After logging in for the first time, immediately change the default administrator pass-<br>word of the user "admin" (password = private). |
|                             | A logged in user cannot delete himself.                                                                                                    |

#### Menu: Authentication >> User management

#### User roles and permissions

| Permission/Role          | Super Admin | Admin | Audit |
|--------------------------|-------------|-------|-------|
| <br>Manage users         | х<br>Х      |       |       |
| Configure LDAP           | х           |       |       |
| Change configuration     | х           | х     |       |
| Execute action           | х           | х     |       |
| Install firmware updates | Х           | х     |       |
| Check configuration      | Х           | х     | х     |
| Change own password      | Х           | Х     | х     |
| Request device status    | Х           | Х     | х     |
| Read log entries         | Х           | х     | Х     |

#### What should be done if passwords are no longer recognized

If the passwords of all users are no longer recognized and it is therefore no longer possible to login on the device, it may be necessary to reset the device to the default settings.

#### NOTE: Data loss

The entire configuration, all settings, users, and their passwords, will be irrevocably deleted.

For this purpose, execute the smart mode function "*Restoring the factory settings*" (see Section A 2).

#### Logging

The activities of the users are saved in the respective log entries. This includes logging users in and out and configuration changes made by users.

| Current password | The password of the logged in user must be specified if changes are made in user management.       |
|------------------|----------------------------------------------------------------------------------------------------|
| ID               | Identification number of the user (generated by the system).                                       |
| User name        | Unique user name that the user uses to log into the device.                                        |
|                  | <b>Input format:</b> The name must begin with a letter or a number.<br>It must not end with a dot. |
|                  | Permitted characters (min. 2, max. 200):                                                           |
|                  | ABCDEFGHIJKLMNOPQRSTUVWXYZ<br>abcdefghijklmnopqrstuvwxyz<br>0123456789                             |
| Real name        | Freely assignable name for simplification of management.                                           |

#### Menu: Authentication

| Menu: Authentication >> User management |                           |                                                                                                    |  |
|-----------------------------------------|---------------------------|----------------------------------------------------------------------------------------------------|--|
|                                         | Role                      | Super Admin, Admin, Audit                                                                                                    |  |
|                                         |                           | The selection of a user role assigns certain permissions to the user (see "User roles and permissions").                                                                      |  |
|                                         |                           | The standard user in the default "admin" setting has the "Super Admin" role.                                                                                                  |  |
|                                         |                           | However, users with the "Super Admin" role cannot delete themselves.                                                                                                    |  |
|                                         | New password              | The new password for the corresponding user.                                                                                                    |  |
|                                         |                           | <b>Input format:</b> To increase security, the password should con-<br>tain upper case and lower case characters, numbers, and<br>special characters.                         |  |
|                                         |                           | Permitted characters (min. 6, max. 64):                                                                                                    |  |
|                                         |                           | ABCDEFGHIJKLMNOPQRSTUVWXYZ<br>abcdefghijklmnopqrstuvwxyz<br>0123456789!"#\$%&'()*+,/:;<=>?@[\]^_`{I}~                                                                         |  |
|                                         | Confirm new pass-<br>word | Enter the new password again.                                                                                                    |  |
|                                         | Block user                | When this function is activated, the associated user is blocked and can not log into the device.                                                                              |  |
|                                         |                           | A logged in user cannot block himself.                                                                                                    |  |
|                                         |                           | Logged in users remain logged in during their ongoing session even if they are blocked by another instance.                                                                   |  |
|                                         |                           | Users authenticated by an LDAP server can only be blocked using the LDAP server user management function.                                                                     |  |
|                                         |                           | Default setting: deactivated                                                                                                    |  |
|                                         | Blocked by                | <ul><li>Information on the reason for the user block:</li><li>a) Unsuccessful attempt to log in (see Section 4.5)</li><li>b) Administrator (see above "Block user")</li></ul> |  |
|                                         |                           | If a user has been automatically blocked, the block can<br>be prematurely removed by clicking the icon in front<br>of the <i>"Unsuccessful attempt to log in"</i> message.    |  |
|                                         |                           | An automatic user block is also removed by rebooting the device.                                                                                                    |  |

|                                                        | 5.2<br><b>i</b> Secu<br>For re-<br>tween                              | LDAP<br>irity advice<br>easons of security, a<br>n the device (mGuar | an encrypted TLS connection should always be used be-<br>rd) and the LDAP server. |
|--------------------------------------------------------|-----------------------------------------------------------------------|----------------------------------------------------------------------|-----------------------------------------------------------------------------------|
| Management<br>Authentication<br>User management        | LDAP<br>LDAP                                                          | on on                                                                | mGuard-57   2022.04.26 / 10:46:42 AM 🔿 <table-cell> 🔐 🕞 👘</table-cell>            |
| LDAP<br>Network<br>Network security<br>Logs<br>Support | User role mapping<br>LDAP attribute<br>Super Admin<br>Admin<br>Audrit | Role<br>Root<br>Administrator<br>Supervision                         |                                                                                   |
|                                                        | External LDAP server<br>LDAP over TLS<br>IP/Hostname                  | On<br>192.168.2.100                                                  |                                                                                   |
|                                                        | Port<br>Base DN<br>Username<br>Password                               | 389<br>DC=mguard,DC=management<br>admin_Idap                         |                                                                                   |
|                                                        | Encryption/Authentication                                             |                                                                      |                                                                                   |

Upload server CA certificate to the device Upload

Server CA certificate -----BEGIN CERTIFICATE-----MIIDmzCCAoOgAwIBAgIUWYcWnmC15gUbcfq6Zx7c9MgYviEw

Figure 5-2 Authentication >> LDAP

| Menu: Authentication >> LDAP |                                                                                                    |
|------------------------------|----------------------------------------------------------------------------------------------------|
| LDAP                         | LDAP ( <i>Lightweight Directory Access Protocol</i> ) is a client/server protocol with which data from a remote directory service can be queried and managed via the IP network. Here, the mGuard device acts as the LDAP client. |
|                              | By using LDAP, the device user management can be outsourced to a central data-<br>base on an LDAP server, which takes over user authentication.                                                                                   |
|                              | It is still possible to configure local users on the device, but in principle this is no longer necessary (exception: a local user with the <i>Super Admin</i> role must exist).                                                  |
|                              | Users managed on the LDAP server can log into the mGuard device by entering their centrally managed access data (user name and password) .                                                                                        |

| Menu: Authentication >> LDAP |                        |                                                                                                    |
|------------------------------|------------------------|----------------------------------------------------------------------------------------------------|
|                              | LDAP<br>authentication | When this function is activated, the device can access a con-<br>figured LDAP server via the LDAP protocol.                                                                                                    |
|                              |                        | Users managed on the LDAP server can be authenticated when logging into the device via the LDAP protocol and entering their LDAP access data.                                                                                                    |
|                              |                        | When a user logs in (login), the device first checks<br>whether the user has been configured as a <b>local user</b><br>on the device.<br>If this is the case, the local user can only be logged in<br>with the <b>locally configured user password</b> . In this<br>case, the LDAP server is not queried. |
|                              |                        | The role that a user logged in via LDAP is assigned on the LDAP server must also exist on the mGuard device (see Section 5.1).                                                                                                    |
|                              |                        | A user logged in via LDAP is automatically logged out when the function is deactivated during the ongoing session.                                                                                                    |
|                              |                        | Default setting: deactivated                                                                                                    |
| User role mapping            | LDAP attribute         | Name of the attribute in which the role/user class is specified for each LDAP user.                                                                                                    |
|                              |                        | To be able to assign the roles, they must be assigned the same LDAP attribute on both the LDAP server and on the device.                                                                                                    |
|                              |                        | Example configuration:                                                                                                    |
|                              |                        | Configuration on the LDAP server:<br>- Role: Role_1                                                                                                    |
|                              |                        |                                                                                                    |
|                              |                        | - Role: Role_2                                                                                                    |
|                              |                        | <ul> <li>Role: Role_2</li> <li>Role: Role_3</li> </ul>                                                                                                    |
|                              |                        | <ul> <li>Role: Role_2</li> <li>Role: Role_3</li> <li>LDAP attribute on the mGuard device:</li> <li>Role</li> </ul>                                                                                                    |
|                              |                        | <ul> <li>Role: Role_2</li> <li>Role: Role_3</li> <li>LDAP attribute on the mGuard device:</li> <li>Role</li> <li>Permitted characters (min. 1, max. 200):</li> </ul>                                                                                                    |

| Menu: Authentication >> LDAP |                               |                                                                                                    |  |  |
|------------------------------|-------------------------------|----------------------------------------------------------------------------------------------------|--|--|
|                              | Super Admin<br>Admin<br>Audit | When logging in via LDAP, the user role (or user roles) as-<br>signed to the LDAP user on the LDAP server must be assigned<br>to at least one of the three available user roles on the device<br>(see also Section 5.1). |  |  |
|                              |                               | If the user role of the LDAP user cannot be assigned, it is not possible for this user to log in.                                                                                                    |  |  |
|                              |                               | Example:                                                                                                    |  |  |
|                              |                               | <b>Device &lt;-&gt; LDAP server</b><br>Super Admin <-> Role_1<br>Admin <-> Role_2<br>Audit <-> Role_3                                                                                                    |  |  |
|                              |                               | If several user roles are assigned to one LDAP user, the user<br>is logged in with the role with the highest possible authoriza-<br>tion level when logging in.                                                          |  |  |
|                              |                               | Permitted characters (min. 1, max. 200):                                                                                                    |  |  |
|                              |                               | ABCDEFGHIJKLMNOPQRSTUVWXYZ<br>abcdefghijklmnopqrstuvwxyz<br>0123456789                                                                                                    |  |  |
| External LDAP server         | LDAP via TLS                  | When this function is activated, the data is transmitted with encryption using a TCP connection.                                                                                                    |  |  |
|                              |                               | <b>Note:</b> For reasons of security, an encrypted TLS connection should always be used between the device (mGuard) and the LDAP server.                                                                                 |  |  |
|                              |                               | (See also "Encryption algorithms used" on page 15.)                                                                                                    |  |  |
|                              |                               | Prerequisite:                                                                                                    |  |  |
|                              |                               | To ensure the integrity and authenticity of the encrypted TCP connection, the server certificate (CA certificate) from the remote server must be installed on the device (see Below).                                    |  |  |
|                              | IP/Hostname                   | IP address or hostname of the external LDAP server to which<br>the device is supposed to send requests for user authentica-<br>tion.                                                                                     |  |  |
|                              |                               | Input format: IPv4 address or hostname                                                                                                    |  |  |
|                              | Port                          | Port on which the LDAP server accepts requests.                                                                                                    |  |  |
|                              |                               | Default setting: 389                                                                                                    |  |  |

| Menu: Authentication >> LDAP |                                                                                                    |                                                                                                    |  |
|------------------------------|----------------------------------------------------------------------------------------------------|----------------------------------------------------------------------------------------------------|--|
|                              | Base DN                                                                                                    | Base address in the directory on the LDAP server.                                                                                                    |  |
|                              |                                                                                                    | The search for the desired objects (e.g., user data) is re-<br>stricted to a smaller area in the LDAP server directory tree.<br>This takes place exclusively below the specified base address<br>(node). |  |
|                              |                                                                                                    | <b>Input format:</b> directory path ( <i>DC</i> = <i>x</i> , <i>DC</i> = <i>y</i> , <i>DC</i> = <i>z</i> )                                                                                               |  |
|                              |                                                                                                    | Permitted characters (min. 1, max. 1024):                                                                                                    |  |
|                              |                                                                                                    | The entry must begin with one of the following characters:                                                                                                    |  |
|                              |                                                                                                    | ABCDEFGHIJKLMNOPQRSTUVWXYZ<br>abcdefghijklmnopqrstuvwxyz<br>0123456789                                                                                                    |  |
|                              |                                                                                                    | These characters can each be connected by one of the following four characters:=,                                                                                                    |  |
|                              |                                                                                                    | Example: DC=mguard,DC=management,DC=user                                                                                                    |  |
|                              | User name                                                                                                    | User name with which the device logs into and authenticates the LDAP server.                                                                                                    |  |
|                              |                                                                                                    | Permitted characters (min. 1, max. 200):                                                                                                    |  |
|                              |                                                                                                    | ABCDEFGHIJKLMNOPQRSTUVWXYZ<br>abcdefghijklmnopqrstuvwxyz<br>0123456789                                                                                                    |  |
|                              | Password                                                                                                    | Password with which the device logs into and authenticates the LDAP server.                                                                                                    |  |
|                              |                                                                                                    | <b>Input format:</b> To increase security, the password should con-<br>tain upper case and lower case characters, numbers, and spe-<br>cial characters.                                                  |  |
|                              |                                                                                                    | Permitted characters (min. 6, max. 200):                                                                                                    |  |
|                              |                                                                                                    | ABCDEFGHIJKLMNOPQRSTUVWXYZ<br>abcdefghijklmnopqrstuvwxyz<br>0123456789!#\$%&()*+ - (':<=>?!!^``{!}~@                                                                                                    |  |
| Encryption/                  | Use of certificates                                                                                                    |                                                                                                    |  |
| authentication               | Called "authentication," the documentation and verification of authenticity is a funda-<br>mental element of secure communication. The X.509 authentication method relies on<br>certificates to ensure that the "correct" partners communicate with each other and that<br>no "incorrect" partner is involved in communication (see also Section B 3, "Explana-<br>tion of terms" under "X.509 certificate").   |                                                                                                    |  |
|                              | Certificate                                                                                                    |                                                                                                    |  |
|                              | A certificate is used as proof of the identity of the certificate owner. The relevant au-<br>thorizing body in this case is the CA ( <i>certificate authority</i> ). The digital signature on the<br>certificate is provided by the CA. By providing this signature, the CA confirms that the<br>authorized certificate owner possesses a private key that corresponds to the public<br>key in the certificate. |                                                                                                    |  |
|                              | The name of the certifiname of the certificate                                                                                                    | icate issuer appears under Issuer on the certificate, while the owner appears under Subject.                                                                                                    |  |

| Menu: Authentication >> LDAP |                                                  |                                                                                                    |
|------------------------------|--------------------------------------------------|----------------------------------------------------------------------------------------------------|
| Server certificate           | Upload server CA<br>certificate to the<br>device | CA certificate with which the device authenticates the remote server (LDAP server).                                                                                                    |
|                              |                                                  | The CA certificate is provided by the remote server operator<br>and must be uploaded to the device (X.509 certificate with<br>public key).                                                                                                    |
|                              |                                                  | An encrypted TCP connection to the remote server can only<br>be established successfully if it in turn has a certificate issued<br>by the CA certificate (with the <i>secret</i> key) or a valid certificate<br>chain with the CA certificate as the highest instance. |
|                              |                                                  | Button                                                                                                    |
|                              |                                                  | • Click the <b>Upload</b> button to upload the CA certificate of the remote server (LDAP server) from a configuration computer to the device.                                                                                                    |
|                              |                                                  | Format: The maximum file size allowed is 1 MB.                                                                                                    |
|                              |                                                  | <b>Note:</b> A CA certificate that has already been uploaded will be deleted and replaced in this case.                                                                                                    |
|                              | Server CA certificate                            | Displays the uploaded CA certificate.                                                                                                    |

# 6 Menu: Network

- 6.1 Interfaces
- 6.1.1 Interfaces

|                  |                   | mGuard-57   2022.04.26 / 10:46:42 AM 🕥 🐻 admin<br>07:29:50 |
|------------------|-------------------|------------------------------------------------------------|
| Management       | Interfaces Routes | NAT                                                        |
| Authentication   | Interfaces        |                                                            |
| Network          | interfaces        |                                                            |
| Interfaces       | Mode              | e Router 🗸                                                 |
| DHCP server      | Net zone 1        |                                                            |
| DNS              | Router mode       | ie Static 🗸                                                |
| Network security | IP address        | 192 168 178 57                                             |
| Logs             | Network           | - 121100.170.07                                            |
| Support          | INCLINES.         | к. <u>24</u>                                               |
|                  | Default gateway   | y 192.168.178.1                                            |
|                  | Net zone 2        |                                                            |
|                  | IP address        | is 192.168.1.1                                             |
|                  | Netmask           | .k 24                                                      |
|                  |                   |                                                            |

Figure 6-1 Network >> Interfaces >> Interfaces: Configure net zone 1/2

| Menu: Network >> Interfaces >> Interfaces |      |                                                                                                 |
|-------------------------------------------|------|-------------------------------------------------------------------------------------------------|
|                                           | Mode | The device can be operated in two network modes ( <i>Router mode</i> and <i>Stealth mode</i> ). |
|                                           |      | Router                                                                                          |
|                                           |      | See "Router mode" on page 56                                                                    |
|                                           |      | Stealth                                                                                         |
|                                           |      | See "Stealth mode" on page 59                                                                   |

#### Menu: Network >> Interfaces >> Interfaces

#### Router mode

If the device is in Router mode, it acts as a gateway between different subnets. The data traffic is *routed* between the two network interfaces (net zones) of the device.

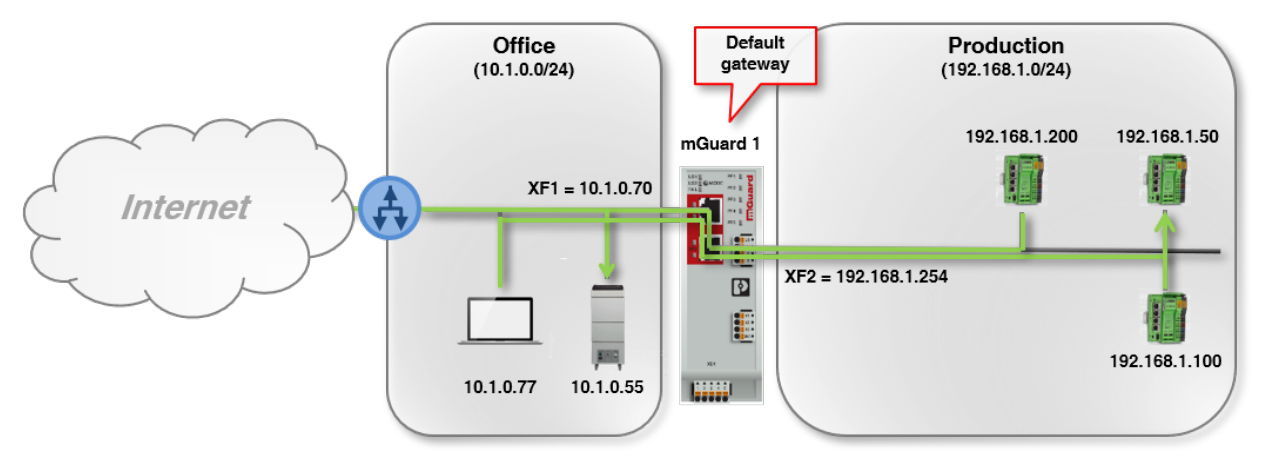

#### Figure 6-2 Example: Router mode

Clients in the subnet of one net zone (e.g., *Office*) can communicate and exchange data with clients in the subnet of the other net zone (e.g., *Production*).

The network configuration of net zone 1 (XF1) of the device can be entered statically or retrieved from a DHCP server. In net zone 2 (XF2–XF5), the device can act as a DHCP server.

The security and firewall functions of the device are applied to incoming and routed data traffic.

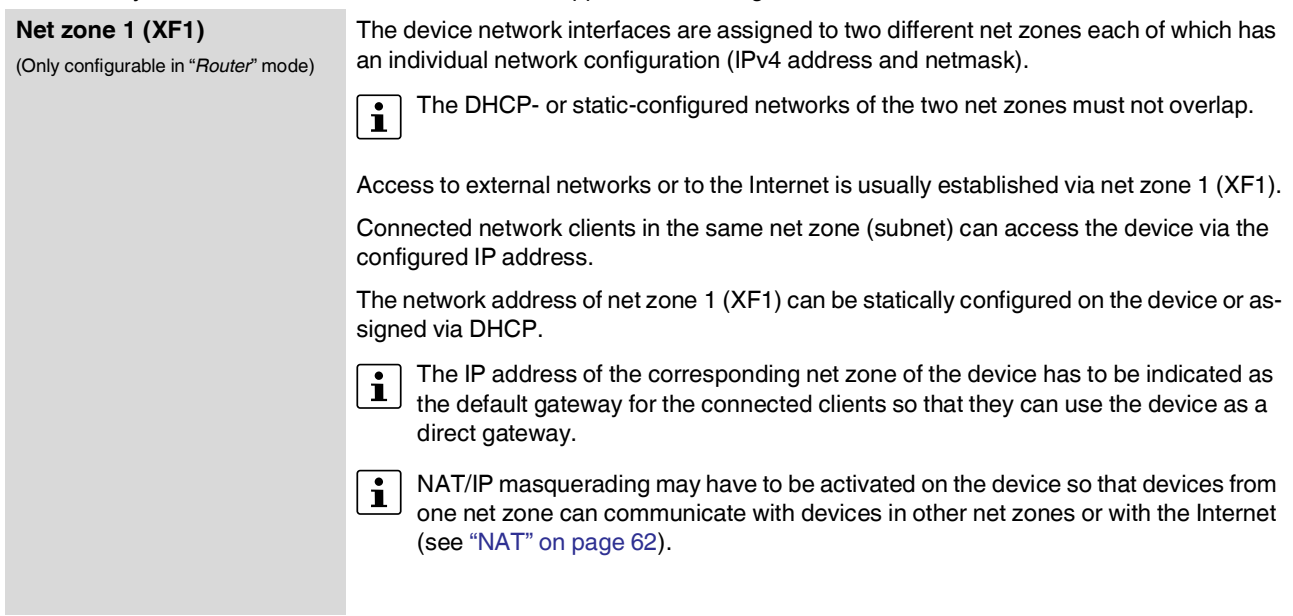

| Menu: Network >> Interfaces | >> Interfaces                                                                                                    |                                                                                                    |
|-----------------------------|----------------------------------------------------------------------------------------------------|----------------------------------------------------------------------------------------------------|
|                             | Router mode                                                                                                    | Mode that is used to determine how a network configuration is                                                                                                    |
|                             | (Only configurable in " <i>Router</i> " mode)                                                                     | DHCP                                                                                                    |
|                             |                                                                                                    | The net zone is automatically assigned a network configura-<br>tion (IP address, subnet mask, and, as an option, a default<br>gateway and DNS server) by a DHCP server if a DHCP server<br>is available in the network.          |
|                             |                                                                                                    | Static                                                                                                    |
|                             |                                                                                                    | Users have to manually assign a static network configuration to the net zone (IP address, subnet mask, and, as an option, a default gateway).                                                                                    |
|                             |                                                                                                    | Default setting: DHCP                                                                                                    |
|                             | IP address                                                                                                    | IP address of network interface XF1 (net zone 1).                                                                                                    |
|                             | (Only configurable in " <i>Static</i> "<br>router mode)<br>(Status information in " <i>DHCP</i> "<br>router mode) | <b>Note:</b> Changing the IP address that you are currently using to access the device will cause the device to no longer be available at this address after the configuration is saved. Log back in via the changed IP address. |
|                             |                                                                                                    | Input format: IPv4 address                                                                                                    |
|                             | Netmask<br>(Only configurable in "Static"                                                                         | Subnet mask that defines the subnet where the device is lo-<br>cated.                                                                                                    |
|                             | router mode)<br>(Status information in " <i>DHCP</i> "<br>router mode)                                            | Input format: CIDR or decimal format, e.g., 24 (= 255.255.255.0)                                                                                                    |
|                             | Default gateway<br>(Only configurable in "Static"<br>router mode)                                                 | IP address of the default gateway to which the device sends connection requests to reach unknown subnets or the Internet.                                                                                                    |
|                             | (Status information in "DHCP"<br>router mode)                                                                     | A device in the subnet of net zone 1 (XF1) or in the subnet of net zone 2 (XF2–XF5) can be specified as the default gateway.                                                                                                    |
|                             |                                                                                                    | An empty field without entry means that no default gateway is configured on the device.                                                                                                    |
|                             |                                                                                                    | Input format: IPv4 address                                                                                                    |
|                             | DNS server<br>(Status information in "DHCP"                                                                       | IP addresses of one or several DNS servers assigned by the DHCP server.                                                                                                    |
|                             | router mode)                                                                                                    | A DNS server (DNS = <i>Domain Name System</i> ) allows clients to resolve hostnames into IP addresses.                                                                                                    |
|                             |                                                                                                    | <b>Note:</b> If the network configuration was assigned by the DHCP server, it is not possible to select the preset DNS root server or the configuration of the user-defined DNS server (see "External DNS server" on page 76).   |
|                             |                                                                                                    | This also applies if the DHCP server does not assign a DNS server.                                                                                                    |
|                             |                                                                                                    |                                                                                                    |

| Menu: Network >> Interfaces                                          | >> Interfaces                                                                                                    |                                                                                                    |  |
|----------------------------------------------------------------------|----------------------------------------------------------------------------------------------------|----------------------------------------------------------------------------------------------------|--|
| Net zone 2 (XF2–XF5)<br>(Only configurable in <i>"Router</i> " mode) | The device network interfaces are assigned to two different net zones which each have an individual network configuration (IPv4 address/netmask).                                         |                                                                                                    |  |
|                                                                      | The DHCP- or static                                                                                                    | -configured networks of the two net zones must not overlap.                                                                                                    |  |
|                                                                      | Usually, access to the loca                                                                                                    | al (protected) network is established via net zone 2 (XF2–XF5).                                                                                                    |  |
|                                                                      | Connected network clients configured IP address.                                                                                                    | s in the same net zone (subnet) can access the device via the                                                                                                    |  |
|                                                                      | The network address of ne zone 1 (XF1), it cannot be                                                                                                    | et zone 2 (XF2–XF5) must be statically configured. Unlike net assigned via DHCP.                                                                                                    |  |
|                                                                      | The IP address of th the default gateway direct gateway.                                                                                                    | e corresponding net zone of the device has to be indicated as<br>for the connected clients so that they can use the device as a                                                                                                  |  |
|                                                                      | NAT/IP masquerading may have to be activated on the device so that devices from one net zone can communicate with devices in other net zones or with the Internet (see "NAT" on page 62). |                                                                                                    |  |
|                                                                      | IP address                                                                                                    | IP address of network interface XF2–XF5 (net zone 2).                                                                                                    |  |
|                                                                      |                                                                                                    | <b>Note:</b> Changing the IP address that you are currently using to access the device will cause the device to no longer be available at this address after the configuration is saved. Log back in via the changed IP address. |  |
|                                                                      |                                                                                                    | Input format: IPv4 address                                                                                                    |  |
|                                                                      |                                                                                                    | Default setting: 192.168.1.1                                                                                                    |  |
|                                                                      | Netmask                                                                                                    | Subnet mask that defines the subnet where the device is lo-<br>cated.                                                                                                    |  |
|                                                                      |                                                                                                    | Input format: CIDR or decimal format, e.g., 24 (= 255.255.255.0)                                                                                                    |  |
|                                                                      |                                                                                                    | Default setting: 24                                                                                                    |  |

#### Menu: Network >> Interfaces >> Interfaces

#### Stealth mode

Stealth mode is used to protect one or more local clients in an existing subnet (e.g., machine controls in a production network) against unwanted network access without having to change their IP settings.

To do this, the device is added between the clients and the surrounding subnet via its two network interfaces (net zones) so that all the data traffic to and from the clients is routed through the device.

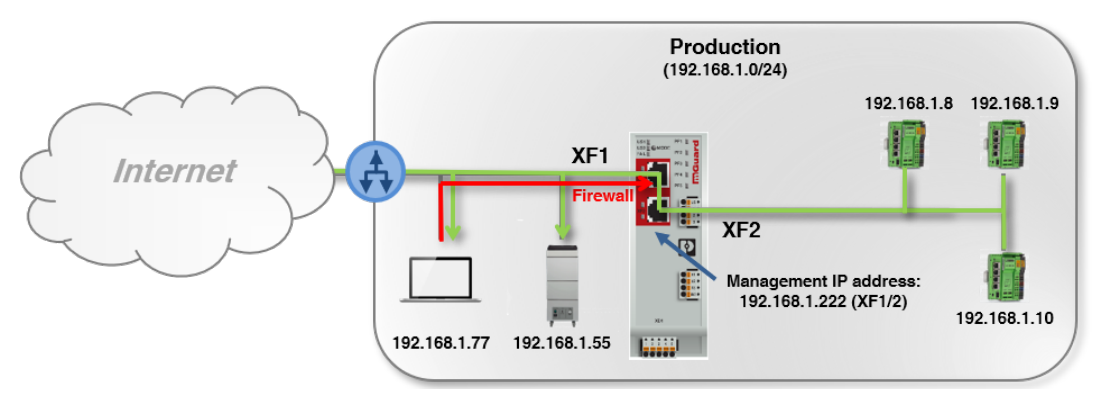

Figure 6-3 Example: Stealth mode (with activated firewall XF1 --> XF2)

The network configuration of the connected clients does not have to be changed.

The server services DHCP, NTP, SNMP, and DNS server are deactivated on the device. The security and firewall functions of the device are generally applied to incoming and routed data traffic.

| (Stealth mode)<br>(Only configurable in "Stealth" mode) | Management IP<br>address | IP address via which the device is reachable in Stealth mo<br>and can be managed. The management IP address is ava<br>able on all network interfaces (net zones).                                                                |
|---------------------------------------------------------|--------------------------|----------------------------------------------------------------------------------------------------|
|                                                         |                          | The device is configured via the WBM or the Config API.                                                                                                    |
|                                                         |                          | <b>Note:</b> Changing the IP address that you are currently using to access the device will cause the device to no longer be available at this address after the configuration is saved. Log back in via the changed IP address. |
|                                                         |                          | Input format: IPv4 address                                                                                                    |
|                                                         |                          | Default setting: 192.168.1.1                                                                                                    |
|                                                         | Netmask                  | Subnet mask that defines the subnet where the device can be reached in Stealth mode via the management IP address.                                                                                                    |
|                                                         |                          | Input format: CIDR or decimal format, e.g., 24 (= 255.255.255.0)                                                                                                    |
|                                                         |                          | Default setting: 24                                                                                                    |

| Menu: Network >> Interfaces | >> Interfaces   |                                                                                                    |
|-----------------------------|-----------------|----------------------------------------------------------------------------------------------------|
|                             | Default gateway | IP address of the default gateway to which the device sends connection requests to reach unknown subnets or the Internet.              |
|                             |                 | In Stealth mode, the device can use it to send requests as a client, for example, to an NTP or DNS server.                             |
|                             |                 | When a management IP address is assigned, the default gate-<br>way of the network in which the device is located must be<br>specified. |
|                             |                 | The default gateway can be reached via net zone 1 (XF1) and net zone 2 (XF2–XF5).                                                      |
|                             |                 | Input format: IPv4 address                                                                                                    |
|                             |                 | Default setting: 192.168.1.254                                                                                                    |

|                  | 6          | .1.2 Ro         | outes        |               |                         |                   |   |
|------------------|------------|-----------------|--------------|---------------|-------------------------|-------------------|---|
|                  |            |                 |              | mGuard-57   2 | 022.04.26 / 10:46:42 AM | admin<br>07:29:03 |   |
| Management       | Interfaces | Routes          | NAT          |               |                         |                   |   |
| Authentication   | Additio    |                 |              |               |                         |                   |   |
| Network          | Additio    | lai routes      |              |               |                         |                   |   |
| Interfaces       | Add row    |                 |              |               |                         |                   |   |
| DHCP server      | ID         | IP/network      | Gateway      | Comment       |                         |                   | 5 |
| DNS              | 1          | 192.168.10.0/24 | 192.168.1.10 | Production 3  |                         |                   |   |
| Network security |            |                 |              |               |                         |                   |   |

Figure 6-4 Network >> Interfaces >> Routes: Configure static routes

| Menu: Network >> Interfaces                             | >> Routes                                                                                                    |                                                                                                |  |
|---------------------------------------------------------|----------------------------------------------------------------------------------------------------|------------------------------------------------------------------------------------------------|--|
| Routes<br>(Only configurable in " <i>Router</i> " mode) | Using statically entered routes, the device can reach network destinations that are not known to its default gateway.                                                      |                                                                                                |  |
|                                                         | These destinations can also be reached by connected network clients that use the device as the default gateway.                                                            |                                                                                                |  |
|                                                         | The device forwards data packets to destinations that can be reached via the static route directly to the gateway specified in the static route.                           |                                                                                                |  |
|                                                         | (A)                                                                                                    | Production 2<br>(192.168.1.0/24)<br>Production 1<br>(192.168.1.0/24)                           |  |
|                                                         | Default<br>gateway                                                                                                    | 192.168.1.40<br>192.168.1.00<br>192.168.1.0100                                                 |  |
|                                                         | Figure 6-5 Example:                                                                                                    | Additional static routes                                                                       |  |
|                                                         | Requests from clients in <i>Production 2</i> which want to reach destinations in the subnet 192.168.10.0/24 are forwarded by the device via the static route 192.168.1.10. |                                                                                                |  |
|                                                         | IP/network                                                                                                    | Destination (network or IP address) that should be reached via an additional route.            |  |
|                                                         |                                                                                                    | Input format: IPv4 address, IPv4 network (CIDR notation)                                       |  |
|                                                         | Gateway                                                                                                    | IP address of the gateway via which the destination can be reached using the additional route. |  |
|                                                         |                                                                                                    | Input format: IPv4 address                                                                     |  |
|                                                         | Comment                                                                                                    | Freely selectable comment.                                                                     |  |
|                                                         |                                                                                                    | Permitted characters: max. 128                                                                 |  |

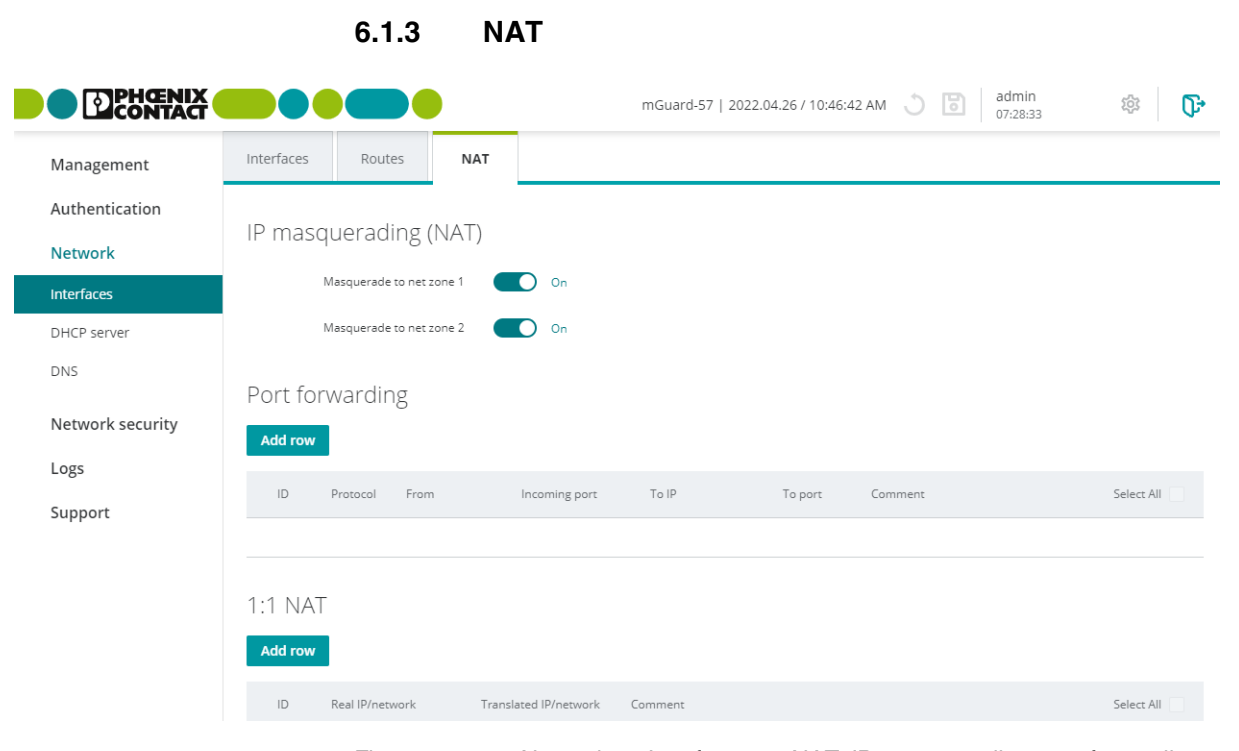

Figure 6-6 Network >> Interfaces >> NAT: IP masquerading, port forwarding, and 1:1-NAT configuration

| Menu: Network >> Interfaces >> NAT                          |                                                                                                    |  |
|-------------------------------------------------------------|----------------------------------------------------------------------------------------------------|--|
| Network Address Transla-                                    | IP masquerading and 1:1 NAT                                                                                                    |  |
| tion (NAT)<br>(Only configurable in " <i>Router</i> " mode) | <i>Network Address Translation</i> (NAT) is used to hide the real IP address of connected network clients from external network devices.                                                                                                    |  |
|                                                             | To do so, the device, in its function as NAT router, replaces the sender address specified in the IP header of a requesting client with                                                                                                    |  |
|                                                             | <ul> <li>its own IP address ("IP masquerading (NAT)") or</li> </ul>                                                                                                    |  |
|                                                             | - a translated (virtual) IP address ("1:1-NAT").                                                                                                    |  |
|                                                             | With this (translated) IP address as the sender address, the device forwards requests to external network devices. They send their response packets to the (translated) sender address, which the device then translates into the real IP address of the requesting client. In cases of 1:1 NAT, network devices can also send individual requests to the translated IP address. |  |
|                                                             | This way, for example, an entire ("private") network can be hidden behind the device. The real IP addresses of clients in the "private" network remain hidden during communication with the other network.                                                                                                    |  |
|                                                             | See "IP masquerading (NAT)" on page 63 and "1:1-NAT" on page 68.                                                                                                    |  |
|                                                             | Port forwarding                                                                                                    |  |
|                                                             | With port forwarding, data packets that are sent (from external devices) to a certain device port are forwarded to a defined destination IP address and a defined destination port in the (local) device subnet.                                                                                                    |  |
|                                                             | See "Port forwarding" on page 65.                                                                                                    |  |

#### Menu: Network >> Interfaces >> NAT

IP masquerading (NAT) (Only configurable in *"Router"* mode) With **IP masquerading**, the device masks the IP addresses of senders from network clients with its own external IP address in order to hide network structures, for example:

When network clients transmit data through the device, the device replaces the source IP addresses (*src\_ip*) with its own IP address (of the outgoing interface).

As the source IP address, the data recipients are always informed of the IP address of the mGuard device. They then transmit their response packets back to the mGuard device, which in turn forwards it to the original sender (network client).

The IP addresses of the requesting clients and the associated network structure are masked and remain hidden to external network devices.

To do so, the connection data in the data packets of the requests are saved in a *Connection Tracking* table and compared to the connection data of the responses.

If the masked clients are to be reached from outside, the IP address of the device **cannot** be used to do this. In cases of external requests, the masked clients must be contacted using their real IP address. (The network and general routing settings must be configured accordingly.)

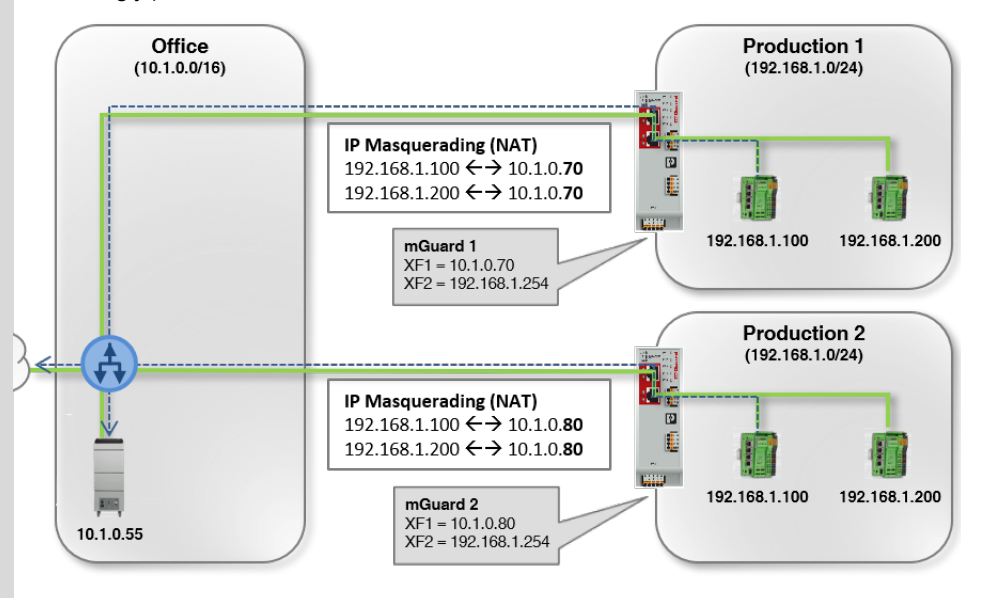

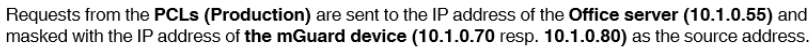

Figure 6-7 Example: IP masquerading to net zone 1

#### Example

IP masquerading is often used if the "private" IP addresses cannot or should not be routed externally, for example because a private address range such as 192.168.1.x or the internal network structure of a production network should be hidden.

This way, several production cells with identical IP settings can be easily integrated into the network infrastructure.

| Menu: Network >> Interfaces | >> NAT                   |                                                                                                    |
|-----------------------------|--------------------------|----------------------------------------------------------------------------------------------------|
|                             | Masquerade to net zone 1 | When this function is activated, the NAT masquerading rule is applied to data packets (requests) that leave the device via the selected network interface (XF1/net zone 1).     |
|                             |                          | In the data packet, the sender's IP address is translated into the IP address of the network interface (XF1/net zone 1).                                                        |
|                             |                          | Default setting: activated                                                                                                    |
|                             | Masquerade to net zone 2 | When this function is activated, the NAT masquerading rule is applied to data packets (requests) that leave the device via the selected network interface (XF2–XF5/net zone 2). |
|                             |                          | In the data packet, the sender's IP address is translated into the IP address of the network interface (XF2–XF5/net zone 2).                                                    |
|                             |                          | Default setting: deactivated                                                                                                    |

#### Menu: Network >> Interfaces >> NAT

#### Port forwarding

(Only configurable in "Router" mode)

With port forwarding, data packets that are sent to the IP address and to a specific device port are forwarded to another destination IP address and another destination port in the network.

The original destination IP address and the original destination port in the header of the incoming data packet are translated according to the port forwarding rule.

Port forwarding

| ID Bratacal From Incoming part To ID To part Comm  |     |
|----------------------------------------------------|-----|
| ib Plotocol Ploin incoming port fore to port commi | int |
| 1 TCP Net zone 1 5000 0.0.0.0 443                  |     |
| 2 UDP Net zone 1 5001 0.0.0.0 102                  |     |

The header translation is entered in the device's *Connection Tracking* table. Response packets are compared to these entries and the header data is translated back to the original values.

The firewall automatically permits data traffic to and from the defined IP addresses and ports which were defined in a port forwarding rule.

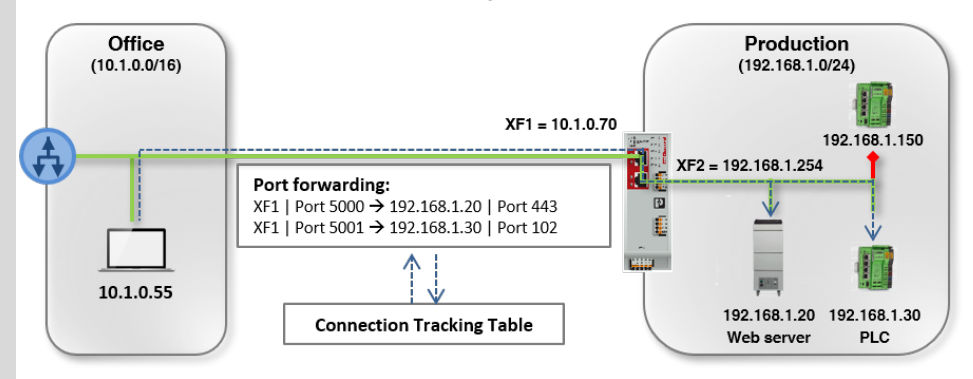

The Office client (10.1.0.55) sends requests to the Web server (port 443) to the IP address 10.1.0.70 (port 5000) The Office Client (10.1.0.55) sends requests to the PLC (port 102) to the IP address 10.1.0.70 (port 5001)

Figure 6-8 Example: Port forwarding

#### Example

Port forwarding is often used to make individual devices or server services in a local network (e.g., web servers) systematically reachable from the external network or the Internet (see figure):

- The web server (192.168.1.20/port 443) in the production network can be reached from the office network via the IP address of the device (XF1 = 10.1.0.70) and port 5000.
- The PLC (192.168.1.30/port 102) in the production network can be reached from the office network via the IP address of the device (XF1 = 10.1.0.70) and port 5001.

All other devices in the production network (e.g., PLC 192.168.1.150) will not be reached from the outside. They are protected by the firewall.

| Menu: Network >> Interfaces | es >> NAT                                                                                                    |                                                                                                    |  |
|-----------------------------|----------------------------------------------------------------------------------------------------|----------------------------------------------------------------------------------------------------|--|
|                             | Port forwarding rules are applied before firewall rules<br>The rules for port forwarding are applied before the configured firewall rules for red data traffic are applied (see Section 7).<br>This means that a firewall rule that blocks all incoming data traffic is not applied port forwarding rule applies. |                                                                                                    |  |
|                             | ID                                                                                                    | Identification number of the rule (generated by the system)<br>The ID determines the order in which the rules are applied,                                                  |  |
|                             | Protocol                                                                                                    |                                                                                                    |  |
|                             |                                                                                                    | Network protocol that must be used to transmit the data packets so that the rule is applied.                                                                                |  |
|                             |                                                                                                    | Default setting: TCP                                                                                                    |  |
|                             | From                                                                                                    | Net zone 1, net zone 2                                                                                                    |  |
|                             |                                                                                                    | Net zone from which the data packets must be sent to the device so that the rule is applied.                                                                                |  |
|                             |                                                                                                    | Default setting: Net zone 2                                                                                                    |  |
|                             | Incoming port                                                                                                    | Device network port to which the data packets must be sent so that the rule is applied.                                                                                     |  |
|                             |                                                                                                    | Data packets sent to this port are usually forwarded to the specified destination IP address ( <i>To IP</i> ) and the defined destination port ( <i>To port</i> ):          |  |
|                             |                                                                                                    | <ul> <li>The destination IP address in the data packet header is<br/>translated into the destination IP address defined in the<br/>rule (<i>To IP</i>).</li> </ul>          |  |
|                             |                                                                                                    | - The destination port in the data packet header is translated into the destination port defined in the rule ( <i>To port</i> ).                                            |  |
|                             |                                                                                                    | Input format: 1 – 65535, excluding the following ports, be-<br>cause they are used by the device's services: DNS (53),<br>HTTPS (443), NTP (123), SNMP (161), DHCP (67, 68) |  |
|                             |                                                                                                    | Default setting: 1                                                                                                    |  |
|                             | To IP                                                                                                    | IP address of the destination client to which the incoming data packets are forwarded when the rule is applied.                                                             |  |
|                             |                                                                                                    | The original destination address in the header of the data packet is translated into this IP address.                                                                       |  |
|                             |                                                                                                    | Input format: IPv4 address                                                                                                    |  |
|                             |                                                                                                    | Default setting: 0.0.0.0                                                                                                    |  |

| Menu: Network >> Interfaces >> NAT |                                                                                          |                                                                                                    |  |
|------------------------------------|------------------------------------------------------------------------------------------|----------------------------------------------------------------------------------------------------|--|
|                                    | To portNetwork port to which the incoming data packets<br>warded if the rule is applied. |                                                                                                    |  |
|                                    |                                                                                          | The original destination port in the data packet header (see "Incoming port") is translated into this port. |  |
|                                    |                                                                                          | Input format: 1 – 65535                                                                                     |  |
|                                    |                                                                                          | Default setting: 1                                                                                          |  |
|                                    | Comment                                                                                  | Freely selectable comment.                                                                                  |  |
|                                    |                                                                                          | Permitted characters: max. 128                                                                              |  |

| /lenu: Network >> Interfaces >> NAT          |                                                                                                    |                 |                       |         |
|----------------------------------------------|----------------------------------------------------------------------------------------------------|-----------------|-----------------------|---------|
| 1:1-NAT                                      | A real network is mapped to a translated (virtual) network.                                                                                                    |                 |                       |         |
| Only configurable in " <i>Router</i> " mode) | The IP addresses of the clients in the real network are translated in accordance with the 1:1 NAT rule such that communication with clients in the other (translated) network does not take place via the real, but rather the translated IP addresses. |                 |                       |         |
|                                              | The real network (mostly private) therefore remains hidden from the network participants in the other network (mainly public).                                                                                                    |                 |                       |         |
|                                              | 1:1 NA                                                                                                    | Г               |                       |         |
|                                              | Add row                                                                                                    |                 |                       |         |
|                                              | ID                                                                                                    | Real IP/network | Translated IP/network | Comment |
|                                              | 1                                                                                                    | 192.168.1.100   | 10.1.0.101            |         |
|                                              | 2                                                                                                    | 192.168.1.200   | 10.1.0.102            |         |
|                                              |                                                                                                    |                 |                       |         |

#### Example 1

With their real IP addresses, machine control systems (PLCs) in the production network are hidden from network participants in the office network. They communicate with the office network via their translated IP addresses (e.g., 192.168.1.100 <--> 10.1.0.100).

The are available for requests from the office network via their translated IP addresses. ARP requests from the office network are responded to by the mGuard device as the representative.

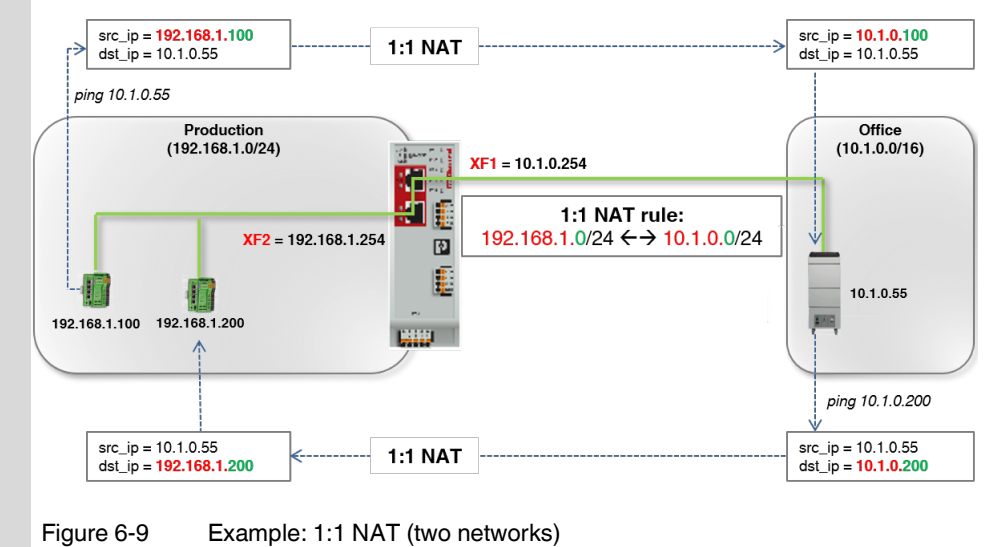

#### Menu: Network >> Interfaces >> NAT

#### Example 2

In practice, an identical IP configuration for connected machines is often used in different production cells. This would lead to address conflicts.

To resolve this problem via 1:1 NAT, the device replaces each network part of the real client IP addresses in the production network with the network part of a subnet in the office network: e.g., 192.168.1.0/24 < --> 10.1.1.0/24.

Clients in the office network and in the production networks can now communicate with each other in both directions.

ARP requests from the office network are responded to automatically by the mGuard device as the representative.

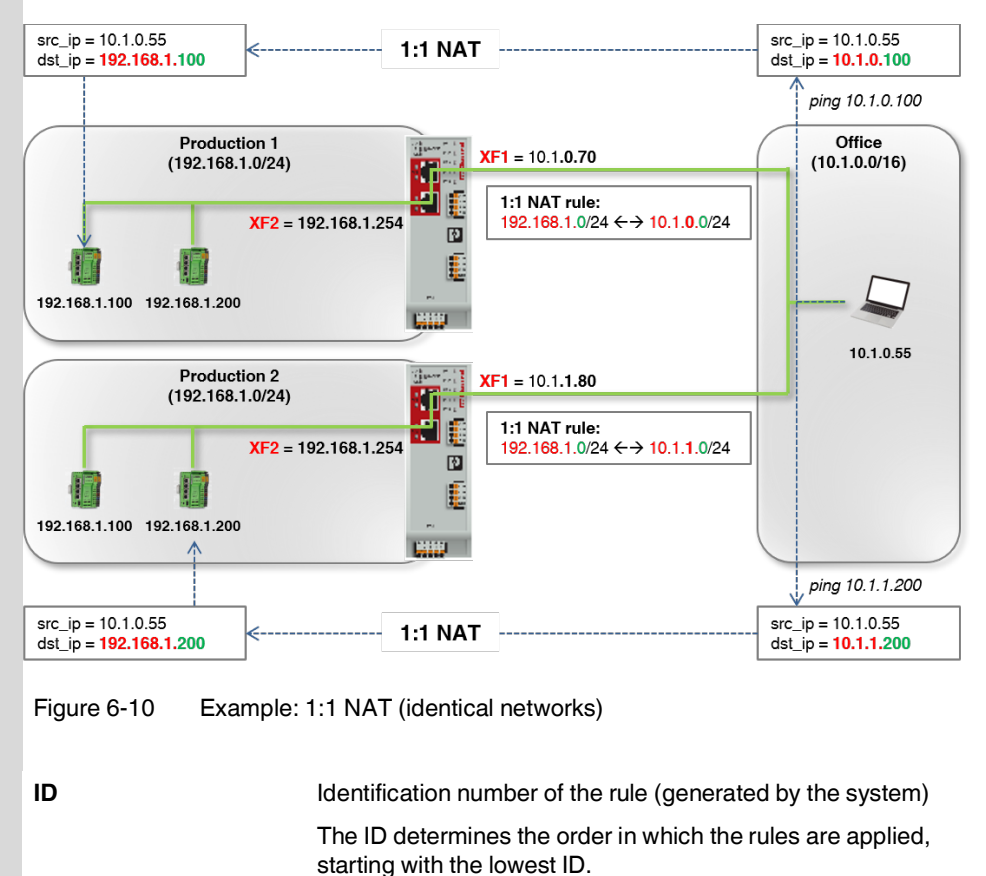

| Menu: Network >> Interfaces >> NAT |                 |                                                                                                    |  |  |
|------------------------------------|-----------------|----------------------------------------------------------------------------------------------------|--|--|
|                                    | Real IP/network | Data traffic sent from or to network clients of the real network are subject to the 1:1 NAT rule.                                                                                             |  |  |
|                                    |                 | 1:1 NAT                                                                                                    |  |  |
|                                    |                 | With 1:1 NAT, the network part (red) of the IP addresses of clients in the real network are translated to the network part of another (translated) network (see example).                     |  |  |
|                                    |                 | The host part (green) of the IP addresses assigned to the clients remain unchanged.                                                                                                    |  |  |
|                                    |                 | Example (Figure 6-9 and 6-10)                                                                                                    |  |  |
|                                    |                 | 1:1 NAT rule: 192.168.1.0/24 <-> 10.1.0.0/24                                                                                                    |  |  |
|                                    |                 | → Translation: 192.168.1.100 <-> 10.1.0.100                                                                                                    |  |  |
|                                    |                 | ⇒ Translation: 192.168.1.200 <-> 10.1.0.200                                                                                                    |  |  |
|                                    |                 | The network part and host part of an IP address are defined by the subnet mask (e.g., $192.168.70.80/16$ or $10.1.1.30/24$ ).                                                                 |  |  |
|                                    |                 | Real IP                                                                                                    |  |  |
|                                    |                 | If the netmask is 32, individual IP addresses and not networks are translated by the 1:1 NAT rule:                                                                                            |  |  |
|                                    |                 | <b>Note:</b> The netmask <b>/32</b> may not be used in the configuration in the Config API. The IP address must be entered without netmask instead.                                           |  |  |
|                                    |                 | 1:1 NAT rule: 192.168.1.40 <-> 10.1.5.40                                                                                                    |  |  |
|                                    |                 | → Translation: 192.168.1.40 <-> 10.1.5.40                                                                                                    |  |  |
|                                    |                 | In practice                                                                                                    |  |  |
|                                    |                 | Clients in both networks can communicate with each other in<br>both directions. At the same time, the real (mostly private) net-<br>work is not visible in the other (mostly public) network: |  |  |
|                                    |                 | - The respective translated client IP addresses in the real network appear as the sender address to the network par-<br>ticipants in the other network.                                       |  |  |
|                                    |                 | <ul> <li>To reach clients in the real network from the other net-<br/>work, their translated IP addresses must be used.</li> </ul>                                                            |  |  |
|                                    |                 | <ul> <li>ARP requests to the translated client addresses in the real<br/>network are automatically responded to by the device as<br/>the representative.</li> </ul>                           |  |  |
|                                    |                 | Prerequisite                                                                                                    |  |  |
|                                    |                 | <ul> <li>Both the real and the translated networks must use the same subnet mask.</li> </ul>                                                                                                  |  |  |
|                                    |                 | - The translated IP client addresses in the real network                                                                                                    |  |  |
|                                    |                 | <ul> <li>Firewall rules are generally also applied to translated IP addresses.</li> </ul>                                                                                                    |  |  |
|                                    |                 | Input format: IPv4 address, IPv4 network (CIDR notation)                                                                                                    |  |  |

| Menu: Network >> Interfaces >> NAT |                       |                                                                                                    |  |  |
|------------------------------------|-----------------------|----------------------------------------------------------------------------------------------------|--|--|
|                                    | Translated IP/network | The network to which the real IP addresses of the clients in the real network are to be translated (see "Real IP/network").                |  |  |
|                                    |                       | Prerequisite                                                                                                    |  |  |
|                                    |                       | <ul> <li>Both the real and the translated networks must use the same subnet mask.</li> </ul>                                               |  |  |
|                                    |                       | <ul> <li>The translated IP client addresses in the real network<br/>must not yet be assigned in the other (translated) network.</li> </ul> |  |  |
|                                    |                       | Translated IP                                                                                                    |  |  |
|                                    |                       | If the netmask is 32, individual IP addresses and not networks are translated by the 1:1 NAT rule.                                         |  |  |
|                                    |                       | Input format: IPv4 address, IPv4 network (CIDR notation)                                                                                   |  |  |
|                                    | Comment               | Freely selectable comment.                                                                                                    |  |  |
|                                    |                       | Permitted characters: max. 128                                                                                                    |  |  |

## 6.2 DHCP server

|                                         |                                                  |               | mGuard-57   2022.04.26 / 10:46:42 AM | S | 5 | admin<br>07:28:37 |
|-----------------------------------------|--------------------------------------------------|---------------|--------------------------------------|---|---|-------------------|
| Management<br>Authentication<br>Network | MGuard DHCP server<br>DHCP server for net zone 2 | On            |                                      |   |   |                   |
| Interfaces<br>DHCP server               | Configuration                                    |               |                                      |   |   |                   |
| DNS                                     | IP range start                                   | 192.168.1.2   |                                      |   |   |                   |
| Network security                        | IP range end                                     | 192.168.1.254 |                                      |   |   |                   |
| Logs                                    | Local netmask                                    | 24            |                                      |   |   |                   |
| Support                                 | Default gateway                                  | 192.168.1.1   |                                      |   |   |                   |
|                                         | DNS server                                       | 192.168.1.1   |                                      |   |   |                   |
|                                         | WINS server                                      |               |                                      |   |   |                   |

Figure 6-11 Network >> DHCP server: Configure DHCP server

| Menu: Network >> DHCP server                                                                   |                                                                                                    |                                                                                                    |  |  |
|------------------------------------------------------------------------------------------------|----------------------------------------------------------------------------------------------------|----------------------------------------------------------------------------------------------------|--|--|
| mGuard DHCP server                                                                             | With the <i>Dynamic Host Configuration Protocol</i> (DHCP), requesting network clients are automatically assigned a network configuration.                                                                                  |                                                                                                    |  |  |
|                                                                                                | Connected clients must be configured in such a way that they send a DHCP request to receive a network configuration from a DHCP server. In the other case, the configuration must be statically configured for each client. |                                                                                                    |  |  |
|                                                                                                | DHCP server for net<br>zone 2                                                                                                    | When this function is activated, requesting clients that are connected to the device via net zone 2 are assigned a netwo configuration.              |  |  |
|                                                                                                |                                                                                                    | <b>Note:</b> The requests to UDP port 67 are always accepted regardless of the firewall table settings of the device if the DHC server is activated. |  |  |
|                                                                                                |                                                                                                    | The server then assigns IP addresses to the clients from the configured IP address range.                                                            |  |  |
|                                                                                                |                                                                                                    | Default setting: activated                                                                                                    |  |  |
| <b>Configuration</b><br>(Only configurable if the DHCP server<br>is activated for net zone 2.) | IP range start                                                                                                    | Start of the IP address range from which the DHCP server as-<br>signs IP addresses to requesting clients.                                            |  |  |
|                                                                                                |                                                                                                    | The range should be chosen such that the IP addresses it of tains can be reached in the assigned subnet (see below, "cal netmask"").                 |  |  |
|                                                                                                |                                                                                                    | Input format: IPv4 address                                                                                                    |  |  |
|                                                                                                |                                                                                                    | Default setting: 192.168.1.2                                                                                                    |  |  |
| Menu: Network >> DHCP server |                 |                                                                                                    |  |  |  |
|------------------------------|-----------------|----------------------------------------------------------------------------------------------------|--|--|--|
|                              | IP range end    | End of the IP address range from which the DHCP server as-<br>signs IP addresses to requesting clients.                                                                                                    |  |  |  |
|                              |                 | The range should be chosen such that the IP addresses it con-<br>tains can be reached in the assigned subnet (see below "Local<br>netmask").                                                                  |  |  |  |
|                              |                 | Input format: IPv4 address                                                                                                    |  |  |  |
|                              |                 | Default setting: 192.168.1.254                                                                                                    |  |  |  |
|                              | Local netmask   | Subnet mask that the DHCP server assigns to requesting clients.                                                                                                    |  |  |  |
|                              |                 | The range from which network clients are assigned IP ad-<br>dresses should be chosen such that the IP addresses can be<br>reached in the assigned subnet (see above, "IP range start"<br>and "IP range end"). |  |  |  |
|                              |                 | Input format: CIDR or decimal format, e.g., 24 (= 255.255.255.0)                                                                                                    |  |  |  |
|                              |                 | Default setting: 24                                                                                                    |  |  |  |
|                              | Default gateway | IP address of the default gateway the DHCP server assigns to requesting clients.                                                                                                    |  |  |  |
|                              |                 | Usually this is the internal IP address of the device.                                                                                                    |  |  |  |
|                              |                 | Input format: IPv4 address                                                                                                    |  |  |  |
|                              |                 | Default setting: 192.168.1.1                                                                                                    |  |  |  |
|                              | DNS server      | IP address of a DNS server that the DHCP server assigns to requesting clients.                                                                                                    |  |  |  |
|                              |                 | A DNS server (DNS = <i>Domain Name System</i> ) allows clients to resolve hostnames into IP addresses.                                                                                                    |  |  |  |
|                              |                 | If the DNS server of the device is to be used, the IP address of the net zone on which this service is active must be specified (default setting: net zone $2 = 192.168.1.1$ ).                               |  |  |  |
|                              |                 | Input format: IPv4 address                                                                                                    |  |  |  |
|                              |                 | Default setting: 192.168.1.1                                                                                                    |  |  |  |
|                              | WINS server     | IP address of a WINS server that the DHCP server assigns to requesting clients.                                                                                                    |  |  |  |
|                              |                 | A WINS ( <i>Windows Internet Naming Service</i> ) server allows cli-<br>ents to resolve hostnames ( <i>NetBIOS</i> names) into IP ad-<br>dresses.                                                             |  |  |  |
|                              |                 | Input format: IPv4 address                                                                                                    |  |  |  |
|                              |                 | Default setting: Empty                                                                                                    |  |  |  |

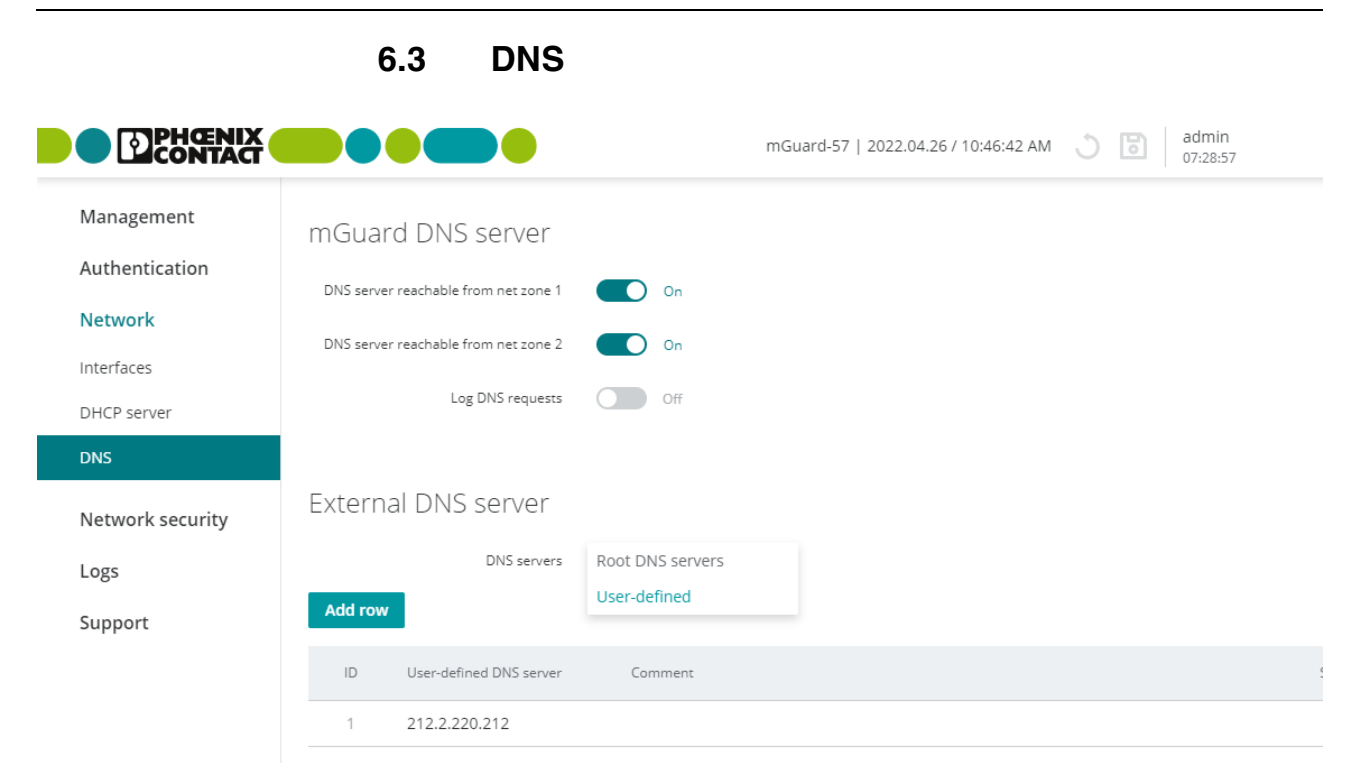

Figure 6-12 Network >> DNS: Configure DNS server and DNS client

| Menu: Network >> DNS |                                                                                                    |
|----------------------|----------------------------------------------------------------------------------------------------|
| mGuard DNS server    | If the device is to establish a connection to a peer (e.g., to an NTP server) whose address is specified in the form of a hostname (e.g., <i>www.ntp-server.com</i> ), the device must determine which IP address belongs to the hostname.                                                                                                    |
|                      | To do so, the device, as the DNS client, connects to an <b>external DNS server</b> to query the corresponding IP address there. The information regarding a request returned by the DNS server; i.e., the resolution of a hostname into an IP address, is saved to the DNS cache of the device.                                               |
|                      | <ul> <li>When using host names, there is always the risk of an attacker manipulating or blocking DNS requests (i.e. DNS spoofing).</li> <li>You should therefore only configure trustworthy and secure DNS servers on the mGuard device – if possible from your internal company network – ,so as to avoid these types of attacks.</li> </ul> |
|                      | Network clients connected to the device can use the device as an <b>mGuard DNS server</b> and send DNS requests to the device.                                                                                                    |
|                      | If the connected clients receive their network configuration from the device via DHCP, the device will be assigned automatically to the clients as the DNS server.                                                                                                    |

| Menu: Network >> DNS |                                                             |                                                                                                    |  |  |  |  |
|----------------------|-------------------------------------------------------------|----------------------------------------------------------------------------------------------------|--|--|--|--|
|                      | DNS server reachable<br>from net zone 1                     | When this function is activated, access from the selected net zone to the DNS server of the device is permitted (UDP/TCP port 53).                                            |  |  |  |  |
|                      |                                                             | NOTE: Access from the Internet<br>It may be possible to reach the server from the Internet<br>when the device is connected to the Internet via the ac-<br>tivated net zone.   |  |  |  |  |
|                      |                                                             | Default setting: deactivated                                                                                                    |  |  |  |  |
| DN<br>frc            | DNS server reachable<br>from net zone 2<br>Log DNS requests | When this function is activated, access from the selected net zone to the DNS server of the device is permitted (UDP/TCP port 53).                                            |  |  |  |  |
|                      |                                                             | • NOTE: Access from the Internet<br>It may be possible to reach the server from the Internet<br>when the device is connected to the Internet via the ac-<br>tivated net zone. |  |  |  |  |
|                      |                                                             | Default setting: activated                                                                                                    |  |  |  |  |
|                      |                                                             | When this function is activated, a log entry is created for all requests to the DNS server of the device (UDP/TCP).                                                           |  |  |  |  |
|                      |                                                             | Log entries can be analyzed via the <b>Logging</b> menu (see Section 8) or in the <i>journal</i> file, which can be created and downloaded via a snapshot (see Section 9.3).  |  |  |  |  |
|                      |                                                             | Log entries can have different prefixes (see Section 8).                                                                                                    |  |  |  |  |
|                      |                                                             | Default setting: deactivated                                                                                                    |  |  |  |  |

#### mGuardNT Firmware 1.8.x

| Menu: Network >> DNS                                                                                                    |                                                                                            |                                                                                                    |  |  |  |
|----------------------------------------------------------------------------------------------------|--------------------------------------------------------------------------------------------|----------------------------------------------------------------------------------------------------|--|--|--|
| External DNS server<br>(Only configurable if the device net-<br>work configuration is <b>not assigned via</b><br>DHCP.) | DNS server                                                                                 | Users can select whether the preset "root DNS servers" or<br>"user-defined DNS servers" are used in the device for the res-<br>olution of hostnames.                                                                                                    |  |  |  |
|                                                                                                    |                                                                                            | <b>Note:</b> This choice is only available if the device <b>does not receive its network configuration from a DHCP server</b> (see Section 6.1.1).                                                                                                    |  |  |  |
|                                                                                                    |                                                                                            | When using host names, there is always the risk of an at-<br>tacker manipulating or blocking DNS requests (i.e. <i>DNS</i><br><i>spoofing</i> ).<br>You should therefore only configure trustworthy and se-<br>cure DNS servers on the mGuard device – if possible<br>from your internal company network – ,so as to avoid<br>these types of attacks. |  |  |  |
|                                                                                                    |                                                                                            | Root DNS server                                                                                                    |  |  |  |
|                                                                                                    |                                                                                            | <b>Only</b> the preset root DNS servers in the device are used for<br>the resolution of hostnames (see list in Section A 5, "Root<br>DNS servers"). The first available root DNS server will be<br>used.                                                                                                    |  |  |  |
|                                                                                                    |                                                                                            | User-defined                                                                                                    |  |  |  |
|                                                                                                    |                                                                                            | <b>Only</b> the user-defined DNS servers are used for the resolution of hostnames. Several DNS servers can be specified. If a DNS server is not specified, hostnames are not resolved.                                                                                                    |  |  |  |
|                                                                                                    |                                                                                            | Default setting: Root DNS server                                                                                                    |  |  |  |
|                                                                                                    | User-defined DNS<br>server<br>(Only configurable if "user-<br>defined" has been selected.) | IP address of one or more DNS servers that are queried by the device for resolving hostnames.                                                                                                    |  |  |  |
|                                                                                                    |                                                                                            | Input format: IPv4 address                                                                                                    |  |  |  |
|                                                                                                    | Comment                                                                                    | Freely selectable comment.                                                                                                    |  |  |  |
|                                                                                                    |                                                                                            | Permitted characters: max. 128                                                                                                    |  |  |  |

# 7 Menu: Network security

# 7.1 Firewall

Data packets that are *routed* through the device are analyzed by its firewall (packet filter) and then forwarded or blocked in accordance with the configured firewall rules.

The term *routed* data traffic is used to describe data connections that do not terminate at the device (such as requests to the device's NTP server) but instead are routed (*Router mode*) or forwarded (*Stealth mode*) by the device.

The connections can also be received and forwarded on the same network interface (net zone).

The firewall rules are configured in various tables depending on the direction of the initial data traffic (*net zone 1*  $\rightarrow$  *net zone 2* and *net zone 2*  $\rightarrow$  *net zone 1*).

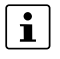

#### Firewall logging

Log entries are only created for packets with *Ether type IPv4*. Packets with other *Ether types* (e.g., *ARP, IPv6*) are not recorded in the log files. (Exception: Entries that affect the rate limit – *fw-input-rate-limit*)

#### Stateful packet inspection

The firewall of the device operates on the principle of the *stateful packet inspection firewall*: This means that response packets for requests that were permitted by the firewall on the way into one direction automatically pass the firewall on their way back if they can be clearly related to the request.

For this, the information on each data connection is saved to a *connection tracking* table and compared with the response packets to be able to clearly relate them to the corresponding requests.

Firewall rules are never applied to response packets.

|                           | 7.1.     | 1 Se              | ettings          |                                                            |
|---------------------------|----------|-------------------|------------------|------------------------------------------------------------|
|                           |          |                   |                  | mGuard-57   2022.04.26 / 10:46:42 AM 🔿 🛅 admin<br>07:29:31 |
| Management                | Settings | Rules             | Test mode alarms |                                                            |
| Authentication<br>Network | Settings |                   |                  |                                                            |
| Network security          | Log unkn | own connection    | attempts Off     |                                                            |
| Firewall                  |          | Log all configu   | red rules Off    |                                                            |
| Firewall Assistant        | TCP/UD   | P/ICMP consister  | ncy check 🚺 On   |                                                            |
| Logs                      |          | Firewall t        | est mode 🚺 On    |                                                            |
| Support                   | Connec   | ction tracking he | lper (FTP) On    |                                                            |
|                           |          |                   |                  |                                                            |
|                           |          |                   |                  |                                                            |
|                           |          |                   |                  |                                                            |

Figure 7-1

1 Network security >> Firewall >> Settings

| SettingsLog unknown connection attemptsWhen this function is activated, a corresponding log entry is<br>created for each data connection to which no configured fire-<br>wall rules apply.Log entries can be analyzed via the Logging menu (see<br>Section 8) or in the journal file, which can be created and<br>downloaded via a snapshot (see Section 9.3).<br>Log prefix: fw-forward-policy-<br>Default setting: deactivatedLog all configured<br>rulesWhen this function is activated, a corresponding log entry is<br>created for each data connection to which any firewall rule ap-<br>plies.Log all configured<br>rulesWhen this function is activated, a corresponding log entry is<br>created for each data connection to which any firewall rule ap-<br>plies.This also applies to rules where logging is deactivated using<br>the ""Log*" function.<br>Log entries can be analyzed via the Logging menu (see<br>Section 8) or in the journal file, which can be created and<br>downloaded via a snapshot (see Section 9.3).<br>Log prefix: fw-forward- | Menu: Network security >> Firewall >> Settings |                                      |                                                                                                    |  |
|----------------------------------------------------------------------------------------------------|------------------------------------------------|--------------------------------------|----------------------------------------------------------------------------------------------------|--|
| Log entries can be analyzed via the Logging menu (see<br>Section 8) or in the journal file, which can be created and<br>downloaded via a snapshot (see Section 9.3).<br>Log prefix: fw-forward-policy-<br>Default setting: deactivatedLog all configured<br>rulesWhen this function is activated, a corresponding log entry is<br>created for each data connection to which any firewall rule ap-<br>plies.<br>This also applies to rules where logging is deactivated using<br>the ",,Log" function.<br>Log entries can be analyzed via the Logging menu (see<br>Section 8) or in the journal file, which can be created and<br>downloaded via a snapshot (see Section 9.3).<br>Log prefix: fw-forward-                                                                                                    | Settings                                       | Log unknown connec-<br>tion attempts | When this function is activated, a corresponding log entry is created for each data connection to which no configured fire-wall rules apply.                                 |  |
| Log prefix: fw-forward-policy-<br>Default setting: deactivatedLog all configured<br>rulesWhen this function is activated, a corresponding log entry is<br>created for each data connection to which any firewall rule ap-<br>                                                                                                    |                                                |                                      | Log entries can be analyzed via the <b>Logging</b> menu (see Section 8) or in the <i>journal</i> file, which can be created and downloaded via a snapshot (see Section 9.3). |  |
| Log all configured rules       Default setting: deactivated         When this function is activated, a corresponding log entry is created for each data connection to which any firewall rule applies.         This also applies to rules where logging is deactivated using the ",Log" function.         Log entries can be analyzed via the Logging menu (see Section 8) or in the journal file, which can be created and downloaded via a snapshot (see Section 9.3).         Log prefix: fw-forward-                                                                                                    |                                                |                                      | Log prefix: fw-forward-policy-                                                                                                    |  |
| Log all configured<br>rulesWhen this function is activated, a corresponding log entry is<br>created for each data connection to which any firewall rule ap-<br>plies.This also applies to rules where logging is deactivated using<br>the ""Log" function.Log entries can be analyzed via the Logging menu (see<br>Section 8) or in the journal file, which can be created and<br>downloaded via a snapshot (see Section 9.3).Log prefix: fw-forward-                                                                                                    | Log all configured<br>rules                    |                                      | Default setting: deactivated                                                                                                    |  |
| This also applies to rules where logging is deactivated using<br>the " <i>"Log"</i> " function.<br>Log entries can be analyzed via the <b>Logging</b> menu (see<br>Section 8) or in the <i>journal</i> file, which can be created and<br>downloaded via a snapshot (see Section 9.3).<br>Log prefix: <i>fw-forward</i> -                                                                                                    |                                                | Log all configured rules             | When this function is activated, a corresponding log entry is created for each data connection to which any firewall rule applies.                                           |  |
| Log entries can be analyzed via the <b>Logging</b> menu (see<br>Section 8) or in the <i>journal</i> file, which can be created and<br>downloaded via a snapshot (see Section 9.3).<br>Log prefix: <i>fw-forward</i> -                                                                                                    |                                                |                                      | This also applies to rules where logging is deactivated using the " <i>"Log"</i> " function.                                                                                 |  |
| Log prefix: fw-forward-                                                                                                    |                                                |                                      | Log entries can be analyzed via the <b>Logging</b> menu (see Section 8) or in the <i>journal</i> file, which can be created and downloaded via a snapshot (see Section 9.3). |  |
|                                                                                                    |                                                |                                      | Log prefix: fw-forward-                                                                                                    |  |
| Default setting: deactivated                                                                                                    |                                                |                                      | Default setting: deactivated                                                                                                    |  |

| Menu: Network security >> Firewall >> Settings |                                                          |                                                                                                    |  |  |  |  |
|------------------------------------------------|----------------------------------------------------------|----------------------------------------------------------------------------------------------------|--|--|--|--|
|                                                | TCP/UDP/ICMP con-<br>sistency check                      | The consistency check increases the protection of connected network clients against <i>Denial of Service</i> (DoS) attacks.                                                                                             |  |  |  |  |
|                                                |                                                          | When this function is activated, data packets that are routed through the device and forwarded to connected network clients are checked for malicious elements:                                                         |  |  |  |  |
|                                                |                                                          | ICMP packets                                                                                                    |  |  |  |  |
|                                                |                                                          | Only known ICMP code is used.                                                                                                    |  |  |  |  |
|                                                |                                                          | UDP packets                                                                                                    |  |  |  |  |
|                                                |                                                          | Destination port in the UDP packet is not equal to zero.                                                                                                    |  |  |  |  |
|                                                |                                                          | TCP packets                                                                                                    |  |  |  |  |
|                                                |                                                          | Source and destination port in the TCP packet are not equal to zero.                                                                                                    |  |  |  |  |
|                                                |                                                          | IPv4 packets                                                                                                    |  |  |  |  |
|                                                |                                                          | Protocol is not set to zero.                                                                                                    |  |  |  |  |
|                                                |                                                          | Data packets that do not meet the specified requirements are dropped by the firewall and not forwarded.                                                                                                    |  |  |  |  |
|                                                |                                                          | Default setting: activated                                                                                                    |  |  |  |  |
|                                                | Allow forwarding of                                      | In Stealth mode, the following applies:                                                                                                    |  |  |  |  |
|                                                | DHCP packets<br>(Only configurable in "Stealth"<br>mode) | When the function is activated, clients in net zone 2 can obtain<br>their IP configuration <b>automatically and independently of</b><br><b>the settings in the firewall tables</b> from a DHCP server in net<br>zone 1. |  |  |  |  |
|                                                |                                                          | Firewall rules configured in the firewall table that would block this DHCP data traffic are not considered.                                                                                                    |  |  |  |  |
|                                                |                                                          | It is not necessary to manually configure firewall rules to allow DHCP data traffic.                                                                                                    |  |  |  |  |
|                                                |                                                          | Default setting: activated                                                                                                    |  |  |  |  |
|                                                |                                                          |                                                                                                    |  |  |  |  |

| Menu: Network security >> F | irewall >> Settings |                                                                                                    |
|-----------------------------|---------------------|----------------------------------------------------------------------------------------------------|
|                             | Firewall test mode  | Data traffic unintentionally rejected by the firewall can be eas-<br>ily identified and permitted through the automated creation of<br>corresponding firewall rules.                                                                                            |
|                             |                     | • NOTE: The firewall is partially deactivated<br>In <i>Firewall test mode</i> , data packets that are not captured<br>by any of the already configured firewall rules will not be<br>discarded, as is normally the case, but instead will be<br>forwarded       |
|                             |                     | Prerequisite<br>For the <i>Firewall test mode</i> to be able to generate entries,<br>the existing firewall table must not contain an overriding<br>rule that rejects all data traffic.                                                                          |
|                             |                     | Method of operation                                                                                                    |
|                             |                     | When this function is activated, the data traffic <i>routed</i> through the device is analyzed by the firewall.                                                                                                    |
|                             |                     | If a previously configured firewall rule applies to a data packet, the rule is applied to the data packet <b>as normal</b> ( <i>Accept</i> , <i>Reject</i> , or <i>Drop</i> ).                                                                                  |
|                             |                     | If none of the configured rules apply to a data packet, the packet is <b>not discarded, as is usually the case</b> , but forwarded.                                                                                                    |
|                             |                     | At the same time, the user is informed via an event:                                                                                                    |
|                             |                     | <ol> <li>The "PF2" LED on the device lights up red.</li> <li>The "O1" switching output on the "XG2" COMBICON con-<br/>nector of the device switches to <i>bigh level</i>.</li> </ol>                                                                            |
|                             |                     | (If a signal light is connected, it would light up in this case.)                                                                                                    |
|                             |                     | 3. An entry is generated in the <i>Test mode alarms</i> table which can be analyzed by the user.                                                                                                    |
|                             |                     | If the data traffic that has triggered a <i>test mode alarm</i> is to be allowed in the future, the user can automatically create an appropriate firewall rule from the corresponding entry in the <i>Test mode alarms</i> table (see below and Section 7.1.3). |
|                             |                     | Creating firewall rules from test mode alarms                                                                                                    |
|                             |                     | Entries in the <i>Test mode alarms</i> table can be selected and automatically added at the end of the existing firewall tables as a new firewall rule (see Section 7.1.3).                                                                                     |
|                             |                     | The newly added rules would then allow the respective data traffic in the future ( <i>Action = Accept</i> ).                                                                                                    |
|                             |                     | Deactivating Firewall test mode                                                                                                    |
|                             |                     | If the <i>firewall test mode</i> is deactivated, all entries in the <i>Test mode alarms</i> table will be deleted and signaling via the "PF2" LED and the "O1" switching output will stop.                                                                      |
|                             |                     | Default setting: deactivated                                                                                                    |

| Menu: Network security >> Fi | rewall >> Settings                  |                                                                                                    |
|------------------------------|-------------------------------------|----------------------------------------------------------------------------------------------------|
|                              | Connection tracking<br>helper (FTP) | Activating this function helps to enable desired data connec-<br>tions via the FTP protocol that are blocked by the firewall.                                                                                                    |
|                              |                                     | <ol> <li>If a connection is established via the FTP protocol, data can be transferred in two ways:</li> <li>With "active FTP", the called FTP server establishes an additional counter-connection to the caller (FTP client) in order to transfer the data via this connection.</li> <li>With "passive FTP", the caller (FTP client) establishes an additional connection to the server in order to transfer the data.</li> </ol> |
|                              |                                     | To ensure that the additional connection is not blocked by the firewall, the connection tracking helper for FTP must be activated in both cases.                                                                                                    |
|                              |                                     | The activated function is also applied to data packets that are forwarded using port forwarding.                                                                                                    |
|                              |                                     |                                                                                                    |
|                              |                                     | Default setting: deactivated                                                                                                    |

|                    | 7        | .1.2          | Rules              |                                   |                    |        |          |                   |
|--------------------|----------|---------------|--------------------|-----------------------------------|--------------------|--------|----------|-------------------|
|                    |          |               |                    | mGuard-57                         | 2022.04.26 / 10:46 | :42 AM | 00       | admin<br>07:28:00 |
| Management         | Settings | Rules         | Test mode alarms   |                                   |                    |        |          |                   |
| Authentication     | Firewal  |               |                    |                                   |                    |        |          |                   |
| Network            | Firewa   |               |                    |                                   |                    |        |          |                   |
| Network security   |          |               | Direction Net zone | $1 \rightarrow \text{Net zone 2}$ | Net zone 2 → Net   | zone 1 |          |                   |
| Firewall           | Net zo   | ne 1 → N      | Vet zone 2         |                                   |                    |        |          |                   |
| Firewall Assistant | Add row  |               |                    |                                   |                    |        |          |                   |
| Logs               | ID       | From IP/netwo | ork To IP/network  | To port                           | Protocol           | Action | Log      | Comment           |
| Support            | 1        | 192.168.1.0   | /24 0.0.0.0/0      |                                   | All                | Accept | ~        | Office            |
|                    | 2        | 10.10.0.0/24  | 4 192.168.1.0/24   |                                   | All                | Accept | <b>~</b> | Produktion        |
|                    | 3        | 0.0.0.0/0     | 192.168.1.20       |                                   | All                | Accept |          |                   |

Figure 7-2 Network security >> Firewall >> Rules

| Menu: Network security >> Firewall >> Rules |                                                                                                    |                                                                                                    |  |  |
|---------------------------------------------|----------------------------------------------------------------------------------------------------|----------------------------------------------------------------------------------------------------|--|--|
| Firewall                                    | <ul> <li>The firewall rules are configured in two different tables depending on the direction initial data traffic:</li> <li>Net zone 1 → Net zone 2</li> <li>Net zone 2 → Net zone 1</li> <li><b>NOTE: Note the direction of the data traffic</b></li> <li>The rules in a firewall table are only applied to the data traffic that is <i>routed</i></li> </ul> |                                                                                                    |  |  |
|                                             | the device in the specified direction from one net zone to the other.                                                                                                    |                                                                                                    |  |  |
|                                             | Net zone 1 $\rightarrow$ Net zone 2                                                                                                    | Displays the firewall table whose rules are applied to the data traffic routed in the specified direction (Net zone 1 $\rightarrow$ Net zone 2). |  |  |
|                                             | Net zone 2 $\rightarrow$ Net zone 1                                                                                                    | Displays the firewall table whose rules are applied to the data traffic routed in the specified direction (Net zone 2 $\rightarrow$ Net zone 1). |  |  |

| Menu: Network security >> Firewall >> Rules |                                                                                                    |                                                                                                    |  |
|---------------------------------------------|----------------------------------------------------------------------------------------------------|----------------------------------------------------------------------------------------------------|--|
| Net zone X $\rightarrow$ Net zone Y         | Behavior and effect<br>How does the config                                                                                                    | <b>ets of firewall rules</b><br>guration of firewall rules affect the <i>routed</i> data traffic?                          |  |
|                                             | <ol> <li>No rule configured: All data packets are dropped.</li> <li>None of the configured rules apply: All data packets are dropped.</li> <li>One rule is configured and applies:<br/>The rule is applied and the configured action performed.</li> </ol>                                                                                                    |                                                                                                    |  |
|                                             | 4. Several rules are configured and apply:<br>The rules are queried one after the other starting from the top until a rule is found that applies. This rule is applied and the configured action performed.<br>In this case, none of the succeeding rules are considered even if they would apply.<br>It is not necessary to create a final rule that overrides all other rules. |                                                                                                    |  |
|                                             | In Firewall test mode overrides all other ru                                                                                                    | e, no <i>test mode alarms</i> can be generated if a final rule exists that<br>iles.                                        |  |
|                                             | If a firewall is reconfigured, all existing entries in the status table ( <i>connection track-ing table</i> ) are deleted.                                                                                                    |                                                                                                    |  |
|                                             | If identical entries exist several times in the table, a hint is is displayed in the table header. Identical entries can be deleted by clicking on the <b>Delete duplicates</b> button, whereby the first entry is kept in each case.                                                                                                    |                                                                                                    |  |
|                                             | Structure of firewall rules                                                                                                    |                                                                                                    |  |
|                                             | A firewall rule is made up of different parameters. The entire rule applies only if all config-<br>ured parameters of a rule apply to a packet.                                                                                                    |                                                                                                    |  |
|                                             | Some parameters of a rule All or 0.0.0.0/0).                                                                                                    | e can be configured in such a way that they always apply (e.g.,                                                            |  |
|                                             | ID                                                                                                    | Identification number of the rule (generated by the system)                                                                |  |
|                                             |                                                                                                    | The ID determines the order in which the rules are queried, starting with the lowest ID.                                   |  |
|                                             | From IP/network                                                                                                    | Source (network or IP address) from which the data packets have to be sent so that the rule applies here.                  |  |
|                                             |                                                                                                    | <b>Note:</b> If "0" is specified as the subnet mask, the rule applies to all sources (all IP addresses and networks) here. |  |
|                                             |                                                                                                    | Input format: IPv4 address, IPv4 network (CIDR notation)                                                                   |  |
|                                             |                                                                                                    | Default setting:                                                                                                    |  |
|                                             |                                                                                                    | - Net zone 1 $\rightarrow$ Net zone 2: no rule                                                                             |  |
|                                             |                                                                                                    | − Net zone 2 $\rightarrow$ Net zone 1: 0.0.0/0                                                                             |  |

| Menu: Network security >> Firewall >> Rules |                                                       |                                                                                                    |  |
|---------------------------------------------|-------------------------------------------------------|----------------------------------------------------------------------------------------------------|--|
|                                             | To IP/network                                         | Destination (network or IP address) to which the data packets have to be sent so that the rule applies here.                                                                                                    |  |
|                                             |                                                       | <b>Note:</b> If "0" is specified as the subnet mask, the rule applies to all destinations (all IP addresses and networks) here.                                                                                                    |  |
|                                             |                                                       | Input format: IPv4 address, IPv4 network (CIDR notation)                                                                                                    |  |
|                                             |                                                       | Default setting:<br>- Net zone 1 → Net zone 2: no rule<br>- Net zone 2 → Net zone 1: 0.0.0.0/0                                                                                                    |  |
|                                             | <b>To port</b><br>(Only configurable if <i>TCP</i> or | Destination port or port range where the data packets have to be sent so that the rule applies here.                                                                                                    |  |
|                                             | UDP is selected as "Protocol")                        | Input format: 1 – 65535, start_port:end_port, all                                                                                                    |  |
|                                             |                                                       | Note: All = all ports; start_port:end_port = port range                                                                                                    |  |
|                                             |                                                       | <ul> <li>Default setting:</li> <li>Net zone 1 → Net zone 2: no rule</li> <li>Net zone 2 → Net zone 1: all</li> </ul>                                                                                                    |  |
|                                             | Protocol                                              | TCP, UDP, ICMP, GRE, ESP, All                                                                                                    |  |
|                                             |                                                       | Network protocol that has to be used to transmit the data packets so that the rule applies here.                                                                                                    |  |
|                                             |                                                       | Note: All = all protocols                                                                                                    |  |
|                                             |                                                       | Default setting:<br>- Net zone 1 → Net zone 2: no rule<br>- Net zone 2 → Net zone 1: all                                                                                                    |  |
|                                             | Action                                                | Accept, Reject, Drop                                                                                                    |  |
|                                             |                                                       | The action that will be performed if all parameters configured in the access rule apply to a packet.                                                                                                    |  |
|                                             |                                                       | Accept: The data packets may pass through.                                                                                                    |  |
|                                             |                                                       | <b>Reject:</b> The data packets are rejected. The sender is informed.                                                                                                    |  |
|                                             |                                                       | <b>Drop:</b> The data packets are dropped. The sender is not informed.                                                                                                    |  |
|                                             |                                                       | Note (Stealth mode):                                                                                                    |  |
|                                             |                                                       | In <i>Stealth mode</i> , selection of the <i>Reject</i> action leads to the same behavior as that of the action <i>Drop</i> .                                                                                                    |  |
|                                             |                                                       | Because the device does not have its own IP address in <i>Stealth mode</i> , data packets are dropped in both cases and the sender is not informed. In these cases, the log entries will be listed as the action " <i>Drop</i> " and not " <i>Reject</i> ". |  |
|                                             |                                                       | Default setting:-Net zone $1 \rightarrow$ Net zone 2: no rule-Net zone $2 \rightarrow$ Net zone 1: Accept                                                                                                    |  |

| Menu: Network security >> Firewall >> Rules |         |                                                                                                    |  |
|---------------------------------------------|---------|----------------------------------------------------------------------------------------------------|--|
|                                             | Log     | When this function is activated, a corresponding log entry is created for each data connection this rule applies to.                                                         |  |
|                                             |         | For rules in which the function is deactivated, a log entry is not created unless the ""Log all configured rules"" function is activated.                                    |  |
|                                             |         | Log entries can be analyzed via the <b>Logging</b> menu (see Section 8) or in the <i>journal</i> file, which can be created and downloaded via a snapshot (see Section 9.3). |  |
|                                             |         | Log prefix: fw-forward-                                                                                                    |  |
|                                             |         | Default setting: deactivated                                                                                                    |  |
|                                             | Comment | Freely selectable comment.                                                                                                    |  |
|                                             |         | Permitted characters: max. 128                                                                                                    |  |

|                    |            |            |                | mGu             | ıard-57   202 | 2.04.26 / 10:4 | 6:42 AM 🐧       | admin<br>07:20:02     | ۲ <u>۵</u> | ው          |
|--------------------|------------|------------|----------------|-----------------|---------------|----------------|-----------------|-----------------------|------------|------------|
| Management         | Settings   | Rules      | Test mode ala  | rms             |               |                |                 |                       |            |            |
| Authentication     | Test m     | ode alarr  | ms             |                 |               |                |                 | Show new added alarms |            | On         |
| Network security   | Time stamp | 2          | From IP        | To IP           | To port       | Protocol       | Source net zone | Destination net zone  |            |            |
| Firewall           | 2021-08-1  | 6 02:14:02 | 192.168.178.93 | 224.0.0.22      |               | 2              | NETZONE1        | NETZONE2              | _          |            |
| Firewall Assistant | 2021-08-1  | 6 02:15:42 | 192.168.178.1  | 192.168.178.99  | 80            | TCP            | NETZONE1        | NETZONE2              |            | <b>O</b>   |
|                    | 2021-08-1  | 6 02:15:45 | 192.168.178.1  | 255.255.255.255 | 53805         | UDP            | NETZONE1        | NETZONE2              |            | $\bigcirc$ |
| Logs               | 2021-08-1  | 6 02:16:24 | 192.168.178.58 | 192.168.178.255 | 138           | UDP            | NETZONE1        | NETZONE2              |            |            |
| Support            | 2021-08-1  | 6 02:17:08 | 192.168.178.37 | 192.168.178.255 | 138           | UDP            | NETZONE1        | NETZONE2              |            |            |
|                    | 2021-08-1  | 6 02:21:28 | 192.168.178.1  | 192.168.178.99  | 80            | TCP            | NETZONE1        | NETZONE2              |            |            |
|                    | 2021-08-1  | 6 02:33:43 | 192.168.178.58 | 192.168.178.255 | 137           | LIDP           | NFT7ONF1        | NFT7ONF2              |            | -          |

#### 7.1.3 Test mode alarms

Figure 7-3 Network security >> Firewall >> Test mode alarms

#### Menu: Network security >> Firewall >> Test mode alarms

#### Test mode alarms

(The "Test mode alarms" tab is only visible if the "Firewall test mode" is activated.)

In Firewall test mode, the data traffic routed through the device is analyzed and a table is automatically created with entries for the data packets that are not acquired by the already configured firewall rules.

The entries recorded in this table can then be selected and added to the end of the relevant firewall tables of the device as firewall rules. (Menu: Network security >> Firewall >> Rules; see Section 7.1.2).

Added rules allow the corresponding data traffic (Action = Accept).

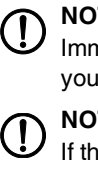

#### NOTE: Automatically created firewall rules will be activated.

Immediately check the newly created firewall rules and adapt them according to your security requirements.

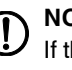

### NOTE: Limit for 2000 test mode alarms reached!

If the limit is reached, new entries will not be added to the table. It can then be assumed that the alarms recorded in the table are incomplete.

That is why you must proceed as follows to generate additional test mode alarms:

- Add the required entries to your firewall rules (see below).
- Then end the Firewall test mode.
- Reboot the firewall test mode in order to generate new alarms.

| Menu: Network security >> Fi | /ork security >> Firewall >> Test mode alarms                                                       |                                                                                                    |  |
|------------------------------|----------------------------------------------------------------------------------------------------|----------------------------------------------------------------------------------------------------|--|
|                              | Adding test mode alarm                                                                              | is to the firewall rules:                                                                                                    |  |
|                              | <ul> <li>Check the table entrie</li> <li>Identify the firewall rul security requirements</li> </ul> | es.<br>les that you would like to add as new firewall rules, taking your<br>i into consideration.                                                         |  |
|                              | Click an entry to mark ferent points in time.                                                       | any existing identical entries in the list that were created at dif-                                                                                      |  |
|                              | <ul> <li>Move the mouse poin<br/>rule to the relevant fire</li> </ul>                               | ter over the entry that you would like to apply as a new firewall ewall table.                                                                            |  |
|                              | $^{\prime}$ The $_{igodol e}$ icon will appear at the end of the row.                               |                                                                                                    |  |
|                              | Click      to copy the                                                                              | rule to the corresponding firewall tables.                                                                                                    |  |
|                              | $\rightarrow$ The firewall rule is add                                                              | ded at the end of the corresponding firewall table.                                                                                                    |  |
|                              | Change to the Netwo                                                                                 | rk security >> Firewall >> Rules menu.                                                                                                    |  |
|                              | Check the rules and m                                                                               | odify them, if necessary.                                                                                                    |  |
|                              | Click the icon to a                                                                                 | apply the changes.                                                                                                    |  |
|                              | ⇒ The newly added firew data traffic.                                                               | all rules are activated and immediately allow the corresponding                                                                                           |  |
|                              | Show new added<br>alarms                                                                            | If activated, the display always focuses on the last alarms added to the table.                                                                           |  |
|                              |                                                                                                    | The device continuously checks whether new test mode alarms are generated and adds them to the end of the existing table.                                 |  |
|                              |                                                                                                    | To view older alarms that have already been added, the func-<br>tion should be deactivated.                                                               |  |
|                              |                                                                                                    | Default setting: activated                                                                                                    |  |
|                              | Time stamp                                                                                          | Time at which the entry was generated by the relevant data traffic.                                                                                       |  |
|                              |                                                                                                    | <b>Note:</b> The time is displayed in accordance with the set time zone.                                                                                  |  |
|                              |                                                                                                    | Format: YYYY-MM-DD hh:mm:ss                                                                                                    |  |
|                              | From IP                                                                                             | Source (IP address) from which the data packet was sent.                                                                                                  |  |
|                              | To IP                                                                                               | Destination (IP address) to which the data packet was sent.                                                                                               |  |
|                              | To port                                                                                             | Destination port to which the data packet was sent.                                                                                                    |  |
|                              |                                                                                                    | <ul> <li>No entry means that a destination port was not specified<br/>in the data packet (e.g., ICMP data packets).</li> </ul>                            |  |
|                              | Protocol                                                                                            | Network protocol that was used for transmitting the data packet.                                                                                          |  |
|                              |                                                                                                    | The <b>TCP</b> , <b>UDP</b> , <b>ICMP</b> , <b>GRE</b> , and <b>ESP</b> protocols are accepted. For all other protocols, the value <b>All</b> is entered. |  |
|                              | Source net zone                                                                                     | Net zone in which the data connection was initiated.                                                                                                    |  |
|                              |                                                                                                    | The direction of the data connection determines the firewall table in which the data may be entered (see Section 7.1.2).                                  |  |

| Menu: Network security >> Firewall >> Test mode alarms |                      |                                                                                                    |  |
|--------------------------------------------------------|----------------------|----------------------------------------------------------------------------------------------------|--|
|                                                        | Destination net zone | Net zone to which the data was sent.                                                                                    |  |
|                                                        |                      | The direction of the data connection determines the firewall table in which the data may be entered (see Section 7.1.2) |  |

# 7.2 Firewall test mode

See "Firewall test mode" on page 80.

# 7.3 Firewall Assistant

|                                                                                |                    | mGuard-57   2022.04.26 / 10:46:42 AM 🔿 🛅 admin<br>07:29:25                                                                             |
|--------------------------------------------------------------------------------|--------------------|----------------------------------------------------------------------------------------------------|
| Management<br>Authentication<br>Network<br><b>Network security</b><br>Firewall | Firewall Assistant | Stop •••         The Firewall Assistant has been activated. NOTE: The firewall is open for all network connections in both directions. |
| Firewall Assistant<br>Logs<br>Support                                          |                    |                                                                                                    |

Figure 7-4 Network security >> Firewall Assistant

If activated, the *Firewall Assistant* analyzes and captures the data traffic *routed* through the device (Net zone  $1 \leftarrow \rightarrow Net zone 2$ ).

In the process, the firewall is open in both directions.

The captured packet data is used to derive firewall rules that are automatically entered into the corresponding firewall table of the device upon exiting the *Firewall Assistant*.

The data traffic defined in these firewall rules will be allowed in the future (**Action = Accept**). All other connections will be dropped.

The firewall tables created using the *Firewall Assistant* can be adapted and extended as required.

| Table 7-1 | Firewall Assistant: Conversion of packet of  | data into firewall rules |
|-----------|----------------------------------------------|--------------------------|
|           | The wait / looiotant. Conversion of packet e | autu mito mowun ruioo    |

| Header entry                                                                                                    | Entry in firewall rule | Example       |  |  |
|----------------------------------------------------------------------------------------------------|------------------------|---------------|--|--|
| Source IP address                                                                                                    | From IP/network        | 10.1.1.55     |  |  |
| Destination IP address                                                                                                    | To IP/network          | 192.168.1.100 |  |  |
| The respective netmask of the source and destination network is not captured. Only the individual IP addresses are captured and applied in the firewall rule.                                                                 |                        |               |  |  |
| Destination port                                                                                                    | To port                | 443           |  |  |
| If a destination port is not transmitted (e.g., as with the <i>ICMP</i> protocol), no value is en-<br>tered in the firewall rule.                                                                                             |                        |               |  |  |
| Protocol                                                                                                    | tocol Protocol TCP     |               |  |  |
| <ul> <li>The following protocols can be applied as values in the firewall rule:</li> <li><i>TCP, UDP, ICMP, GRE, ESP</i></li> <li>For all other protocols, the value "<i>All</i>" is entered in the firewall rule.</li> </ul> |                        |               |  |  |
|                                                                                                    | Action                 | Accept        |  |  |
| In all firewall rules created via the <i>Firewall Assistant</i> or <i>Firewall test mode</i> , "Accept" is always entered as the action value.                                                                                |                        |               |  |  |

|  | Start the Firewall Assistant                                                                                                    |  |  |  |  |
|--|----------------------------------------------------------------------------------------------------|--|--|--|--|
|  | NOTE: The firewall is deactivated<br>When the <i>Firewall Assistant</i> is activated, connected network clients are no longer pro-<br>tected by the firewall.                                                                                                    |  |  |  |  |
|  | The <i>Firewall Assistant</i> can only be started if <b>all firewall rules</b> in all firewall tables were previously deleted under <b>Network security</b> >> <b>Firewall</b> >> <b>Rules</b> (see Section 7.1.2).                                                                                                    |  |  |  |  |
|  | Firewall rules are only applied when the Firewall Assistant is stopped via the <b>Stop</b> button.                                                                                                    |  |  |  |  |
|  | NOTE: Limit for packet data reached<br>The Firewall Assistant is automatically stopped when the maximum possible amount<br>of packet data has been analyzed. In this case, no rules are entered in the firewall<br>tables! Restart the Firewall Assistant with a shorter runtime.                                                                                                    |  |  |  |  |
|  | <ul> <li>Proceed as follows:</li> <li>Click the Start button to activate the <i>Firewall Assistant</i>.</li> <li>⇒ Data traffic is analyzed and captured.</li> <li>⇒ The firewall is open in both directions.</li> </ul>                                                                                                    |  |  |  |  |
|  | Stop the Firewall Assistant and create firewall rules                                                                                                    |  |  |  |  |
|  | NOTE: The automatically created firewall rules are active without prior check<br>ing.<br>Immediately check the newly created firewall rules and adapt them according to your<br>security requirements.                                                                                                    |  |  |  |  |
|  | Proceed as follows:                                                                                                    |  |  |  |  |
|  | <ul> <li>Click the Stop button to deactivate the <i>Firewall Assistant</i>.</li> <li>⇒ The captured packet data is used to automatically create firewall rules, which are entered in the corresponding firewall tables (menu: Network security &gt;&gt; Firewall &gt;&gt; Rules, see Section 7.1.2).</li> <li>⇒ The entered rules immediately and permanently allow the corresponding data traffic (Action = Accept) (see Table 7.1)</li> </ul> |  |  |  |  |
|  | $(\mathbf{ACION} = \mathbf{ACCEPI})$ (see Table 7-1).                                                                                                    |  |  |  |  |

# 8 Menu: Logging

Logging refers to the recording of messages relating to events that occurred (e.g., configuration changes, application of firewall rules, error messages).

Log entries are temporarily saved to the device and can also be transferred to a remote server using the *syslog* protocol.

Sensitive data and security-relevant information (e.g., passwords or secret cryptographic/hashed keys) are not included in the log files.

## 8.1 Log entries

|                  |                          |                    | mGuard-57   2022.04.26 / 10:46:42 AM 🔿 🐻 admin<br>07:29:39                                                        |
|------------------|--------------------------|--------------------|----------------------------------------------------------------------------------------------------|
| Management       | Log entries Rem          | ote logging        |                                                                                                    |
| Authentication   | Log optrios              |                    |                                                                                                    |
| Network          | LOG entries              | Dnly firewall      |                                                                                                    |
| Network security |                          | Refresh            |                                                                                                    |
| Logging          |                          |                    |                                                                                                    |
| Support          | Logs                     |                    |                                                                                                    |
|                  | Time (current time zone) | Category           | Log message                                                                                                    |
|                  | Mar 29 11:12:28          | systemd[1]         | Started Firewall Logger.                                                                                          |
|                  | Mar 30 10:27:34          | firewall-log[1630] | fw-input-rate-limit: MAC=38:ba:f8:6b:a4:f4 IPv4 PROTO=TCP SRC=192.168.178.27 DST=192.168.178.5<br>DPT=443 dropped |
|                  | Mar 30 10:27:34          | firewall-log[1630] | fw-input-rate-limit: MAC=38:ba:f8:6b:a4:f4 IPv4 PROTO=TCP SRC=192.168.178.27 DST=192.168.178.5                    |

Figure 8-1 Logging >> Log entries

| Menu: Logging >> Log entries | S .                                                                                                    |
|------------------------------|----------------------------------------------------------------------------------------------------|
| Log entries                  | Log entries are recorded in the RAM of the device. If the memory space has been used up, the oldest log entries are automatically overwritten by new entries. If the device is switched off, all log entries will be deleted.                                        |
|                              | To save log entries for the longer term, they can be transferred to a remote server in ac-<br>cordance with the <u>syslog protocol</u> (see Section 8.2, "Remote logging").                                                                                          |
|                              | In rare cases, generating a large number of log entries may result in a log entry not being transmitted. To be able to check this, each log entry, as described in the <u>syslog protocol</u> , is assigned a consecutive sequence ID (e.g., meta sequenceId="728"). |

| Menu: Logging >> Log entries |                                                                                                    |                                                                                                    |  |
|------------------------------|----------------------------------------------------------------------------------------------------|----------------------------------------------------------------------------------------------------|--|
|                              | Users may first have to act                                                                                                  | tivate log entries for specific events if necessary.                                                                                                    |  |
|                              | <b>Firewall logging</b><br>Log entries are only <i>o</i><br><i>Ether types</i> (e.g., <i>AR</i><br>that affect the rate line | created for packets with <i>Ether type IPv4</i> . Packets with other <i>IP, IPv6</i> ) are not recorded in the log files. (Exception: Entries nit – <i>fw-input-rate-limit</i> ) |  |
|                              | For data connections<br>connection will be log<br>to Connection Track                                                        | s (e.g., UDP, TPC, or ICMP), always only the first packet of the gged (if logging is activated) because the connection is subject <i>ing</i> .                                   |  |
|                              | Log prefixes                                                                                                    |                                                                                                    |  |
|                              | Log entries are categorized                                                                                                  | d differently and marked accordingly with specific prefixes.                                                                                                    |  |
|                              | Log prefixes (firewall log                                                                                                   | gging)                                                                                                    |  |
|                              | forward = Relates to the fi<br>- fw-forward = A firewa                                                                       | rewall (Routing/Stealth) for routing traffic:<br>Ill rule was applied to a packet.                                                                                               |  |
|                              | <ul> <li>fw-forward-policy = a<br/>dropped.</li> </ul>                                                                       | A packet for which no rules have been defined was                                                                                                    |  |
|                              | <ul> <li>fw-forward-testmode<br/>"Firewall test mode" fu<br/>low "Only firewall").</li> </ul>                                | e = Relates to entries ( <i>"Test mode alarms"</i> ) generated via the nction (is only displayed if all log entries are displayed; see be-                                       |  |
|                              | input = Relates to the inco                                                                                                  | oming firewall for accessing the device:                                                                                                    |  |
|                              | <ul> <li>fw-input = An incomir</li> </ul>                                                                                    | ng firewall rule was applied to a packet.                                                                                                    |  |
|                              | <ul> <li>fw-input-policy = A p</li> </ul>                                                                                    | acket for which no rules have been defined was dropped.                                                                                                    |  |
|                              | – fw-input-dnscache =                                                                                                    | Relates to accessing the DNS server of the device.                                                                                                    |  |
|                              | <ul> <li>fw-input-rate-limit =<br/>of time (e.g., via HTTF</li> </ul>                                                        | Due to excessive access to the device during a defined period PS), the data rate was throttled.                                                                                  |  |
|                              | Explanation of abbreviat                                                                                                    | tions                                                                                                    |  |
|                              | <ul> <li>IPv4 PROTO = Netwo</li> </ul>                                                                                       | rk protocol                                                                                                    |  |
|                              | - SRC = Source IP addr                                                                                                    | ress                                                                                                    |  |
|                              | <ul> <li>DST = Destination IP a</li> </ul>                                                                                   | address                                                                                                    |  |
|                              | <ul> <li>SPT = Source port (TC</li> </ul>                                                                                    | CP and UDP)                                                                                                    |  |
|                              | <ul> <li>DPT = Destination Por</li> </ul>                                                                                    | rt (TCP and UDP)                                                                                                    |  |
|                              | <ul> <li>MAC = Source MAC a</li> </ul>                                                                                       | ddress                                                                                                    |  |
|                              | Only firewall                                                                                                    | When this function is activated, only the log entries relating to the firewall ( <i>firewall - Routing/Stealth</i> and <i>incoming firewall</i> ) will be displayed.             |  |
|                              |                                                                                                    | When the function is deactivated, all log entries will be displayed.                                                                                                    |  |
|                              |                                                                                                    | Default setting: activated                                                                                                    |  |
|                              | Button                                                                                                    | Refresh                                                                                                    |  |
|                              |                                                                                                    | • Click the <b>Refresh</b> button to update the log entry display.                                                                                                    |  |

## Menu: Logging

| Menu: Logging >> Log entries |                             |                                                                                         |
|------------------------------|-----------------------------|-----------------------------------------------------------------------------------------|
| Logs Tin<br>zor<br>Ca<br>Log | Time (current time<br>zone) | Time when the log entry was created.                                                    |
|                              |                             | In the WBM, the time is displayed according to the currently saved time zone.           |
|                              |                             | Format: Month Day Hour:Minute:Second                                                    |
|                              |                             | <b>Note:</b> A timestamp within a log message is not adapted to the current time zone.  |
|                              | Category                    | Category (component/unit) to which the log entry is assigned.                           |
|                              | Log message                 | The message associated with the log entry.                                              |
|                              |                             | <b>Note:</b> A timestamp within a log message is not adjusted to the current time zone. |

#### **Remote logging** 8.2

**Security advice** For reasons of security, an encrypted TLS connection should always be used between the device (mGuard) and the syslog server.

|                                               |                    |                                 | mGuard-57   2022.04.26 / 10:46:42 AM 💍 🛅 admin<br>07:29:31                                                                                                    |
|-----------------------------------------------|--------------------|---------------------------------|----------------------------------------------------------------------------------------------------|
| Management                                    | Log entries        | emote logging                   |                                                                                                    |
| Authentication<br>Network<br>Network security | Remote loggi       | ING<br>Remote logging           | On                                                                                                    |
| Logs                                          | External log s     | server                          |                                                                                                    |
| Support                                       | т                  | ransfer protocol<br>IP/Hostname | UDP         TLS over TCP           192.168.1.254                                                                                                    |
|                                               |                    | Port                            | 514                                                                                                    |
|                                               | Encryption/A       | uthenticat                      | tion                                                                                                    |
|                                               | Upload server CA o | certificate to the<br>device    | Upload                                                                                                    |
|                                               | Serv               | ver CA certificate              | BEGIN RSA PRIVATE KEY<br>MIIEowIBAAKCAQEAlcSenIYQSFeKohrV0cjaOOmnC1NgnSCE<br>NMp0Yt16iKtUuYSI<br>LI3xxrBmmeaYcRvWpuy3WDUYrHPMglyWdmpFXhxxK2oO3g<br>1eqsNKnYYQAXUQeidS<br>bbMZejfwsgrsFo0gK3dU9AXZe20FCGdfnmzhfrmVNIIZAMJZh<br>Ws22RvbsQss2gPF<br>HddJC6nHzsmrEnoEQN+Z0173N9OhUQKG5WSZOPsOKDflH |
|                                               | Figure 8           | -2 Log                          | gging >> Remote logging (syslog)                                                                                                    |

| Menu: Logging >> Remote logging |                |                                                                                                    |
|---------------------------------|----------------|----------------------------------------------------------------------------------------------------|
| Remote logging                  | Remote logging | When this function is activated, all the device's log entries will be transmitted to a remote server using the <i>syslog</i> protocol (see <u>RFC 5424</u> ) (see below). |
|                                 |                | You can choose whether the information is transmitted using the unencrypted UDP protocol or encrypted using the TCP protocol.                                             |
|                                 |                | Default setting: deactivated                                                                                                    |

| Menu: Logging >> Remote                           | logging                                                                                                    |                                                                                                    |
|---------------------------------------------------|----------------------------------------------------------------------------------------------------|----------------------------------------------------------------------------------------------------|
| External log server                               | Transfer protocol                                                                                                    | Network protocol that is used to establish a connection to the remote server ( <i>syslog</i> server).                                                                                                    |
|                                                   |                                                                                                    | <b>Note:</b> For reasons of security, an encrypted TLS connection should always be used between the device (mGuard) and the <i>syslog</i> server.                                                                                                    |
|                                                   |                                                                                                    | When this function is activated, the data is transmitted unen-<br>crypted using the UPD protocol.                                                                                                    |
|                                                   |                                                                                                    | Mutual authentication between the device and the remote server does not take place.                                                                                                    |
|                                                   |                                                                                                    | TLS over TCP                                                                                                    |
|                                                   |                                                                                                    | When this function is activated, the data is transmitted with encryption using a TCP connection.                                                                                                    |
|                                                   |                                                                                                    | (See also "Encryption algorithms used" on page 15.)                                                                                                    |
|                                                   |                                                                                                    | Mutual authentication between the device and the remote server takes place via X.509 certificates (see below).                                                                                                    |
|                                                   |                                                                                                    | Prerequisite:                                                                                                    |
|                                                   |                                                                                                    | Conditions needed to ensure the integrity and the authenticity of the encrypted TCP connection:                                                                                                    |
|                                                   |                                                                                                    | 1. A server certificate (CA certificate) for the remote server must be installed on the device (see Below)                                                                                                    |
|                                                   |                                                                                                    | 2. A client certificate must be generated on the device,<br>downloaded, and installed on the remote server (see Be-<br>low)                                                                                                    |
|                                                   |                                                                                                    | Default setting: UDP                                                                                                    |
|                                                   | IP/Hostname                                                                                                    | IP address or hostname of the remote server ( <i>syslog</i> server) to which the log entries are to be sent.                                                                                                    |
|                                                   |                                                                                                    | Input format: IPv4 address or hostname                                                                                                    |
|                                                   |                                                                                                    | Default setting: 192.168.1.254                                                                                                    |
|                                                   | Port                                                                                                    | Network port on which the remote server accepts data packets (standard port: <i>514/UDP</i> ).                                                                                                    |
|                                                   |                                                                                                    | Input format: 1 – 65535                                                                                                    |
|                                                   |                                                                                                    | Default setting: 514                                                                                                    |
| Encryption/authenticatio                          | Use of certificates                                                                                                    |                                                                                                    |
| (Only configurable if TLS is activated over TCP.) | Called "authentication," the de<br>element of secure communicat<br>ensure that the "correct" partr<br>ner is involved in communicat | ocumentation and verification of authenticity is a fundamental<br>ation. The X.509 authentication method relies on certificates to<br>hers communicate with each other and that no "incorrect" part-<br>ion (see also Section B 3, "Explanation of terms" under "X.509 |

certificate").

#### Menu: Logging >> Remote logging

|                    | Certificate                                                                                                    |                                                                                                    |  |
|--------------------|----------------------------------------------------------------------------------------------------|----------------------------------------------------------------------------------------------------|--|
|                    | A certificate is used as proof of the identity of the certificate owner. The relevant authorizing body in this case is the CA ( <i>certificate authority</i> ). The digital signature on the certificate is provided by the CA. By providing this signature, the CA confirms that the authorized certificate owner possesses a private key that corresponds to the public key in the certificate. |                                                                                                    |  |
|                    | The name of the certificate issuer appears under Issuer on the certificate, while the name of the certificate owner appears under Subject.                                                                                                    |                                                                                                    |  |
|                    | Upload server CA<br>certificate to the device                                                                                                    | The CA certificate with which the device authenticates the re-<br>mote server ( <i>syslog</i> server) is uploaded to the device.                                                                                                    |  |
|                    |                                                                                                    | The CA certificate is provided by the remote server operator<br>and must be uploaded to the device (X.509 certificate with<br>public key).                                                                                                    |  |
|                    |                                                                                                    | An encrypted TCP connection to the remote server can only<br>be established successfully if it in turn has a certificate issued<br>by the CA certificate (with the <i>secret</i> key) or a valid certificate<br>chain with the CA certificate as the highest instance. |  |
|                    |                                                                                                    | Button                                                                                                    |  |
|                    |                                                                                                    | • Click the <b>Upload</b> button to upload the CA certificate of the remote server ( <i>syslog</i> server) from a configuration computer to the device.                                                                                                    |  |
|                    |                                                                                                    | Format: The maximum file size allowed is 1 MB.                                                                                                    |  |
|                    |                                                                                                    | <b>Note:</b> A CA certificate that has already been uploaded will be deleted and replaced in this case.                                                                                                    |  |
|                    | Server CA certificate                                                                                                    | Displays the currently uploaded CA certificate.                                                                                                    |  |
| Client certificate | Create new client certifi-<br>cate on the device                                                                                                    | The self-signed client certificate with which the device au-<br>thenticates itself to the remote server ( <i>Syslog</i> -Server) is cre-<br>ated on the device and saved there.                                                                                        |  |
|                    |                                                                                                    | The operator must download and upload it to the remote server (X.509 certificate with <i>public</i> key).                                                                                                    |  |
|                    |                                                                                                    | NOTE: The current certificate will be deleted     When you create a new client certificate, the certificate     currently saved on the device will be deleted permanently.                                                                                             |  |
|                    |                                                                                                    | The newly created certificate must be uploaded to the remote server again.                                                                                                    |  |
|                    |                                                                                                    | Button                                                                                                    |  |
|                    |                                                                                                    | • Click the <b>Create</b> button to create a new client certificate on the device.                                                                                                    |  |
|                    |                                                                                                    | <b>Note:</b> A previously created certificate will be deleted and replaced in this case.                                                                                                    |  |

| Menu: Logging >> Remote logging |                             |                                                                                                    |  |
|---------------------------------|-----------------------------|----------------------------------------------------------------------------------------------------|--|
|                                 | Download client certificate | The created client certificate (see Below) will be downloaded to the configuration computer.        |  |
|                                 |                             | Button                                                                                              |  |
|                                 |                             | • Click the <b>Download</b> button to download the client certificate (with the <i>public</i> key). |  |
|                                 |                             | The certificate's secret key will always remain on the device.                                      |  |
|                                 |                             | The downloaded client certificate can now be uploaded to the remote server.                         |  |
|                                 |                             | File name: Client_certificate.crt                                                                   |  |
|                                 | Client certificate          | Displays the client certificate currently used by the device.                                       |  |

# 9 Menu: Support

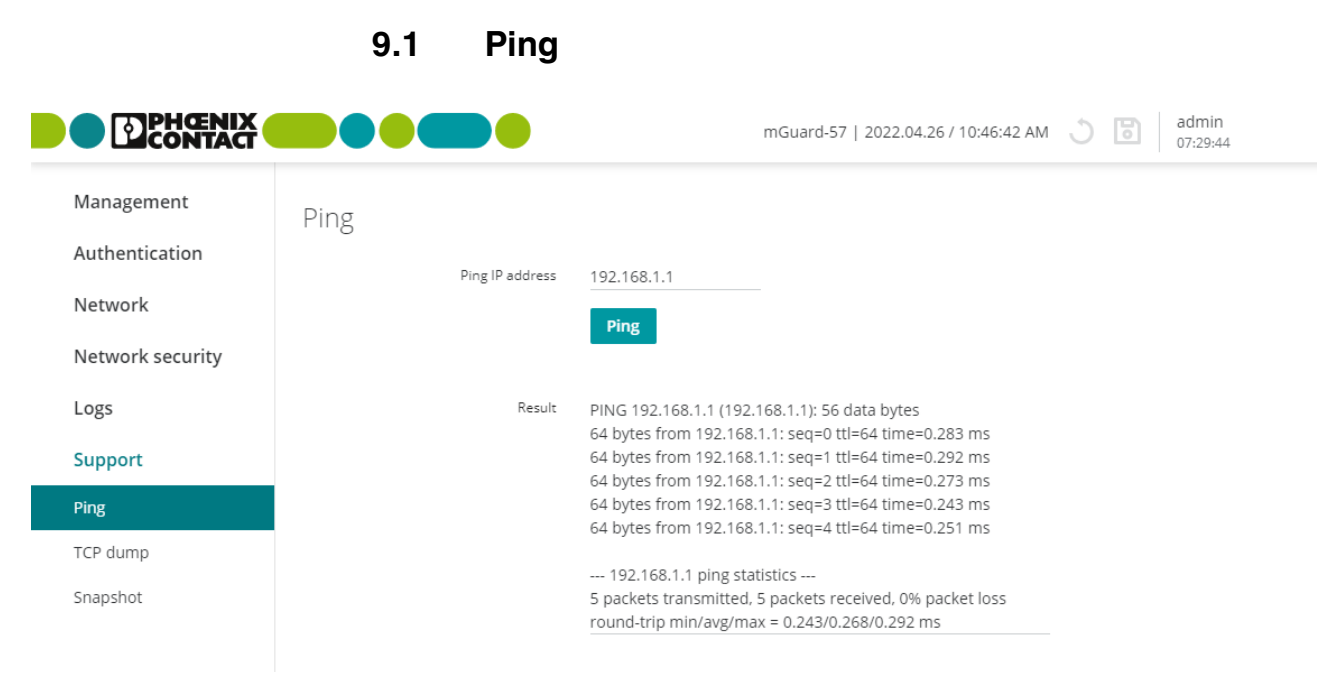

Figure 9-1 Support >> Ping

| Menu: Support >> Ping |                                                                                                    |                                                                                                    |
|-----------------------|----------------------------------------------------------------------------------------------------|----------------------------------------------------------------------------------------------------|
| Ping                  | A ping request ( <i>ICMP request</i> ) can be used to check whether a network client is con nected to an interface of the device via its IP address and can be reached via the IC protocol. |                                                                                                    |
|                       | IP address                                                                                                    | A ping request ( <i>ICMP request</i> ) is sent to the specified IP ad-<br>dress of a network client.                                                             |
|                       |                                                                                                    | If the client can be reached via the <i>ICMP</i> protocol and any net zone of the device, it sends a response to the device.                                     |
|                       |                                                                                                    | Procedure                                                                                                    |
|                       |                                                                                                    | • Open the Support >> Ping menu.                                                                                                    |
|                       |                                                                                                    | • Enter the IP address of the client to be checked in the field.                                                                                                 |
|                       |                                                                                                    | Click on the <b>Ping</b> button.                                                                                                    |
|                       |                                                                                                    | ⇒ If the client can be reached via <i>ICMP</i> , the response from the client is displayed after a few seconds: e.g., 5 packets transmitted, 5 packets received. |
|                       |                                                                                                    | ⇒ If the client cannot be reached via <i>ICMP</i> , a corresponding message is displayed: e.g., 100% packet loss).                                               |
|                       |                                                                                                    | Input format: IPv4 address                                                                                                    |

|                                                                                                    | 9.2      | TCP dump                                                     |                                                            |
|----------------------------------------------------------------------------------------------------|----------|--------------------------------------------------------------|------------------------------------------------------------|
|                                                                                                    |          |                                                              | mGuard-57   2022.04.26 / 10:46:42 AM 🕚 🐻 admin<br>07:29:21 |
| Management<br>Authentication<br>Network<br>Network security<br>Logs<br>Support<br>Ping<br>TCP dump<br>Snapshot | TCP dump | Interface eth0<br>Options udp and port 443<br>TCP dump Start | Stop                                                       |

Figure 9-2 Support >> TCP dump

| Menu: Support >> TCP dump |                                                                                                    |
|---------------------------|----------------------------------------------------------------------------------------------------|
| TCP dump                  | By means of a packet analysis ( <i>tcpdump</i> ), the content of network packets that are sent or received via a specified network interface can be analyzed. |
|                           | Filter options are used to define which network packets are to be analyzed.                                                                                   |
|                           | The result of the analysis is saved to a file (*. <i>pcap</i> ), downloaded and deleted from the device.                                                      |
|                           | If the device is restarted while an analysis is running, the data acquired until then is deleted.                                                             |
|                           | If the file (*. <i>pcap</i> ) exceeds a size of 50 MB, the analysis is aborted with an error. The data acquired until then is deleted.                        |
|                           | Procedure                                                                                                    |
|                           | • Open the Support >> TCP dump menu.                                                                                                    |
|                           | • Select the interface whose network packets are to be analyzed.                                                                                              |
|                           | Enter the required <b>Options</b> to limit the analysis.                                                                                                    |
|                           | • To start the analysis, click on the <b>Start</b> button.                                                                                                    |
|                           | • To stop and download the analysis, click on the <b>Stop</b> button.                                                                                         |
|                           | ⇒ The result of the analysis was saved to a file (*. <i>pcap</i> ), downloaded and deleted from the device.                                                   |

| Menu: Support >> TCP dump |                         |                                                                                                    |
|---------------------------|-------------------------|----------------------------------------------------------------------------------------------------|
|                           | Interface               | Only data packets that are sent or received via the selected network interface are analyzed.                                                                                                    |
|                           |                         | Net zone 1:                                                                                                    |
|                           |                         | – eth0                                                                                                    |
|                           |                         | Net zone 2:                                                                                                    |
|                           |                         | – lan0                                                                                                    |
|                           |                         | - lan1                                                                                                    |
|                           |                         | - lan2                                                                                                    |
|                           | Options                 | Options can be used to limit the packet analysis to a selection of the elements below.                                                                                                    |
|                           |                         | Options can be linked via the logical operators "and, or, not".                                                                                                    |
|                           |                         | Example: "tcp and net 192.168.1.0/24 and not port 443"                                                                                                    |
|                           | Available options:      |                                                                                                    |
|                           | tcp                     | TCP protocol                                                                                                    |
|                           | udp                     | UDP protocol                                                                                                    |
|                           | arp                     | ARP protocol                                                                                                    |
|                           | icmp                    | ICMP protocol                                                                                                    |
|                           | esp                     | ESP protocol                                                                                                    |
|                           | host <ip></ip>          | IPv4 address                                                                                                    |
|                           | port <1-65535>          | Network port (single port number)                                                                                                    |
|                           | net <nw_cidr></nw_cidr> | Network (in CIDR format, e.g., 192.168.1.0/24)                                                                                                    |
|                           | and, or, not            | Logic operators                                                                                                    |
|                           | TCP dump                | Start (button)                                                                                                    |
|                           |                         | Click the Start button to start an analysis.                                                                                                    |
|                           |                         | Stop (button)                                                                                                    |
|                           |                         | Click the <b>Stop</b> button to stop a running analysis.<br>⇒ The acquired packet contents are summarized in a file<br>(*. <i>pcap</i> ) and automatically downloaded from the device.<br>Afterwards, the file is deleted from the device. |
|                           |                         | The time of the file download is indicated in the file name as follows: <yyyy-mm-dd_hh:mm:ss></yyyy-mm-dd_hh:mm:ss>                                                                                                    |
|                           |                         | (Example: <i>tcpdump_2019-10-09_22_00_00.pcap</i> )                                                                                                    |

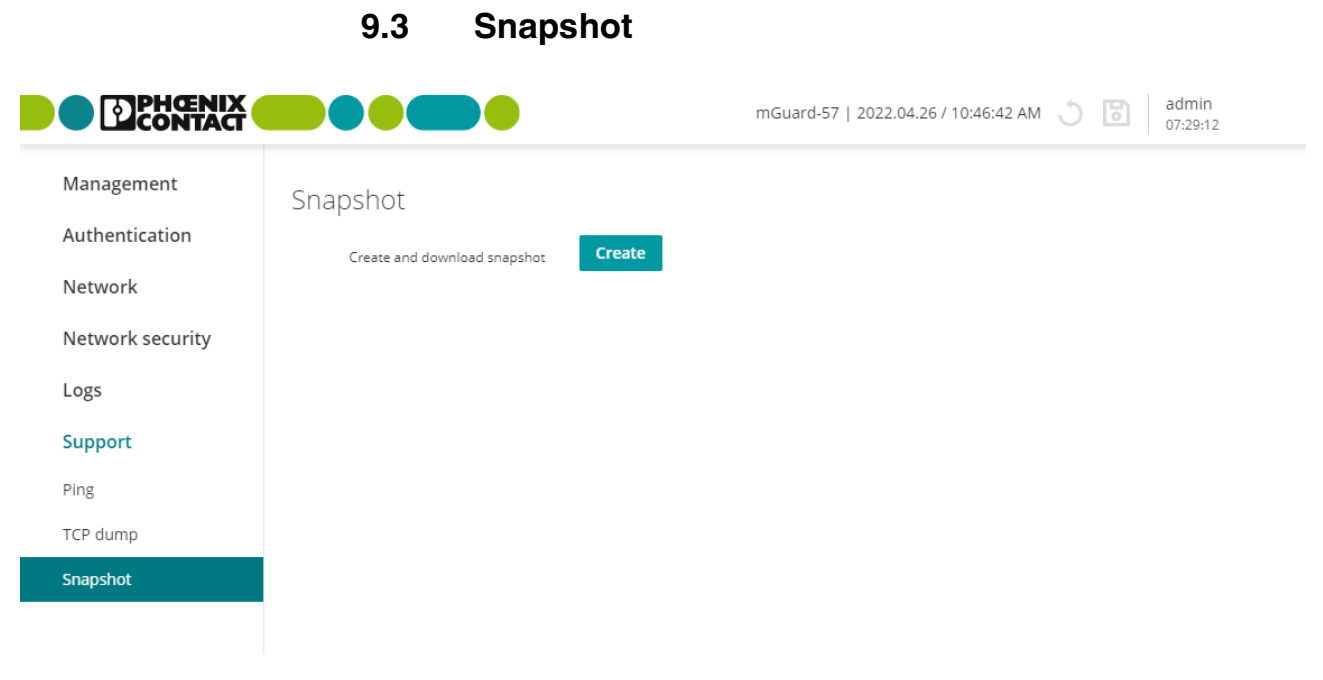

Figure 9-3 Support >> Snapshot

| Menu: Support >> Snapshot |                                                                                                    |                                                                                                    |
|---------------------------|----------------------------------------------------------------------------------------------------|----------------------------------------------------------------------------------------------------|
| Snapshot                  | A snapshot can be used for error diagnostics and during communication with the support                                                                                                    |                                                                                                    |
|                           | team.                                                                                                    |                                                                                                    |
|                           | The snapshot is created and downloaded as a compressed file (in tar.gz format). The snapshot contains the current configuration, user management information, and other device system information (see "Content of a snapshot" on page 103). |                                                                                                    |
|                           | Sensitive data and security-relevant information (e.g., passwords or secret cryp-<br>tographic/hashed keys) are not included in the snapshot.                                                                                                |                                                                                                    |
|                           | Create and download snapshot                                                                                                    | Create (Button)                                                                                                    |
|                           |                                                                                                    | Click the <b>Create</b> button to create the snapshot. The created snapshot (*. <i>tar.gz</i> ) will be downloaded automatically from the device. |
|                           |                                                                                                    | The time the snapshot was created is specified in the file name as follows:                                                                       |
|                           |                                                                                                    | <yyyy-mm-dd_hh:mm:ss></yyyy-mm-dd_hh:mm:ss>                                                                                                    |
|                           |                                                                                                    | Example: <i>snapshot_2021-10-09_22_00_00.tar.gz</i>                                                                                               |
|                           |                                                                                                    |                                                                                                    |

#### Content of a snapshot

| File name          | Content/description                                                                                 |
|--------------------|----------------------------------------------------------------------------------------------------|
| File format: json  |                                                                                                    |
| config.json        | Shows the current device configuration.                                                             |
| serdata.json       | Shows the serialization data that was linked to the device during creation.                         |
| ldap.json          | Shows the current configuration for LDAP authentication via LDAP server.                            |
| users.json         | Shows current informations about the local users on the device.                                     |
| File format: txt   |                                                                                                    |
| bootloader_version | Shows the version of the currently installed bootloader.                                            |
| conntrack          | Shows the current content of the status table (connection tracking table).                          |
| df                 | Shows the current amount of disk space available on the file system                                 |
| eds                | Shows the current dynamic status information of certain device functions.                           |
| ethtool_eth0       | Shows information about the Ethernet port eth0 (XF1 / net zone 1).                                  |
| ethtool_eth1       | Shows information about the Ethernet port eth0 (XF2-5 / net zone 2).                                |
| ipset_list         | Shows information about the currently used IP set.                                                  |
| ip_neight          | Shows the current connection information for connected (neighbored) devices.                        |
| ip_route           | Shows the current routing table.                                                                    |
| ip_link            | Shows the current connection status of the network interfaces.                                      |
| ip_addr            | Shows the current network configuration.                                                            |
| issue              | Information on the firmware image.                                                                  |
| journal            | Shows the current log file of the system.                                                           |
| ls_mnt_hfs         | Shows the files and directories currently in the device file system (/mnt/hfs).                     |
| mount              | Shows the mounted file systems                                                                      |
| nft_ruleset        | Shows the firewall rules currently configured.                                                      |
| nft_tables         | Shows the firewall tables currently configured.                                                     |
| proc_net_dev       | Shows current information about the network traffic of all network interfaces (file /proc/net/dev). |
| proc_net_snmp      | Shows information about the network traffic via the SNMP protocol (file /proc/net/snmp).            |
| pstree             | Shows information about currently running processes.                                                |
| services           | Shows the services currently started on the system (systemd).                                       |
| tpm2_fixed         | Shows fiexed information about the TPM chip that cannot be changed.                                 |
| tpm2_variable      | Shows variable information of the TPM chip that can be changed.                                     |
| uptime             | Shows the current operating time and the load average of the system.                                |
| userid             | Shows the user ID and the group membership.                                                         |
| version            | Shows the firmware version currently installed.                                                     |

# **A** Appendix

# A 1 Using the RESTful Configuration API

The device can be configured via the web-based management, but also via the *RESTful Configuration API* (or *Config API* for short).

Only experienced users should use the Config API.

As a machine-to-machine interface, the *RESTful Configuration API* allows automated and dynamic control and configuration of the device.

See the "FL MGUARD 1000 – RESTful Configuration API" user manual, available at phoenixcontact.net/product/1153079).

# A 2 Using Smart mode

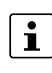

Using *Smart mode* is described in the "*FL MGUARD 1000 – Installation and startup*" user manual (UM EN FL MGUARD 1000).

It is available in the download area of the respective product page in the Phoenix Contact webshop, for example at <u>phoenixcontact.net/product/1153079</u>.

Using *Smart mode*, device functions can be called up without access to one of the device's management interfaces (WBM or *Config API*).

The following functions are available:

- Restoring the configuration access
- Restoring the factory settings (irrevocable deletion of all files)
- Updating from an SD card

# A 3 Legal notice (Software License Terms)

The *Software License Terms* (SLT) currently valid for the product can be created and downloaded via the **Legal notice** link at the lower edge of the screen.

## A 4 Third-party licenses

The **Legal Notices** link at the bottom of the screen can be used to view the third-party software components (modules) used on the device and the associated license information.

## A 5 Root DNS servers

- nameserver 1.1.1.1
- nameserver 1.0.0.1
- nameserver 193.17.47.1
- nameserver 185.43.135.1
- nameserver 185.95.218.42
- nameserver 185.95.218.43
- nameserver 192.99.183.132
- nameserver 149.56.228.45
- nameserver 216.146.35.35
- nameserver 216.146.36.36
- nameserver 84.200.69.80
- nameserver 84.200.70.40
- nameserver 80.80.80.80
- nameserver 80.80.81.81
- nameserver 8.8.8.8
- nameserver 8.8.4.4
- nameserver 156.154.70.1
- nameserver 156.154.70.5
- nameserver 156.154.71.5
- nameserver 9.9.9.10
- nameserver 91.239.100.100
- nameserver 89.233.43.71
- nameserver 64.6.64.6
- nameserver 64.6.65.6
- nameserver 77.88.8.1
- nameserver 77.88.8.8

# A 6 Update options

Table 9-2 lists the mGuardNT firmware versions from which an update to the target version can be performed.

Table 9-2 Update options

| Initial version    | Target version | Comment                                                                                                    |
|--------------------|----------------|----------------------------------------------------------------------------------------------------|
| 1.3.x              | 1.8.x          | Before the update, it must be ensured in the configu-<br>ration of the initial version that the networks of net<br>zones 1 and 2 do not overlap (see Section 6.1.1). |
| 1.4.x              |                |                                                                                                    |
| 1.5.x              |                |                                                                                                    |
| 1.6.x              |                |                                                                                                    |
| 1.7.x              |                |                                                                                                    |
| 1.8.y (with y < x) |                |                                                                                                    |
# **B** Appendixes

## B 1 List of figures

### Section 1

| Section 2 | 2 |
|-----------|---|
|-----------|---|

| Figure 2-1: | Using the device as a NAT router (example: 1:1 NAT) |
|-------------|-----------------------------------------------------|
| Figure 2-2: | Activated Easy Protect Mode (via cable bridge)18    |

### Section 3

| Figure 3-1: | Web-based management: Login page (left) and and start page (righ 20 | it) |
|-------------|---------------------------------------------------------------------|-----|
| Figure 3-2: | User logout                                                         | 21  |
| Figure 3-3: | Changing the logged in user's current password                      | 22  |
| Figure 3-4: | Web-based management: Menu structure and page elements              | 23  |

### Section 4

| Figure 4-1: | Management >> Device access        |  |
|-------------|------------------------------------|--|
| Figure 4-2: | Management >> Time and date        |  |
| Figure 4-3: | Management >> Firmware update      |  |
| Figure 4-4: | Management >> SNMP                 |  |
| Figure 4-5: | Management >> System               |  |
| Figure 4-6: | Management >> Backup configuration |  |

### Section 5

| Figure 5-1: | Authentication >> User management | 47 |
|-------------|-----------------------------------|----|
| Figure 5-2: | Authentication >> LDAP            | 50 |

### Section 6

| Figure 6-1: | Network >> Interfaces >> Interfaces: Configure net zone 1/2 | 55 |
|-------------|-------------------------------------------------------------|----|
| Figure 6-2: | Example: Router mode                                        | 56 |
| Figure 6-3: | Example: Stealth mode (with activated firewall XF1> XF2)    | 59 |
| Figure 6-4: | Network >> Interfaces >> Routes: Configure static routes    | 61 |
| Figure 6-5: | Example: Additional static routes                           | 61 |
|             |                                                             |    |

|            | Figure 6-6:  | Network >> Interfaces >> NAT: IP masquerading, port forward<br>1:1-NAT configuration | ing, and<br>62 |
|------------|--------------|--------------------------------------------------------------------------------------|----------------|
|            | Figure 6-7:  | Example: IP masquerading to net zone 1                                               | 63             |
|            | Figure 6-8:  | Example: Port forwarding                                                             | 65             |
|            | Figure 6-9:  | Example: 1:1 NAT (two networks)                                                      | 68             |
|            | Figure 6-10: | Example: 1:1 NAT (identical networks)                                                |                |
|            | Figure 6-11: | Network >> DHCP server: Configure DHCP server                                        | 72             |
|            | Figure 6-12: | Network >> DNS: Configure DNS server and DNS client                                  | 74             |
| Section 7  |              |                                                                                      |                |
|            | Figure 7-1:  | Network security >> Firewall >> Settings                                             |                |
|            | Figure 7-2:  | Network security >> Firewall >> Rules                                                |                |
|            | Figure 7-3:  | Network security >> Firewall >> Test mode alarms                                     |                |
|            | Figure 7-4:  | Network security >> Firewall Assistant                                               | 89             |
| Section 8  |              |                                                                                      |                |
|            | Figure 8-1:  | Logging >> Log entries                                                               |                |
|            | Figure 8-2:  | Logging >> Remote logging (syslog)                                                   | 94             |
| Section 9  |              |                                                                                      |                |
|            | Figure 9-1:  | Support >> Ping                                                                      |                |
|            | Figure 9-2:  | Support >> TCP dump                                                                  | 100            |
|            | Figure 9-3:  | Support >> Snapshot                                                                  | 102            |
| Appendix A |              |                                                                                      |                |
| Appendix B |              |                                                                                      |                |

### B 2 List of tables

### Section 1

| Section 2  |            |                                                                   |     |
|------------|------------|-------------------------------------------------------------------|-----|
|            | Table 2-1: | Device properties and scope of functions                          | 11  |
|            | Table 2-2: | TLS settings: HTTPS interface (WBM/Config API)                    | 15  |
|            | Table 2-3: | TLS settings: Remote logging / LDAP authentication                | 15  |
|            | Table 2-4: | Options for using the mGuard firewall                             | 17  |
| Section 3  |            |                                                                   |     |
|            | Table 3-1: | Examples for converting network formats in the WBM                |     |
|            | Table 3-2: | CIDR, Classless Inter-Domain Routing                              | 29  |
| Section 4  |            |                                                                   |     |
|            | Table 4-1: | Difference between update types                                   | 35  |
| Section 5  |            |                                                                   |     |
| Section 6  |            |                                                                   |     |
| Section 7  | Table 7-1: | Firewall Assistant: Conversion of packet data into firewall rules |     |
| Section 8  |            |                                                                   |     |
| Section 9  |            |                                                                   |     |
|            | Table 9-1: | Content of a snapshot                                             | 103 |
| Appendix A |            |                                                                   |     |
|            | Table 9-2: | Update options                                                    | 107 |

## Appendix B

 Table 9-3:
 X.509 certificate
 116

# B 3 Explanation of terms

| Asymmetrical encryption | In asymmetrical encryption, data is encrypted with one key and decrypted with a second key. Both keys are suitable for encryption and decryption. One of the keys is kept secret by its owner (private key), while the other is made available to the public (public key), i.e., to potential communication partners.                                                                                                    |                                                                                                    |  |  |
|-------------------------|----------------------------------------------------------------------------------------------------|----------------------------------------------------------------------------------------------------|--|--|
|                         | A message encrypted with the public key can<br>possession of the associated private key. A me<br>decrypted by any recipient in possession of the<br>private key shows that the message actually o<br>public key. Therefore, the expression "digital s                                                                                                    | only be decrypted and read by a recipient in<br>essage encrypted with the private key can be<br>e associated public key. Encryption using the<br>originated from the owner of the associated<br>signature" is also often used.                                                                                                    |  |  |
|                         | However, asymmetrical encryption methods s certain types of attack. As a result, they are off encryption ( $\rightarrow$ "Symmetrical encryption" on paravailable enabling the complex additional adm                                                                                                    | uch as RSA are both slow and susceptible to<br>ten combined with some form of symmetrical<br>age 118). On the other hand, concepts are<br>ninistration of symmetrical keys to be avoided.                                                                                                    |  |  |
| CA certificate          | How trustworthy is a certificate and the issuing<br>ificate" on page 117) A CA certificate can be of<br>ng this CA's signature. This check only makes<br>ificate originates from an authentic source (i.e.<br>certificate itself can be checked. If (as is usual<br>cate (i.e., a CA certificate issued by a sub-cer<br>he superordinate CA can be used to check the<br>f a superordinate CA certificate is in turn subo<br>CA certificate can be used to check the CA certificate<br>chain of trust" continues down to the root inst<br>The root CA's CA file is necessarily self-signer<br>and is ultimately the basis of trust. No-one els<br>instance in question. A root CA therefore is a s | ertificate and the issuing CA (certification authority)? ( $\rightarrow$ "X.509 cer-<br>A CA certificate can be consulted in order to check a certificate bear-<br>. This check only makes sense if there is little doubt that the CA cer-<br>an authentic source (i.e., is authentic). In the event of doubt, the CA<br>checked. If (as is usually the case) the certificate is a sub-CA certif-<br>ate issued by a sub-certification authority), then the CA certificate of<br>can be used to check the CA certificate of the subordinate instance.<br>certificate is in turn subordinate to another superordinate CA, then its<br>sed to check the CA certificate of the subordinate instance, etc. This<br>es down to the root instance (the root CA or certification authority).<br>s necessarily self-signed, since this instance is the highest available<br>asis of trust. No-one else can certify that this instance is actually the<br>aroot CA therefore is a state or a state-controlled organization. |  |  |
|                         | The mGuard can use its imported CA certifical<br>shown by peers. In the case of VPN connection<br>cated using CA certificates. This requires all C<br>n order to form a chain with the certificate show<br>rom the CA whose signature appears on the<br>checked, this also includes the CA certificate<br>he root certificate. The more meticulously this<br>icate a peer, the higher the level of security w                                                                                                    | ttes to check the authenticity of certificates<br>ons, for example, peers can only be authenti-<br>CA certificates to be installed on the mGuard<br>vn by the peer. In addition to the CA certificate<br>certificate shown by the VPN partner to be<br>of the superordinate CA, and so forth, up to<br>"chain of trust" is checked in order to authen-<br>till be.                                                                                                    |  |  |
| Client/server           | In a client/server environment, a server is a program or computer which accepts and re-<br>sponds to queries from client programs or client computers.                                                                                                    |                                                                                                    |  |  |
|                         | n data communication, the computer establish<br>called a client. In other words, the client is the<br>he computer called.                                                                                                    | hing a connection to a server (or host) is also calling computer and the server (or host) is                                                                                                    |  |  |
| Datagram                | In IP transmission protocols, data is sent in the form of data packets. These are known as IP datagrams. An IP datagram is structured as follows                                                                                                    |                                                                                                    |  |  |
|                         | IP header TCP, UDP, ESP, etc. hea                                                                                                    | ader Data (payload)                                                                                                    |  |  |
|                         | <ul> <li>The IP header contains:</li> <li>The IP address of the sender (source IP a</li> <li>The IP address of the recipient (destination)</li> </ul>                                                                                                    | address)<br>on IP address)                                                                                                    |  |  |

|               | <ul> <li>The protocol number of the protocol on the superordinate protocol layer (according to<br/>the OSI layer model)</li> </ul>                                                                                                    |
|---------------|----------------------------------------------------------------------------------------------------|
|               | <ul> <li>The IP header checksum used to check the integrity of the received header</li> </ul>                                                                                                    |
|               | The TCP/UDP header contains the following information: <ul> <li>The port of the sender (source port)</li> </ul>                                                                                                    |
|               | <ul> <li>The port of the recipient (destination port)</li> </ul>                                                                                                    |
|               | <ul> <li>A checksum covering the TCP header and some information from the IP header (includ-<br/>ing source and destination IP address)</li> </ul>                                                                                                    |
| Default route | If a computer is connected to a network, the operating system creates a routing table inter-<br>nally. The table lists the IP addresses that the operating system has identified based on the<br>connected computers and the routes available at that time. Accordingly, the routing table<br>contains the possible routes (destinations) for sending IP packets. If IP packets are to be<br>sent, the computer's operating system compares the IP addresses stated in the IP packets<br>with the entries in the routing table in order to determine the correct route. |
|               | If a router is connected to the computer and its internal IP address (i.e., the IP address of the router's LAN port) has been relayed to the operating system as the default gateway (in the network card's TCP/IP configuration), then this IP address is used as the destination if all other IP addresses in the routing table are not suitable. In this case, the IP address of the router specifies the default route because all IP packets whose IP address has no counterpart in the routing table (i.e., cannot find a route) are directed to this gateway.    |
| IP address    | Every host or router on the Internet/Intranet has its own unique IP address (IP = Internet Protocol). An IP address is 32 bits (4 bytes) long and is written as four numbers (each between 0 and 255), which are separated by a dot.                                                                                                    |

An IP address consists of two parts: the network address and the host address.

| Network address | Host address |
|-----------------|--------------|

All network hosts have the same network address, but different host addresses. The two parts of the address differ in length depending on the size of the respective network (networks are categorized as Class A, B or C).

|         | Byte 1             | Byte 2 | Byte 3       | Byte 4            |
|---------|--------------------|--------|--------------|-------------------|
| Class A | Network<br>address |        | Host address |                   |
| Class B | Network address    |        | Host address |                   |
| Class C | Network addres     |        | S            | Host ad-<br>dress |

The first byte of the IP address determines whether the IP address of a network device belongs to Class A, B or C. The following is specified:

|         | Value of byte 1 | Bytes for the network<br>address | Bytes for the host address |
|---------|-----------------|----------------------------------|----------------------------|
| Class A | 1 - 126         | 1                                | 3                          |
| Class B | 128 - 191       | 2                                | 2                          |
| Class C | 192 - 223       | 3                                | 1                          |

|                      | Based on the above figures, the number of Class A networks worldwide is limited to 126.<br>Each of these networks can have a maximum of 256 x 256 x 256 hosts (3 bytes of address area). There can be 64 x 256 Class B networks and each of these networks can have up to 65,536 hosts (2 bytes of address area: 256 x 256). There can be 32 x 256 x 256 Class C networks and each of these networks can have up to 256 hosts (1 byte of address area).                                                                                                    |
|----------------------|----------------------------------------------------------------------------------------------------|
|                      | Subnet mask                                                                                                    |
|                      | Normally, a company network with access to the Internet is only officially assigned a single IP address, e.g., 128.111.10.21. The first byte of this example address indicates that this company network is a Class B network; in other words, the last two bytes are free to be used for host addressing. Accordingly, an address area for up to 65,536 possible hosts (256 x 256) can be computed.                                                                                                    |
|                      | Such a huge network is not practical and generates a need for subnetworks to be built. The subnet mask is used here. Like an IP address, the mask is 4 bytes long. The bytes representing the network address are each assigned the value 255. The primary purpose of doing this is to enable a portion of the host address area to be "borrowed" and used for addressing subnetworks. For example, if the subnet mask 255.255.255.0 is used on a Class B network (2 bytes for the network address, 2 bytes for the host address), the third byte, which was actually intended for host addressing, can now be used for subnetwork addressing. This computes to potential support for 256 subnetworks, each with 256 hosts.                                                                                                    |
| Subject, certificate | In a certificate, confirmation is provided by a certification authority (CA) that the certificate does actually belong to its owner. This is done by confirming specific owner properties. Furthermore, the certificate owner must possess the private key that matches the public key in the certificate. ( $\rightarrow$ "X.509 certificate" on page 117).                                                                                                    |
|                      | Example<br>Certificate:<br>Data:<br>Version: 3 (0/2)<br>Serial Number: 1 (0/1)<br>Signature Algorithm: mdSWthRSAEncryption<br>Issuer: C=XY, ST=Austia, L=Graz, O=TrustMe Ltd, OU=Certificate Authority, CN=CA/Email=ca@trustme.dom<br>Validity<br>Not Before: Oct 29 17:39:10 2000 GMT<br>→ Subject CM=anywhere.com,E=doctrans.de,C=DE,ST=Hamburg,D=Phoenix Contact,OU=Security<br>Subject Public Key Info:<br>Public Key Algorithm: rsaEncryption<br>RSA Public Key (1024 bit):<br>00:c4:40:4c:6e:14:1b:61:36:84:24:b2:61:c0:b5:<br>d7:e4:7:aa5:4b:94:eft:09:5e:43:7f:c1:64:80:fd:<br>90:32:81:59:18:16:31:19:44:51:11:68:36:85:f6:<br>1:ca9:aft:aa9:37:b6:11:20:45:56:77:38:04:80:04:35:85:ff:f0:4c:b9:<br>90:32:81:59:18:16:31:19:45:51:16:46:96:46:22:<br>7:7d:1c:de:68:15:0c:b6:bc:59:46:0a:d8:99:4e:07:<br>5:00:af5:d8:36:10:4d:b0:97:79:b5:f1:20:20:87:62:<br>8:70:00:af5:d8:36:10:4d:b0:97:79:b5:f1:20:20:87:62:<br>8:70:00:af5:d8:36:10:4d:b0:97:79:b5:f1:20:20:87:62:<br>8:70:00:af5:d8:36:10:4d:b0:97:79:b5:f1:20:20:87:62:<br>8:70:00:af5:d8:36:19:44:45:11:16:83:68:51:62:<br>8:70:00:af5:d8:36:19:44:45:11:16:83:68:51:62:<br>8:70:00:af5:d8:36:19:44:45:11:16:83:68:51:62:<br>8:70:00:af5:d8:36:19:43:84:44:44:77:e9:<br>1:00:49:51:f5:93:49:65:10:20:86:62:<br>8:70:00:af5:d8:36:10:20:86:10:43:84:44:44:77:e9:<br>1:00:49:51:f5:93:49:16:43:84:74:44:77:e9:<br>1:00:49:51:f5:93:49:16:43:84:74:44:77:e9:<br>1:00:49:51:f5:93:49:16:43:84:74:44:77:e9:<br>1:00:49:51:f5:93:49:16:43:84:74:44:77:e9:<br>1:00:49:51:f5:93:49:16:43:84:74:44:77:e9:<br>1:00:49:51:f5:93:49:16:50:20:86:72:16:80:47:19:77:11:55:93:95:<br>3:00:af:d8:36:10:43:10:e5:56:d8:36:16:20:19:20:14:11:55:36:30:36:77:11:55:93:95:<br>3:00:af:d8:36:31:43:11:65:56:d8:30:34:30:38:30:14:30:08:68:21:10:56:30:38:77:11:55:93:95:<br>3:00:af:d8:36:11:55:56:10:00:15:10:9e:67:30:44:11:65:30:30:77:11:55:93:95:<br>3:00:af:d8:36:31:11:55:56:10:00:13:10:20:66:66:21:21:<br>4:42:75:00:10:20:31:80:41:10:72:20:66:66:11:21:<br>4:42:75:00:10:20:31:80:41:10:72:20:66:66:11:21:<br>4:42:75:00:10:20:31:80:41:10:72:20:66:66:11:21:<br>4:42:75:00:10:20:31:80:41:10:72:20:56:66:11:21:<br>4:42:75:00:10:20:31:80:40:01:10:72:20:66:6 |

The *subject distinguished name* (or *subject* for short) uniquely identifies the certificate owner. The entry consists of several components. These are called attributes (see the example certificate above). The following table contains a list of possible attributes. The sequence of attributes in an X.509 certificate can vary.

| Abbreviation | Name                | Explanation                                                               |
|--------------|---------------------|---------------------------------------------------------------------------|
| CN           | Common name         | Identifies the person or object to whom or which the certificate belongs. |
|              |                     | Example: CN=server1                                                       |
| E            | E-mail address      | Specifies the e-mail address of the cer-<br>tificate owner.               |
| OU           | Organizational unit | Specifies the department within an orga-<br>nization or company.          |
|              |                     | Example: OU=Development                                                   |
| 0            | Organization        | Indicates the organization or company.                                    |
|              |                     | Example: O=Phoenix Contact                                                |
| L            | Locality            | Indicates the location                                                    |
|              |                     | Example: L=Hamburg                                                        |
| ST           | State               | Specifies the state or county.                                            |
|              |                     | Example: ST=Bavaria                                                       |
| С            | Country             | Two-letter code that specifies the coun-<br>try. (Germany=DE)             |
|              |                     | Example: C=DE                                                             |

Table 9-3X.509 certificate

A filter can be set for the subject (i.e., the certificate owner) during VPN connections and remote service access to the mGuard using SSH or HTTPS. This would ensure that only certificates from peers that have certain attributes in the subject line are accepted.

#### NAT (IP masquerading)

*Network Address Translation* (NAT) (also known as *IP masquerading*) "hides" an entire network behind a single device, known as a NAT router. If you communicate externally via a NAT router, the internal computers in the local network and their IP addresses remain hidden. The remote communication partner will only see the NAT router with its IP address.

In order to allow internal computers to communicate directly with external computers (on the Internet), the NAT router must modify the IP datagrams that are sent from internal computers to remote partners and received by internal computers from remote partners.

If an IP datagram is sent from the internal network to a remote partner, the NAT router modifies the UDP and TCP headers of the datagram, replacing the source IP address and source port with its own official IP address and a previously unused port. For this purpose, the NAT router uses a table in which the original values are listed together with the corresponding new ones.

When a response datagram is received, the NAT router uses the specified destination port to recognize that the datagram is intended for an internal computer. Using the table, the NAT router replaces the destination IP address and port before forwarding the datagram via the internal network.

| Port number                        | A port number is assigned to each device in UDP and TCP protocol-based communication.<br>This number makes it possible to differentiate between multiple UDP or TCP connections<br>between two computers and use them simultaneously.                                                                                                    |
|------------------------------------|----------------------------------------------------------------------------------------------------|
|                                    | Certain port numbers are reserved for specific purposes. For example, HTTP connections are usually assigned to TCP port 80 and POP3 connections to TCP port 110.                                                                                                    |
| Ргоху                              | A proxy is an intermediary service. A web proxy (e.g., Squid) is often connected upstream of a large network. For example, if 100 employees access a certain website frequently over a web proxy, then the proxy only loads the relevant web pages from the server once and then distributes them as needed among the employees. Remote web traffic is reduced, which saves money.                                                                                                    |
| Router                             | A router is a device that is connected to different IP networks and communicates between<br>them. To do this, the router has an interface for each network connected to it. A router must<br>find the correct path to the destination for incoming data and define the appropriate interface<br>for forwarding it. To do this, it takes data from a local routing table listing assignments be-<br>tween available networks and router connections (or intermediate stations).                                                                                                    |
| X.509 certificate                  | A type of "seal" that certifies the authenticity of a public key ("Asymmetrical encryption" on page 113) and the associated data.                                                                                                    |
|                                    | It is possible to use certification to enable the user of the public key (used to encrypt the data) to ensure that the received public key is indeed from its actual issuer (and thus from the instance that should later receive the data). A <i>certification authority</i> (CA) certifies the authenticity of the public key and the associated link between the identity of the issuer and its key. The certification authority verifies authenticity in accordance with its rules (for example, it may require the issuer of the public key to appear before it in person). After successful authentication, the CA adds its (digital) signature to the public key. This results in a certificate. |
|                                    | An X.509(v3) certificate thus consists of a public key, information about the key owner (the Distinguished Name (DN)), authorized use, etc., and the signature of the CA ("CA certificate" on page 113).                                                                                                    |
|                                    | The signature is created as follows: the CA creates an individual bitstring from the bitstring of the public key, owner information, and other data. This bitstring can be up to 160 bits in length and is known as the HASH value. The CA then encrypts this with its own private key and then adds it to the certificate. The encryption with the CA's private key proves the authenticity of the certificate (i.e., the encrypted HASH string is the CA's digital signature). If the certificate data is tampered with, then this HASH value will no longer be correct and the certificate will be rendered worthless.                                                                               |
|                                    | The HASH value is also known as the fingerprint. Since it is encrypted with the CA's private key, anyone who has the corresponding public key can decrypt the bitstring and thus verify the authenticity of the fingerprint or signature.                                                                                                    |
|                                    | The involvement of a certification authority means that it is not necessary for key owners to know each other. They only need to know the certification authority involved in the process. The additional key information also simplifies administration of the key.                                                                                                    |
|                                    | X.509 certificates are used for e-mail encryption with S/MIME or IPsec, for example.                                                                                                    |
| Protocol, transmission<br>protocol | Devices that communicate with each other must follow the same rules. They have to "speak the same language". Rules and standards of this kind are called protocols or transmission protocols. Some of the more frequently used protocols are IP, TCP, PPP, HTTP, and SMTP.                                                                                                    |
| Spoofing, anti-spoofing            | In Internet terminology, spoofing means supplying a false address. Using this false Internet address, a user can create the illusion of being an authorized user.                                                                                                    |

|                                    | Anti-spoofing is the term for mechanisms that detect or prevent spoofing.                                                                                                    |
|------------------------------------|----------------------------------------------------------------------------------------------------|
| Symmetrical encryption             | In symmetrical encryption, the same key is used to encrypt and decrypt data. Two examples of symmetrical encryption algorithms are DES and AES. They are fast, but also increasingly difficult to administrate as the number of users increases.                                                                                                    |
| TCP/IP (Transmission               | Network protocols used to connect two computers on the Internet.                                                                                                    |
| Control Protocol/Internet          | IP is the base protocol.                                                                                                    |
|                                    | UDP is based on IP and sends individual packets. The packets may reach the recipient in a different order than that in which they were sent or they may even be lost.                                                                                                    |
|                                    | TCP is used for connection security and ensures, for example, that data packets are for-<br>warded to the application in the correct order.                                                                                                    |
|                                    | UDP and TCP add port numbers between 1 and 65535 to the IP addresses. These distinguish the various services offered by the protocols.                                                                                                    |
|                                    | A number of additional protocols are based on UDP and TCP. These include HTTP (Hyper Text Transfer Protocol), HTTPS (Secure Hyper Text Transfer Protocol), SMTP (Simple Mail Transfer Protocol), POP3 (Post Office Protocol, Version 3), and DNS (Domain Name Service).                                                                                                    |
|                                    | ICMP is based on IP and contains control messages.                                                                                                    |
|                                    | SMTP is an e-mail protocol based on TCP.                                                                                                    |
|                                    | IKE is an IPsec protocol based on UDP.                                                                                                    |
|                                    | ESP is an IPsec protocol based on IP.                                                                                                    |
|                                    | On a Windows PC, the WINSOCK.DLL (or WSOCK32.DLL) handles the processing of both protocols.                                                                                                    |
|                                    | $(\rightarrow$ "Datagram" on page 113)                                                                                                    |
| VPN (Virtual Private Net-<br>work) | A <b>V</b> irtual <b>P</b> rivate <b>N</b> etwork (VPN) connects several separate private networks (subnetworks) via a public network (e.g., the Internet) to form a single common network. A cryptographic protocol is used to ensure confidentiality and authenticity. A VPN is therefore an inexpensive alternative to using permanent lines for building a nationwide company network. |

## B 4 Index

## Α

| Admin          | 48             |
|----------------|----------------|
| Administrator  | 21, 41, 42, 49 |
| ARP request    | 68, 69, 70     |
| Audit          | 48             |
| Authentication | 52             |
|                |                |

## В

| Backup                | 45 |
|-----------------------|----|
| Base DN               | 53 |
| Basic settings        | 31 |
| Benutzerverwaltung    |    |
| LDAP                  | 50 |
| Buttons (description) | 24 |

## С

| CA certificate                | 54, 96             |
|-------------------------------|--------------------|
| LDAP                          | 54                 |
| Remote logging                |                    |
| Certificate                   | 53                 |
| LDAP                          | 53, 54             |
| Remote logging                |                    |
| CIDR format                   | 29                 |
| Cipher                        | 15                 |
| Client certificate            |                    |
| Remote logging                | 96                 |
| Commissioning                 | 45                 |
| Community string              | 39                 |
| Config API                    | 105                |
| Configuration                 | 23, 25, 43, 45     |
| Delete                        | 25                 |
| ECS                           | 45                 |
| External configuration memory | 45                 |
| Reset                         | 25                 |
| Restore                       | 43, 45             |
| Save                          | 43, 45             |
| Connection Tracking 63, 65, 7 | 7, 81, 83, 92, 103 |
| Consistency check             | 79                 |

## D

| Date and time   | 32 |
|-----------------|----|
| Decommissioning | 25 |
| Default gateway | 57 |

| Denial of Service            | 79  |
|------------------------------|-----|
| Device access                | 31  |
| Device configuration         |     |
| Commissioning                | 45  |
| Reset                        | 25  |
| Restore 43,                  | 45  |
| Save 43,                     | 45  |
| Device properties            | 11  |
| DHCP                         |     |
| Device as server 59,         | 72  |
| Discard changes              | 25  |
| DNS                          |     |
| Device as client 74,         | 76  |
| Device as server 59,         | 74  |
| DNS server (status)          | 57  |
| DNS server assigned via DHCP | 73  |
| External DNS server74,       | 76  |
| Root server                  | 106 |
| DoS attack                   | 79  |
| Downgrade                    | 36  |
| -                            |     |

### Е

| Easy Protect Mode |         | 18 |
|-------------------|---------|----|
| ECS               |         | 45 |
| Encryption        |         |    |
| TLS               | 15, 52, | 95 |
| Error message     |         | 24 |

## F

| Factory setting            |         | 25 |
|----------------------------|---------|----|
| Reset                      |         | 25 |
| Factory settings           |         | 19 |
| Firewall                   | 17, 77, | 83 |
| Consistency check          |         | 79 |
| Easy Protect Mode          |         | 18 |
| Firewall Assistant         |         | 89 |
| Firewall rules             |         | 83 |
| Firewall test mode         | 80, 83, | 86 |
| Logging                    | 78,     | 85 |
| Response packets           |         | 17 |
| Stateful packet inspection | 17,     | 77 |
| Test mode alarms           | 80,     | 86 |
| Firmware update            | 35,     | 36 |
|                            |         |    |

#### mGuardNT Firmware 1.8.x

| Firmware version | 35 |
|------------------|----|
|                  |    |

### Н

### I

| ICMP request        | 99 |
|---------------------|----|
| Icons (description) | 24 |
| IP masquerading     | 62 |

## L

| LDAP server    | 49, 50, 52 |
|----------------|------------|
| TLS encryption | 52         |
| Log entries    | 91         |
| Log in         | 19         |
| Log in page    | 20         |
| Logging        | 91         |
| Log prefix     | 92         |
| Remote logging |            |
| Login          |            |
| LDAP           | 51         |
| Logout         | 21         |
| Automatic      | 21         |

### Μ

| Major release         | 35 |
|-----------------------|----|
| Major update          | 35 |
| Major version         | 35 |
| Management IP address | 59 |
| Menu structure        | 23 |
| Minor release         | 35 |
| Minor update          | 35 |
| Minor version         | 44 |

## Ν

| NAT                                    | 68         |
|----------------------------------------|------------|
| 1to1 NAT                               | 62, 68     |
| IP masquerading                        | 62         |
| Port forwarding                        | 62, 65     |
| Net zone                               | 16, 56, 58 |
| Netmask                                |            |
| Input format                           |            |
| Network                                |            |
| Input format                           | 28         |
| Network Address Translation> siehe NAT |            |

| Network connection             | 19         |
|--------------------------------|------------|
| Network mode                   |            |
| Router                         | 55, 56     |
| Stealth                        | 55, 59, 79 |
| Network security> see Firewall |            |
| NTP                            |            |
| Device as client               | 33, 34     |
| Device as server               | 33, 34, 59 |

### Ρ

| Packet analysis | 100    |
|-----------------|--------|
| Page structure  | 23     |
| Password        | 22, 48 |
| Patch release   | 35     |
| Patch update    | 35     |
| Patch version   | 35     |
| Permissions     | 48     |
| Point release   | 35     |
| Port forwarding | 62, 65 |

#### R

| Read-only community       | 39     |
|---------------------------|--------|
| Real-time clock           | 32     |
| Reboot                    | 40     |
| Remote logging            |        |
| TLS encryption            |        |
| Replace device            | 43, 45 |
| RESTful Configuration API | 105    |
| Restore                   | 43, 45 |
| Root DNS server           | 106    |
| Root name server          | 106    |
| Route                     | 61     |
| Static                    | 61     |
| Route mode                |        |
| DHCP                      | 57     |
| Router mode               | 55, 56 |
| static                    |        |
|                           |        |

### S

| Scope of functions | 11  |
|--------------------|-----|
| SD card            | 45  |
| Sequence ID        | 91  |
| Session            | 21  |
| Timeout            | 21  |
| Smart mode         | 105 |

| SNMP                       | 37     |
|----------------------------|--------|
| Device as server           | 59     |
| Software License Terms     | 105    |
| Start page                 | 20     |
| Stateful packet inspection | 17, 77 |
| Stealth mode 55, 5         | 59, 79 |
| Super Admin                | 48     |
| Support                    | 9, 100 |
| Logging                    | 91     |
| Switch                     | 24     |
| Syslog                     | 94     |
| System time                | 23, 32 |

System use notification ...... 41

### Т

| Tab                  | 23         |
|----------------------|------------|
| Table row            |            |
| Delete               | 26         |
| Table rows           | 26         |
| TCP dump             | 100        |
| Test mode alarms     | 80, 86     |
| Third-party licenses | 105        |
| Time and date        | 32         |
| Time stamp           | 87         |
| Time zone            | 33         |
| Timeout              | 21         |
| TLS                  | 15, 52, 95 |
| LDAP                 | 52         |
| Remote logging       | 95         |

## U

| Update          | 35, 36             |
|-----------------|--------------------|
| User            |                    |
| Block           | 19, 21, 41, 42, 49 |
| LDAP            | 51                 |
| Log in          | 19                 |
| Login           | 51                 |
| Logout          | 21, 51             |
| Permissions     | 48                 |
| Roles           | 48                 |
| Setting         | 22                 |
| User name       | 48                 |
| User block      | 21                 |
| User management | 47                 |
| LDAP            | 50                 |
| User roles      |                    |

| User setting | 22 |
|--------------|----|

Index

### ۷

| Values      |        |
|-------------|--------|
| Change      | 25     |
| Enter       | 25     |
| Enter range | 25     |
| Variable    | 23, 25 |

#### W

| Web-based management | 19, | 23 |
|----------------------|-----|----|
| WINS server          |     | 73 |

### Please observe the following notes

#### General terms and conditions of use for technical documentation

Phoenix Contact reserves the right to alter, correct, and/or improve the technical documentation and the products described in the technical documentation at its own discretion and without giving prior notice, insofar as this is reasonable for the user. The same applies to any technical changes that serve the purpose of technical progress.

The receipt of technical documentation (in particular user documentation) does not constitute any further duty on the part of Phoenix Contact to furnish information on modifications to products and/or technical documentation. You are responsible to verify the suitability and intended use of the products in your specific application, in particular with regard to observing the applicable standards and regulations. All information made available in the technical data is supplied without any accompanying guarantee, whether expressly mentioned, implied or tacitly assumed.

In general, the provisions of the current standard Terms and Conditions of Phoenix Contact apply exclusively, in particular as concerns any warranty liability.

This manual, including all illustrations contained herein, is copyright protected. Any changes to the contents or the publication of extracts of this document is prohibited.

Phoenix Contact reserves the right to register its own intellectual property rights for the product identifications of Phoenix Contact products that are used here. Registration of such intellectual property rights by third parties is prohibited.

Other product identifications may be afforded legal protection, even where they may not be indicated as such.

## How to contact us

| Internet     | Up-to-date information on Phoenix Contact products and our Terms and Conditions can be found on the Internet at: phoenixcontact.com                                                                    |
|--------------|----------------------------------------------------------------------------------------------------|
|              | Make sure you always use the latest documentation.<br>It can be downloaded at:<br>phoenixcontact.net/products                                                                                          |
| Subsidiaries | If there are any problems that cannot be solved using the documentation, please contact your Phoenix Contact subsidiary.<br>Subsidiary contact information is available at <u>phoenixcontact.com</u> . |
| Published by | PHOENIX CONTACT GmbH & Co. KG<br>Flachsmarktstraße 8<br>32825 Blomberg<br>GERMANY                                                                                                    |
|              | PHOENIX CONTACT Development and Manufacturing, Inc.<br>586 Fulling Mill Road<br>Middletown, PA 17057<br>USA                                                                                            |
|              | Should you have any suggestions or recommendations for improvement of the contents and layout of our manuals, please send your comments to:<br>tecdoc@phoenixcontact.com                               |

PHOENIX CONTACT GmbH & Co. KG Flachsmarktstraße 8 32825 Blomberg, Germany Phone: +49 5235 3-00 Fax: +49 5235 3-41200 E-mail: info@phoenixcontact.com **phoenixcontact.com** 

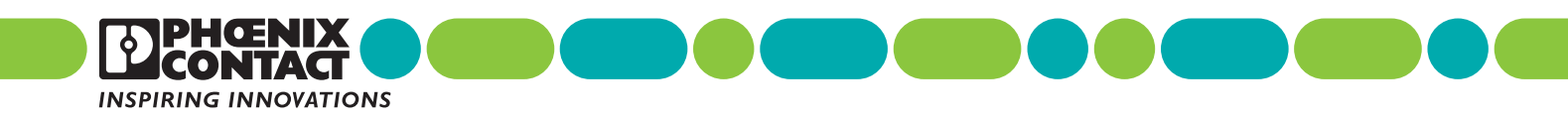

108420\_en\_12 Order No. —12